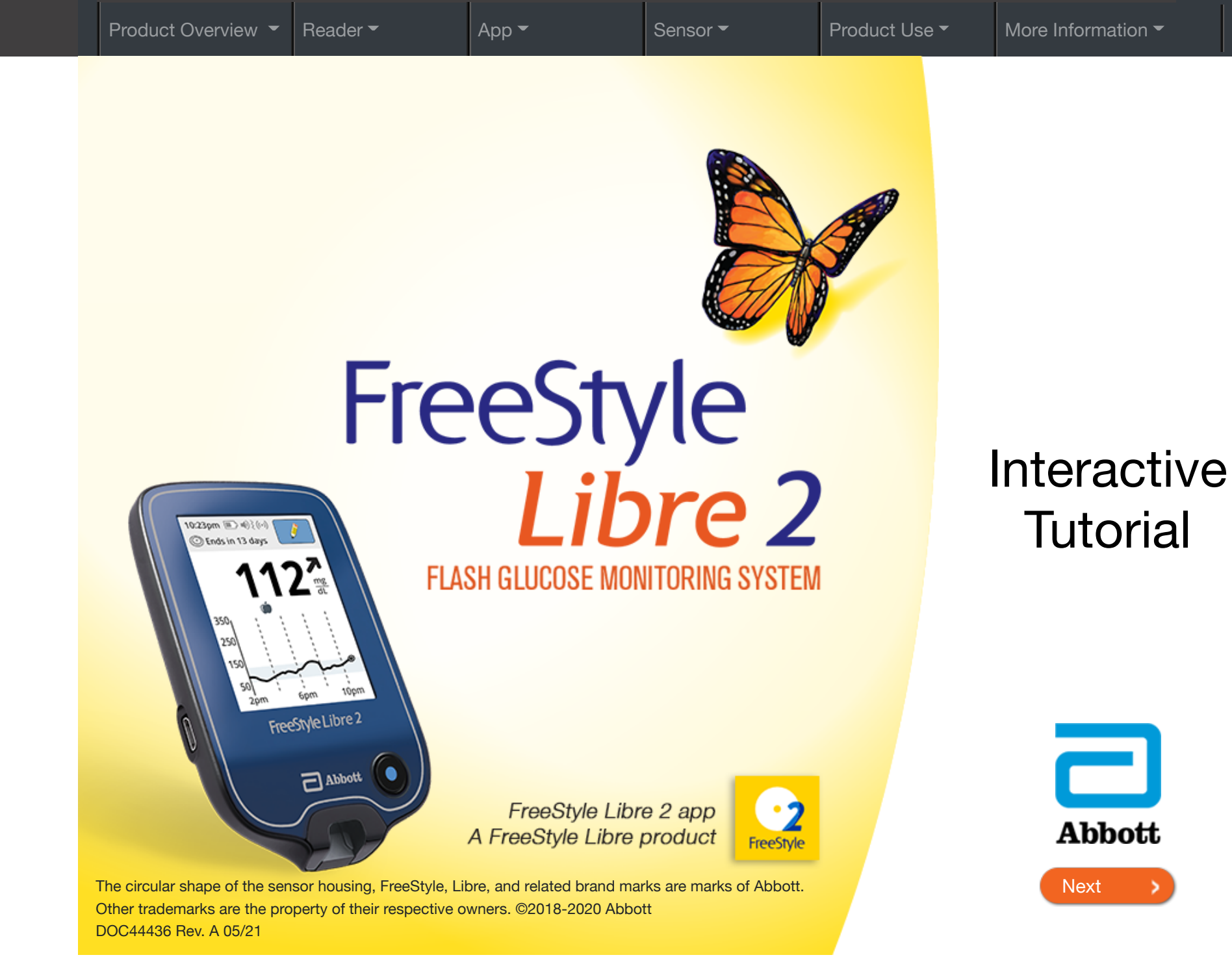

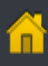

-

Product Use -

# Important information about the FreeStyle Libre 2 System

### Important Safety Information

## Indications for Use

The FreeStyle Libre 2 Flash Glucose Monitoring System is a continuous glucose monitoring (CGM) device with real time alarms capability indicated for the management of diabetes in persons age 4 and older. It is intended to replace blood glucose testing for diabetes treatment decisions, unless otherwise indicated .

The System also detects trends and tracks patterns and aids in the detection of episodes of hyperglycemia and hypoglycemia, facilitating both acute and long-term therapy adjustments. Interpretation of the System readings should be based on the glucose trends and several sequential readings over time.

The System is also intended to autonomously communicate with digitally connected devices. The System can be used alone or in conjunction with these digitally connected devices where the user manually controls actions for therapy decisions.

### Compatible Devices, Apps, and Software

For a list of compatible devices, apps, and software that can be used with the FreeStyle Libre 2 Sensor, please go to: https://FreeStyleLibre.us/support/overview.html

Use of the Sensor with devices, apps, and software that are not listed may cause inaccurate glucose readings.

FreeStyle Libre 2 app is only compatible with certain mobile devices and operating systems. Please check www.FreeStyleLibre.com for more information about device compatibility before upgrading your phone or its operating system.

#### Contraindications

Automated Insulin Dosing: The System must not be used with automated insulin dosing (AID) systems, including closed loop and insulin suspend systems.

MRI/CT/Diathermy: The System must be removed prior to Magnetic Resonance Imaging (MRI), Computed Tomography (CT) scan, or high-frequency electrical heat (diathermy) treatment. The effect of MRI, CT scans, or diathermy on the performance of the System has not been evaluated. The exposure may damage the Sensor and may impact proper function of the device which could cause incorrect readings.

#### WARNINGS:

- Do not ignore symptoms that may be due to low or high blood glucose: if you are experiencing symptoms that are not consistent with your glucose readings, consult your health care professional.
- Use your blood glucose meter to make diabetes treatment decisions when you see the  $ho_{
  m N}$  symbol during the first 12 hours of wearing a Sensor, if your Sensor glucose reading does not match how you feel, or if the reading does not include a number.
- If you are using the FreeStyle Libre 2 app, you must also have access to a blood glucose monitoring system as the App does not provide one.
- Choking hazard: The System contains small parts that may be dangerous if swallowed.

#### Cautions and Limitations

Below are important cautions and limitations to keep in mind so you can use the System safely. They are grouped into categories for easy reference.

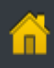

#### What to know about Alarms:

- For you to receive alarms, they must be on and your device should be within 20 feet of you at all times. The transmission range is 20 feet unobstructed. If you are out of range, you may not receive alarms.
- To prevent missed alarms, make sure your device has sufficient charge. If using the Reader, make sure that sounds and/or vibration are turned on.
- Alarms you receive do not include your glucose reading so you must scan your Sensor to check your glucose.
- If your phone is not configured properly, you will not be able to use the App, so you will not receive alarms or be able to ch your glucose. Refer to the User Manual to make sure you have the correct settings and permissions enabled on your photo

### What to know before using the System:

- · Review all product information before use.
- Take standard precautions for transmission of blood borne pathogens to avoid contamination.
- Make sure that your devices and Sensor kits are kept in a safe place, and maintain your devices under your control during This is important to help prevent anyone from accessing or tampering with the System.

### Who should not use the System:

- Do not use the System in people less than 4 years of age. The System is not cleared for use in people under 4 years of ag
- Do not use the System if you are pregnant, on dialysis, or critically ill. The System is not cleared for use in these groups ar not known how different conditions or medications common to these populations may affect performance of the System.
- · Performance of the System when used with other implanted medical devices, such as pacemakers, has not been evaluated

#### What should you know about wearing a Sensor:

- Wash application site on the back of your upper arm using a plain soap, dry, and then clean with an alcohol wipe. This will remove any oily residue that may prevent the Sensor from sticking properly. Allow site to air dry before proceeding. Carefu preparing the site according to these instructions will help the Sensor stay on your body for the full 14 day wear period an prevent it from falling off early.
- The Sensor can be worn for up to 14 days. Remember to always have your next Sensor available before your current one so you can keep getting your glucose readings.
- You must scan the Sensor to get your real-time current glucose level as both the Reader and App will not provide this info without a scan.
- In the event that your Sensor stops working and you do not have another Sensor readily available, you must use an altern method to measure your glucose levels and inform your treatment decisions.
- The System is designed to detect certain conditions which may occur where the Sensor is not working as intended and sl off, telling you to replace your Sensor. This may occur if the Sensor gets knocked off from the skin or if the System detects that the Sensor may not be performing as intended. Contact Customer Service if you receive a Replace Sensor message before the end of the 14 day wear period. Customer Service is available at 1-855-632-8658 7 Days a Week from 8AM to 8PM Eastern Standard Time.
- Some individuals may be sensitive to the adhesive that keeps the Sensor attached to the skin. If you notice significant skin irritation around or under your Sensor, remove the Sensor and stop using the System. Contact your health care professional before continuing to use the System.

| neck<br>ne.                |
|----------------------------|
|                            |
|                            |
| y use.                     |
| ge.                        |
| nd it is                   |
| ed.                        |
| ll help<br>ully<br>nd help |
| ends                       |
| ormation                   |
| nate                       |
| hut it                     |

- Intense exercise may cause your Sensor to loosen due to sweat or movement of the Sensor. If the Sensor is becoming loose or if the Sensor tip is coming out of your skin, you may get no readings or unreliable low readings. Remove and replace your Sensor if it starts to loosen and follow the instructions to select an appropriate application site. Do not attempt to reinsert the Sensor. Contact Customer Service if your Sensor becomes loose or falls off before the end of the wear period. Customer Service is available at 1-855-632-8658 7 Days a Week from 8AM to 8PM Eastern Standard Time.
- Do not reuse Sensors. The Sensor and Sensor Applicator are designed for single use. Reuse may result in no glucose readings and infection. Not suitable for re-sterilization. Further exposure to irradiation may cause unreliable low results.
- If a Sensor breaks inside your body, call your health care professional.

### How to Store the Sensor Kit:

- Store the Sensor Kit between 36°F and 82°F. Storage outside of this range may cause inaccurate Sensor glucose readings.
- If you suspect that the temperature may exceed 82°F (for example, in an un-airconditioned home in summer), you should refrigerate your Sensor Kit. Do not freeze your Sensor Kit.
- Store your Sensor Kit in a cool, dry place. Do not store your Sensor Kit in a parked car on a hot day.
- Store the Sensor Kit between 10-90% non-condensing humidity.

## When not to use the System:

- Do NOT use if the Sensor Kit package, Sensor Pack or Sensor Applicator appear to be damaged or already opened due to risk of no results and/or infection.
- Do NOT use if Sensor Kit contents are past expiration date.
- Do NOT use if the Reader appears to be damaged due to risk of electric shock and/or no results.

## What to know before you Apply the Sensor:

• The Sensor Pack and Sensor Applicator are packaged as a set (separately from the Reader) and have the same Sensor code. Check that the Sensor codes match before using your Sensor Pack and Sensor Applicator. Do not use tobe xxx Sensor Packs and Sensor Applicators with different Sensor codes together as this will result in incorrect glucose readings.

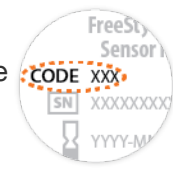

- Wash application site on the back of your upper arm using a plain soap, dry, and then clean with an alcohol wipe. This will help remove any oily residue that may prevent the Sensor from sticking properly. Allow site to air dry before proceeding. Carefully preparing the site according to these instructions will help the Sensor stay on your body for the full 14 day wear period and help prevent it from falling off early.
- Clean hands prior to Sensor handling/insertion to help prevent infection.
- Change the application site for the next Sensor application to prevent discomfort or skin irritation.
- Only apply the Sensor to the back of the upper arm. If placed in other areas, the Sensor may not function properly.
- Select an appropriate Sensor site to help the Sensor stay attached to the body and prevent discomfort or skin irritation. Avoid areas with scars, moles, stretch marks, or lumps. Select an area of skin that generally stays flat during normal daily activities (no bending or folding). Choose a site that is at least 1 inch away from an insulin injection site.

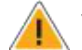

When is Sensor Glucose different from Blood Glucose:

 Physiological differences between the interstitial fluid and capillary blood may result in differences in glucose readings between the System and results from a fingerstick test using a blood glucose meter. Differences in glucose readings between interstitial fluid and capillary blood may be observed during times of rapid change in blood glucose, such as after eating, dosing insulin, or exercising.

## What to know about X-Rays:

 The Sensor should be removed prior to exposing it to an X-ray machine. The effect of X-rays on the performance of the System has not been evaluated. The exposure may damage the Sensor and may impact proper function of the device to detect trends and track patterns in glucose values during the wear period.

## When to remove the Sensor:

- If the Sensor is becoming loose or if the Sensor tip is coming out of your skin, you may get no readings or unreliable readings, which may not match how you feel. Check to make sure your Sensor has not come loose. If it has come loose, remove it, apply a new one, and contact Customer Service.
- If you believe your glucose readings are not correct or are inconsistent with how you feel, perform a blood glucose test on your finger to confirm your glucose. If the problem continues, remove the current Sensor, apply a new one, and contact Customer Service. Customer Service is available at 1-855-632-8658 7 Days a Week from 8AM to 8PM Eastern Standard Time.

### What to know about the Reader's Built-in Meter:

- The FreeStyle Libre 2 Reader has a built-in blood glucose meter that is designed to be used only with FreeStyle Precision Neo blood glucose test strips and MediSense Glucose and Ketone Control Solution. Using other test strips with the Reader's built-in meter will produce an error or cause the Reader's built-in meter to not turn on or start a test. The Reader's built-in meter does not have ketone testing functionality.
- The Reader's built-in meter is not for use on people who are dehydrated, hypotensive, in shock, or for individuals in hyperglycemic-hyperosmolar state, with or without ketosis.
- The Reader's built-in meter is not for use on neonates, in critically-ill patients, or for diagnosis or screening of diabetes.
- · See Using the Reader's Built-in meter section of the User's Manual for additional important information on the use of the Reader's built-in meter.

### What to know about charging your Reader:

- Be sure to select a location for charging that allows the power adapter to be easily unplugged. Do NOT block access to the charger due to the potential risk of electrical shock.
- The maximum surface temperature of the Reader and/or the power adapter could go as warm as 49 °C when it's charging or 47 °C during normal use. Under these conditions, do not hold the Reader or the power adapter for five minutes or more. People with disorders of peripheral circulation or sensation should use caution at this temperature.

## What to know about the System:

- The FreeStyle Libre 2 System is intended for use by a single person. It must not be used by more than one person due to the risk of misinterpreting glucose information.
- FreeStyle Libre 2 app and FreeStyle Libre 2 Readers do not share data.

#### Interfering Substances:

Taking ascorbic acid (vitamin C) supplements while wearing the Sensor may falsely raise Sensor glucose readings. Taking more than 500 mg of ascorbic acid per day may affect the Sensor readings which could cause you to miss a severe low glucose event. Ascorbic acid can be found in supplements including multivitamins. Some supplements, including cold remedies such as Airborne® and Emergen-C®, may contain high doses of 1000 mg of ascorbic acid and should not be taken while using the Sensor. See your health care professional to understand how long ascorbic acid is active in your body.

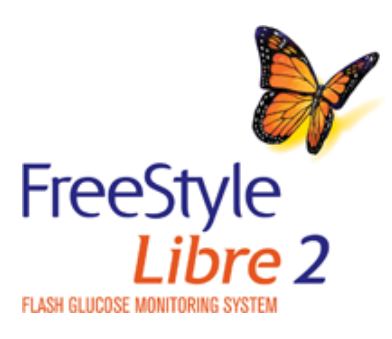

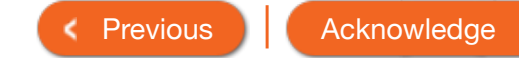

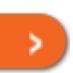

# Welcome to Your System!

This Interactive Tutorial will help you learn how to set up and use your new System. Topics include:

- Product overview
- Reader setup & use
- App setup & use
- Sensor application & start up
- Product use & treatment decisions guide

Pay special attention to A and (i) throughout this tutorial. Click the icons to view important considerations about using the System.

For more details, refer to the User's Manual and the Quick Reference Guide.

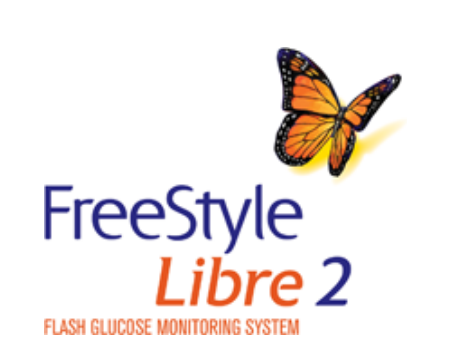

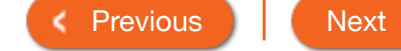

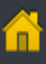

>

| Pro | duct Overview 👻                       | Reader <del>-</del> | Арр 👻 | Sensor 🕶 | Product Use - | More Information - |
|-----|---------------------------------------|---------------------|-------|----------|---------------|--------------------|
|     | Product Overviev                      | v                   |       |          |               |                    |
|     | System Overview                       | /                   |       |          |               |                    |
|     | Getting to Know the Reader            |                     |       |          |               |                    |
|     | Getting to Know FreeStyle Libre 2 app |                     |       |          |               |                    |
|     | Sensor Kit                            |                     |       |          |               |                    |
|     | Sensor Glucose F                      | Readings            |       |          |               |                    |

receive will not include your glucose reading, so you need to scan your Sensor to check your glucose.

#### IMPORTANT:

- Before you use your System, review all the product instructions and the Interactive Tutorial. The Quick Reference Guide and Interactive Tutorial give you quick access to important aspects and limitations of the System. The User's Manual includes all safety information and instructions for use.
- Go to www.FreeStyleLibre.com to view the "Tips for Kids".
- Talk to your health care professional about how you should use your Sensor glucose information to help manage your diabetes.
- During the first 12 hours of Sensor wear the R symbol will display, and you cannot use Sensor values to make treatment decisions during this time. Confirm Sensor glucose readings with a blood glucose test before making treatment decisions during the first 12 hours of Sensor wear when you see the R symbol.

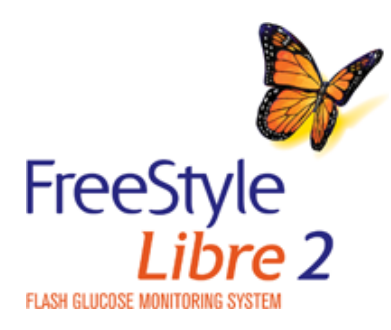

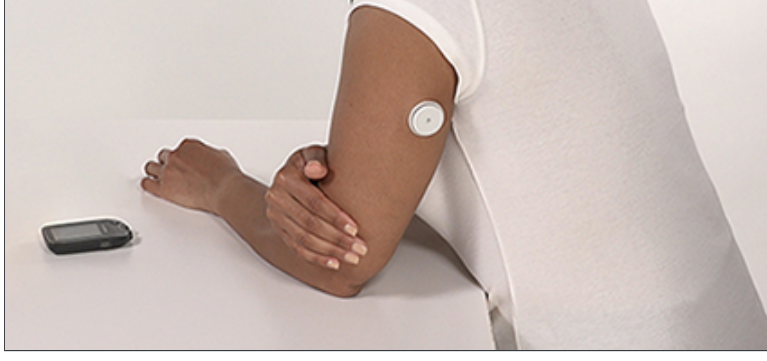

< Previous

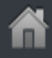

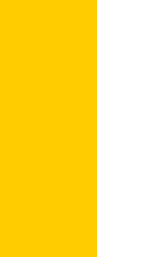

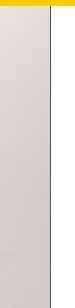

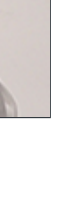

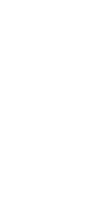

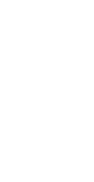

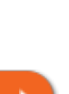

# System Overview

The System has two main parts: a disposable Sensor and either a handheld Reader or mobile app. The Reader or mobile app is used to wirelessly scan the Sensor and get glucose readings. Before you start your Sensor, choose which device you want to use. The Reader and App only work with FreeStyle Libre 2 Sensors and cannot be used with other Sensors. When they're in range, the Sensor automatically communicates with your device to give you alarms. These alarms are on by default. Remember that alarms you receive will not include your glucose reading, so you need to scan your Sensor to check your glucose.

#### IMPORTANT:

- Before you use your System, review all the product instructions and the Interactive Tutorial. The Quick Reference Guide and Interactive Tutorial give you quick access to important aspects and limitations of the System. The User's Manual includes all safety information and instructions for use.
- Go to www.FreeStyleLibre.com to view the "Tips for Kids".
- Talk to your health care professional about how you should use your Sensor glucose information to help manage your diabetes.
- During the first 12 hours of Sensor wear the symbol will display, and you cannot use Sensor values to make treatment decisions during this time. Confirm Sensor glucose readings with a blood glucose test before making treatment decisions during the first 12 hours of Sensor wear when you see the symbol.

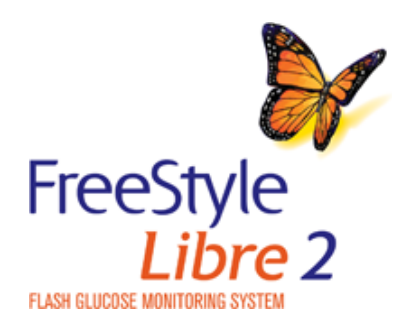

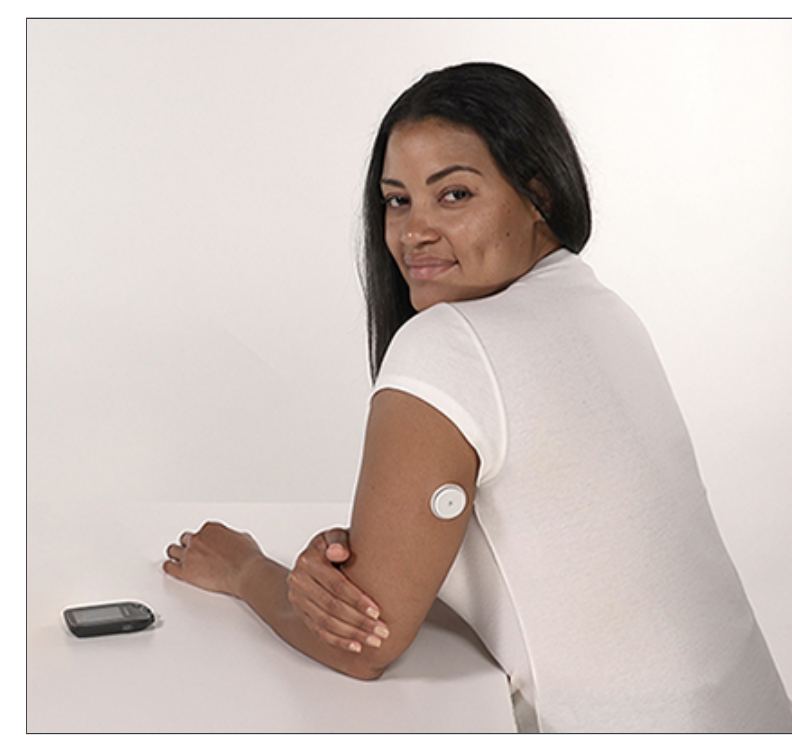

Next

< Previous

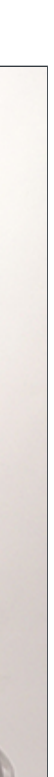

Â

>

# Getting to Know the Reader

The Reader gets glucose readings from a scan of your Sensor and can issue glucose alarms. The Reader can store approximately 90-days of glucose history and notes you enter about activities, such as taking insulin, eating food, or exercising.

The Reader is compact, lightweight, and easy to hold. It has a backlit color touchscreen and uses a rechargeable battery. The Reader is not waterproof.

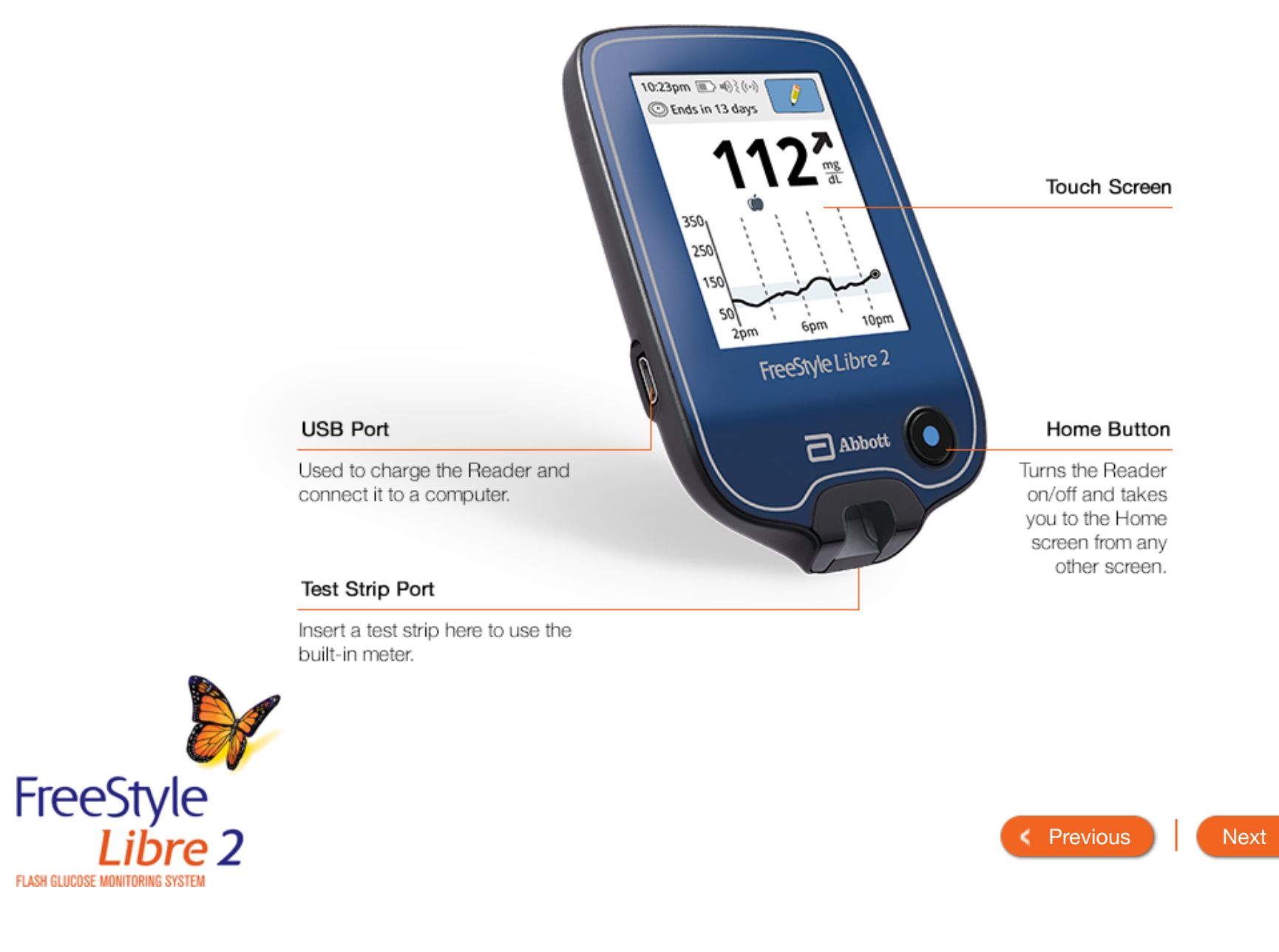

# Getting to Know FreeStyle Libre 2 app

The App performs some similar functions to the Reader. You can use it to start a Sensor, receive glucose alarms, get glucose readings from a scan of the Sensor, and store your glucose history and notes you enter.

FreeStyle Libre 2 iOS app is available for download from the App Store.

The FreeStyle Libre 2 app is only compatible with certain mobile devices and operating systems. Please check www.FreeStyleLibre.com for more information about device compatibility before upgrading your phone or its operating system.

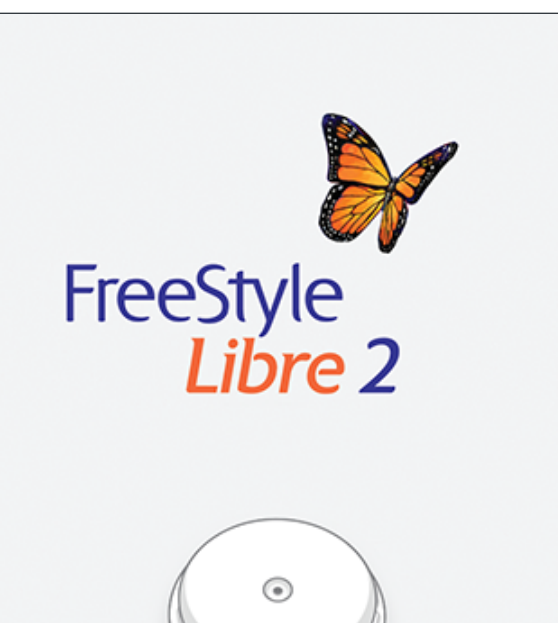

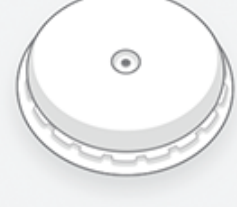

Already have a LibreView account? Sign In

. . . . .

GET STARTED NOW

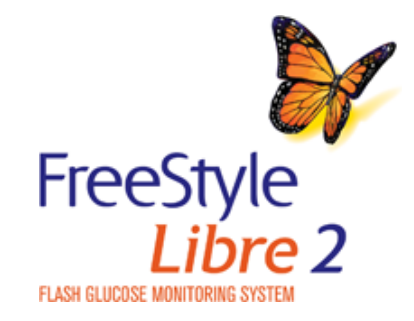

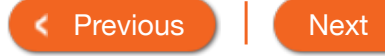

>

Sensor Applicator

# Sensor Kit

The Sensor automatically measures and continuously stores glucose readings for 8 hours. The Sensor Kit has two parts: a Sensor Pack and a Sensor Applicator. Once you have assembled the Sensor, you will apply it to the back of your upper arm. It has a small, flexible, 5mm-long filament that is inserted just under the skin. The Sensor can be worn for up to 14 days.

IMPORTANT: The Sensor is water-resistant in up to 3 feet (1 meter) of water. Do not immerse longer than 30 minutes.

Sensor Pack Used with the Sensor Applicator to prepare the Sensor for use.

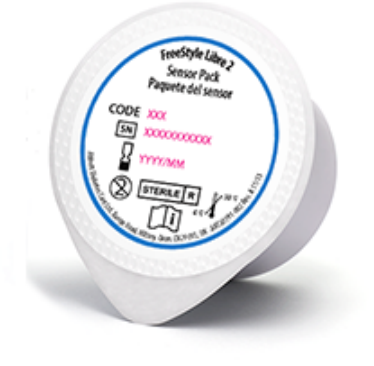

Sensor Measures your glucose while on your body (only visible after applied).

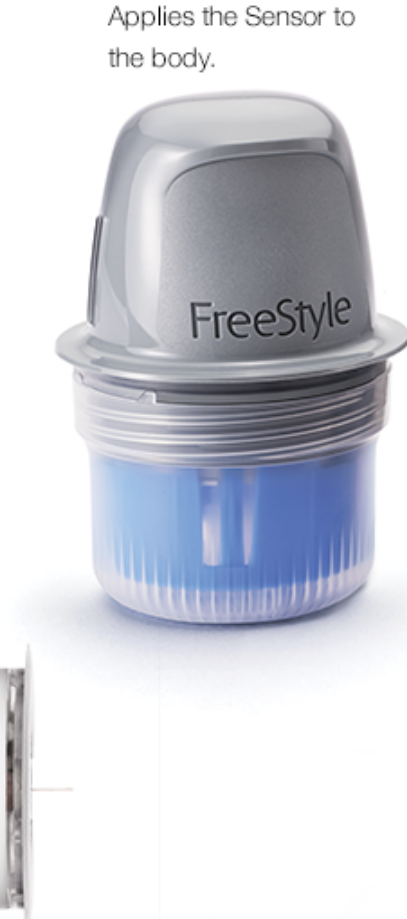

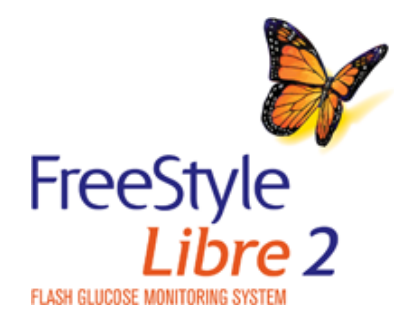

< Previous

Next

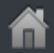

i

>

# Sensor Glucose Readings

The Sensor Glucose Reading screen appears after you use your device to scan your Sensor. Your Reading includes your Current Glucose, a Glucose Trend Arrow indicating which way your glucose is going, and a graph of your current and stored glucose readings.

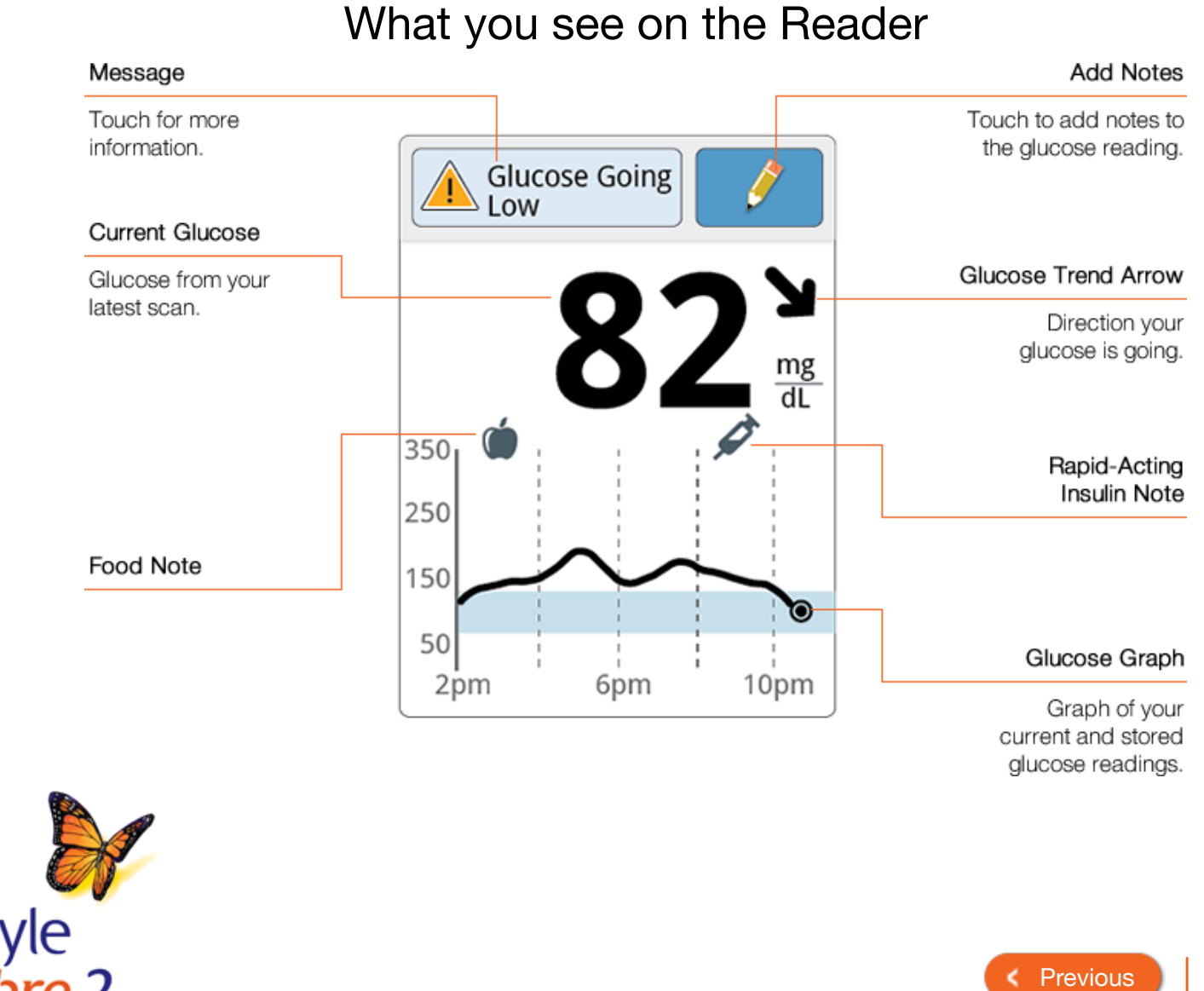

Next

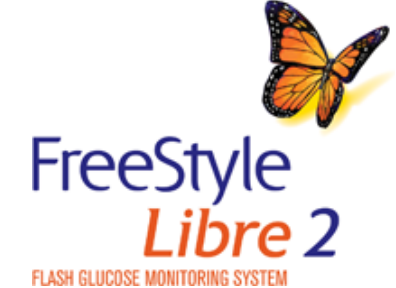

|     | Product Overview - | Reader 🕶                                                                                                    | Арр 🔻                       | Sensor 🔻     | Product Use <del>•</del>     | More Information -                   |
|-----|--------------------|----------------------------------------------------------------------------------------------------|-----------------------------|--------------|------------------------------|--------------------------------------|
|     | Sensor Gluc        | ose Reading                                                                                                    | gs                          |              |                              |                                      |
|     |                    |                                                                                                    | What you                    | see in the A | Арр                          |                                      |
|     |                    | Message                                                                                                    |                             |              |                              |                                      |
|     |                    | Tap for more<br>information.                                                                                                    |                             |              |                              |                                      |
|     |                    | Current Glucose                                                                                                    |                             | LOW          |                              |                                      |
|     |                    | Glucose from your lates scan.                                                                                                    | t 🕻                         |              | Glucose Tre                  | nd Arrow                             |
|     |                    |                                                                                                    |                             | mg/dL        | Direction you                | r glucose<br>is going.               |
|     |                    |                                                                                                    | 350<br>300<br>250<br>st 200 | <i>R</i>     | Rap<br>Ins                   | id-Acting<br>ulin Note               |
|     |                    | Food Note                                                                                                    | 150 100                     | $\sim$       | Glucos                       | se Graph                             |
|     |                    |                                                                                                    | 50<br>                      | 6PM 9PM      | Grap<br>current a<br>glucose | xh of your<br>nd stored<br>readings. |
|     |                    |                                                                                                    |                             | ADD NOTE     | Ad                           | dd Notes                             |
|     |                    |                                                                                                    |                             |              | Tap to add<br>your glucose   | d notes to<br>e reading.             |
| F   | FreeStyle          | and the second second se |                             |              |                              |                                      |
| FLA | Libre 2            |                                                                                                    |                             |              | < F                          | Previous Next                        |

Previous
 Next
 Next
 Next
 Next
 Next
 Next
 Next
 Next
 Next
 Next
 Next
 Next
 Next
 Next
 Next
 Next
 Next
 Next
 Next
 Next
 Next
 Next
 Next
 Next
 Next
 Next
 Next
 Next
 Next
 Next
 Next
 Next
 Next
 Next
 Next
 Next
 Next
 Next
 Next
 Next
 Next
 Next
 Next
 Next
 Next
 Next
 Next
 Next
 Next
 Next
 Next
 Next
 Next
 Next
 Next
 Next
 Next
 Next
 Next
 Next
 Next
 Next
 Next
 Next
 Next
 Next
 Next
 Next
 Next
 Next
 Next
 Next
 Next
 Next
 Next
 Next
 Next
 Next
 Next
 Next
 Next
 Next
 Next
 Next
 Next
 Next
 Next
 Next
 Next
 Next
 Next
 Next
 Next
 Next
 Next
 Next
 Next
 Next
 Next
 Next
 Next
 Next
 Next
 Next
 Next
 Next
 Next
 Next
 Next
 Next
 Next
 Next
 Next
 Next
 Next
 Next
 Next
 Next
 Next
 Next
 Next
 Next
 Next
 Next
 Next
 Next
 Next
 Next
 Next
 Next
 Next
 Next
 Next
 Next
 Next
 Next
 Next
 Next
 Next
 Next
 Next
 Next
 Next
 Next
 Next
 Next
 Next
 Next
 Next
 Next
 Next
 Next
 Next
 Next
 Next
 Next
 Next
 Next
 Next
 Next
 Next
 Next
 Next
 Next
 Next
 Next
 Next
 Next
 Next
 Next
 Next
 Next
 Next
 Next
 Next
 Next
 Next
 Next
 Next
 Next
 Next
 Next
 Next
 Next
 Next
 Next
 Next
 Next
 Next
 Next
 Next
 Next
 Next
 Next
 Next
 Next
 Next
 Next
 Next
 Next
 Next
 Next
 Next
 Next
 Next
 Next
 Next
 Next
 Next
 Next
 Next
 Next
 Next
 Next
 Next
 Next
 Next
 Next
 Next
 Next
 Next
 Next
 Next
 Next
 Next

| Prc | oduct Overview 👻  | Reader -      | Арр 🔫 | Sensor <del>-</del> | Product Use <del>-</del> | More Information |
|-----|-------------------|---------------|-------|---------------------|--------------------------|------------------|
|     | Reader            |               |       |                     |                          |                  |
|     | First Time Reader | r Setup       |       |                     |                          |                  |
|     | Reader Home Sc    | reen          |       |                     |                          |                  |
|     | Setting Alarms    |               |       |                     |                          |                  |
|     | Setting Reminder  | 'S            |       |                     |                          |                  |
|     | Changing the Rea  | ader Settings |       |                     |                          |                  |

Set the **Current Date** using the arrows on the touchscreen. Touch **next** to continue.

Set the Current Time. Touch next to continue.

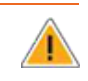

The Reader now displays important information about how to understand the **Glucose Trend Arrow**. Touch **next** to move through the next topics.

When the setup is complete, touch **done** to return to the Home screen.

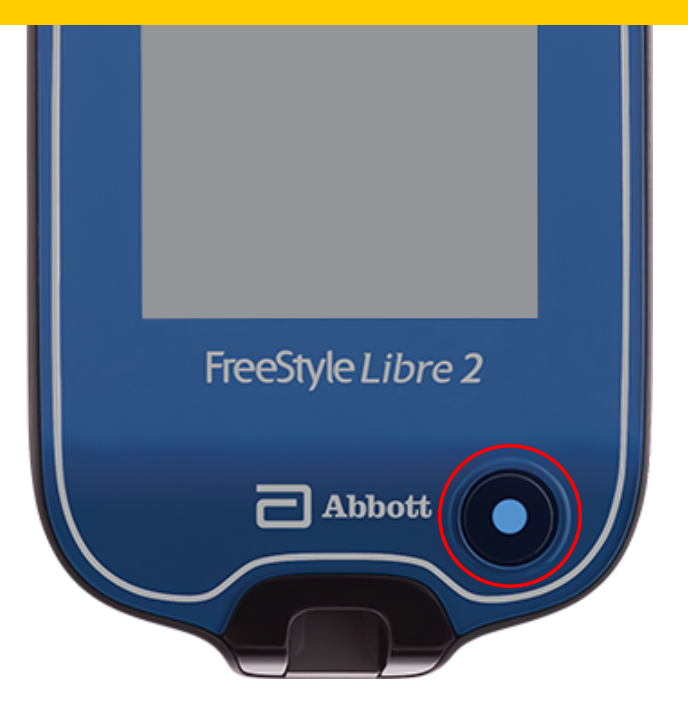

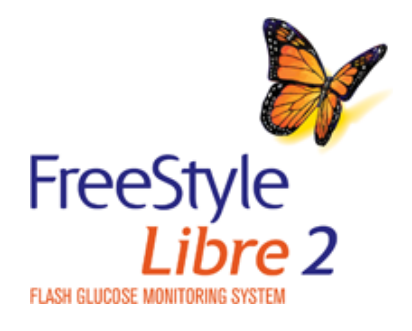

Previous

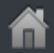

>

# First Time Reader Setup

Complete the setup to use the Reader to check your Sensor glucose readings or use the Reader's built-in meter.

#### How to do it:

Press the Home Button to turn on the Reader.

If prompted, use the touchscreen to select your preferred language for the Reader. Touch **OK** to continue.

Set the **Current Date** using the arrows on the touchscreen. Touch next to continue.

Set the Current Time. Touch next to continue.

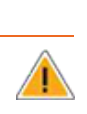

(i)

The Reader now displays important information about how to understand the Glucose Trend Arrow. Touch next to move through the next topics.

When the setup is complete, touch **done** to return to the Home screen.

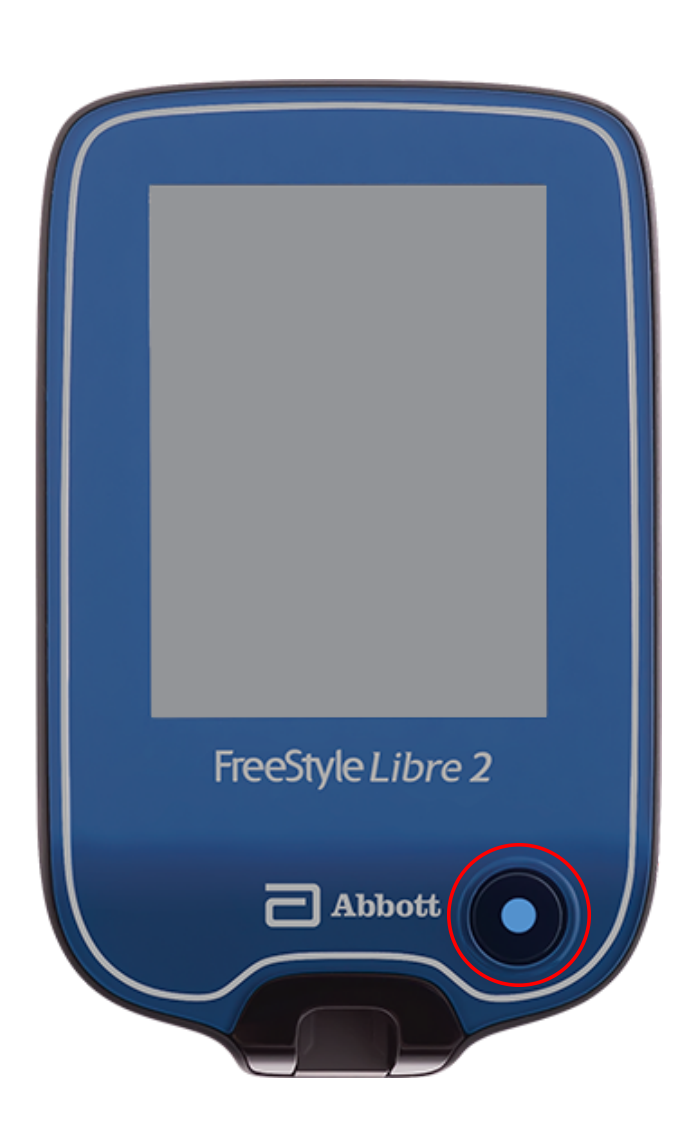

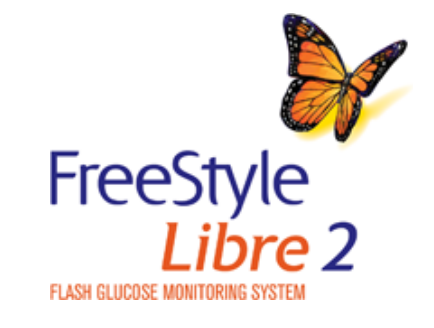

< Previous

## **(i)** Note **First Time Reader** Complete the setup to use the Re Use the pad of your finger. Do NOT use your fingernail or any glucose readings or use the Read other object on the screen. How to do it: Press the Home Button to turn on the Reader. **(i)** If prompted, use the touchscreen to select your preferred language for the Reader. Touch **OK** to continue. Set the **Current Date** using the arrows on the touchscreen. Touch next to continue. Set the Current Time. Touch next to continue. The Reader now displays important information about how to understand the Glucose Trend Arrow. Touch next to move through FreeStyle Libre 2 the next topics. When the setup is complete, touch **done** to return to the Home screen. Abbott

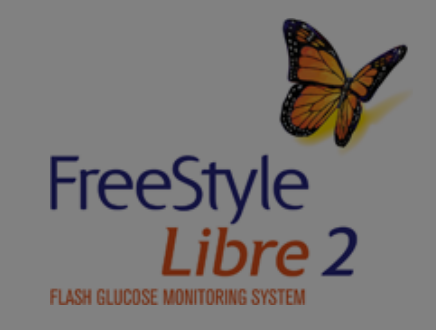

s 🔰 🔵 Next

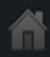

#### Product Overview 🔻 🛛 Read

## **First Time Reader**

Complete the setup to use the Re glucose readings or use the Read

It is very important to set the time and date correctly. These values affect the Reader data and settings.

#### How to do it:

Press the Home Button to turn on the Reader.

If prompted, use the touchscreen to select your preferred language for the Reader. Touch **OK** to continue.

**i** 

Set the **Current Date** using the arrows on the touchscreen. Touch **next** to continue.

Caution

Set the Current Time. Touch next to continue.

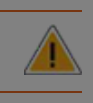

The Reader now displays important information about how to understand the **Glucose Trend Arrow**. Touch **next** to move through the next topics.

When the setup is complete, touch **done** to return to the Home screen.

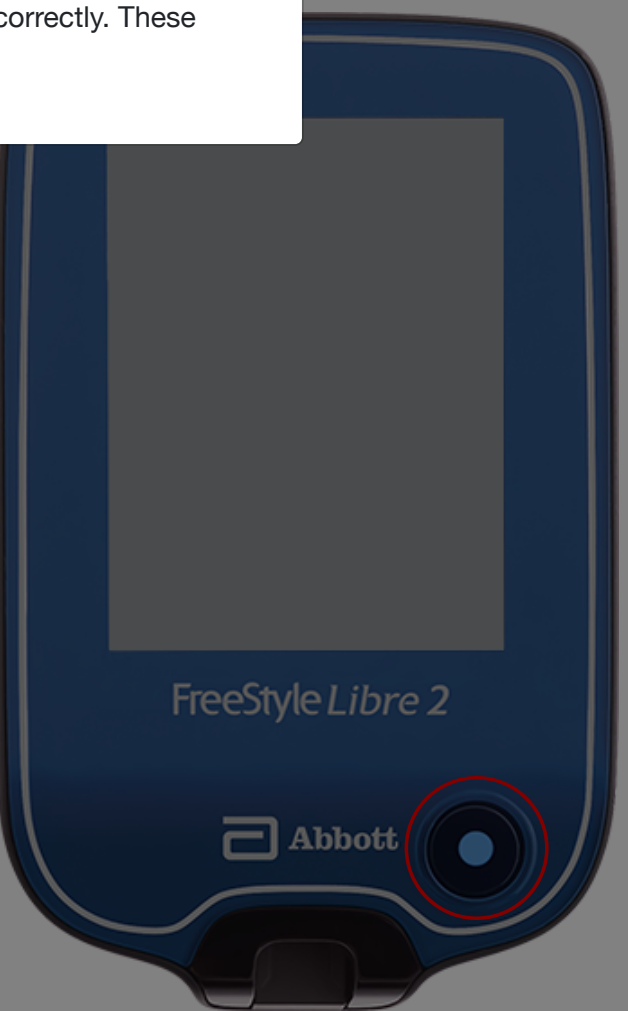

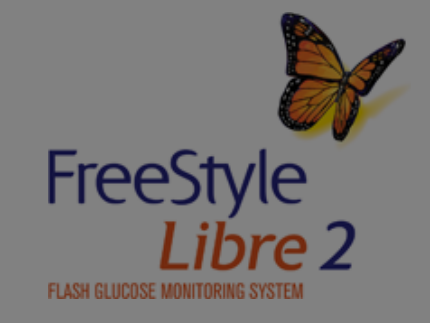

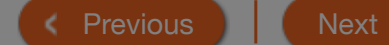

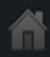

| Product Overview - | Reader 🕶 | App 🔻 | Sensor ▼ | Product Use <del>-</del> | More Information - |
|--------------------|----------|-------|----------|--------------------------|--------------------|
|                    |          |       |          |                          |                    |

# **Reader Home Screen**

The Reader Home Screen provides access to information about glucose readings and the System. Press the Home Button to go to the Home Screen from any other screen.

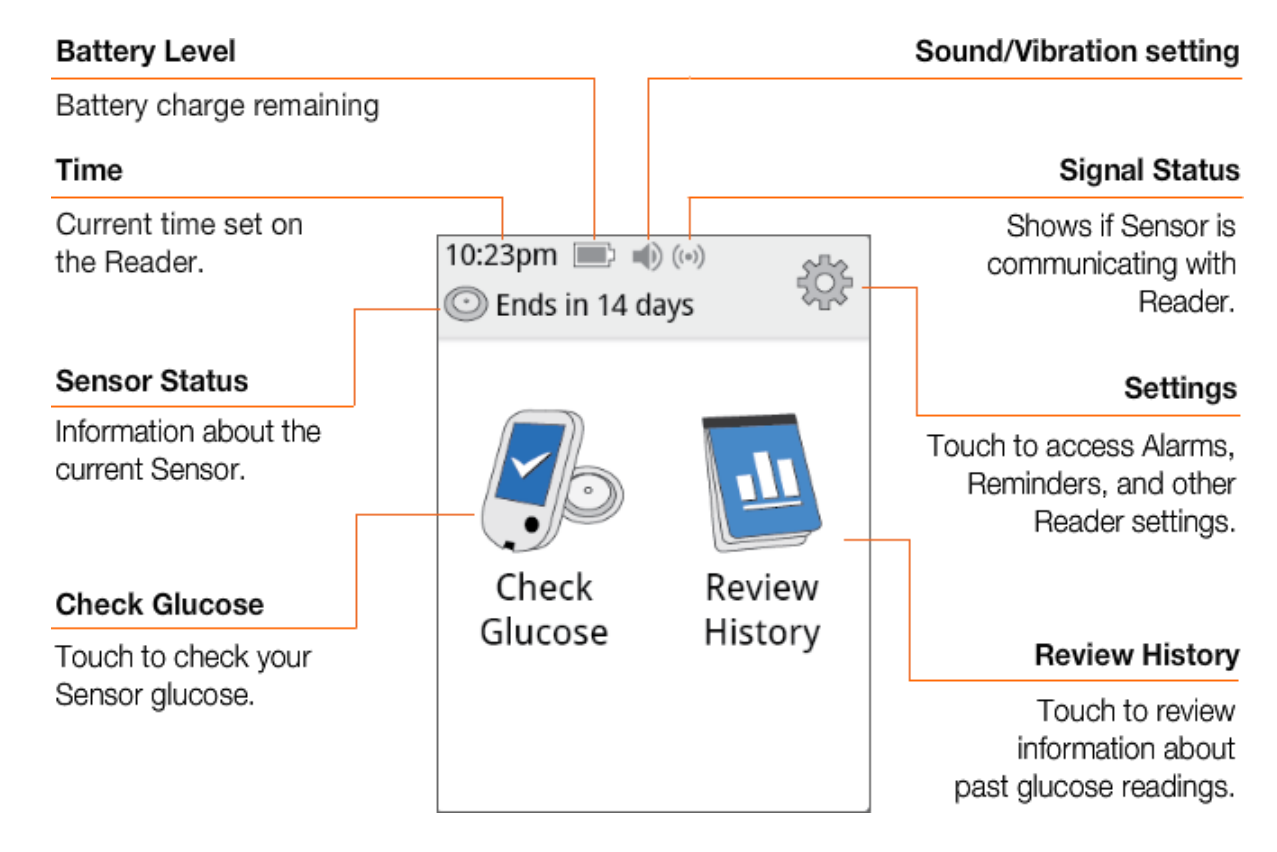

Note: Sound/Vibration setting and Signal Status symbols only display when any alarm is on.

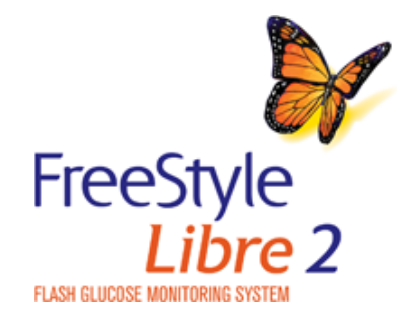

< Previous

# Setting Alarms

When in range of the Reader, your Sensor automatically communicates with the Reader to give you Low and High Glucose Alarms. These alarms are on by default.

IMPORTANT: Glucose alarms are an important safety feature for some people. For example, those that have impaired awareness of hypoglycemia or a history of severe hypoglycemia. Before you turn alarms off or change their settings, please consult your health care professional.

#### How to do it:

Touch the 🔅 symbol on the Home Screen. Touch Alarms.

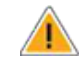

Touch **Change Alarm Settings** and select the alarm you want to set or turn off.

Touch done to save.

When you are finished setting your alarms, touch **OK**. The Alarms Settings screen now shows your current alarm settings. Touch **OK** to return to the main settings menu, or touch **Change Alarm Settings** to make additional updates.

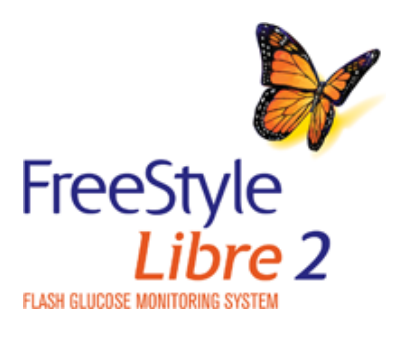

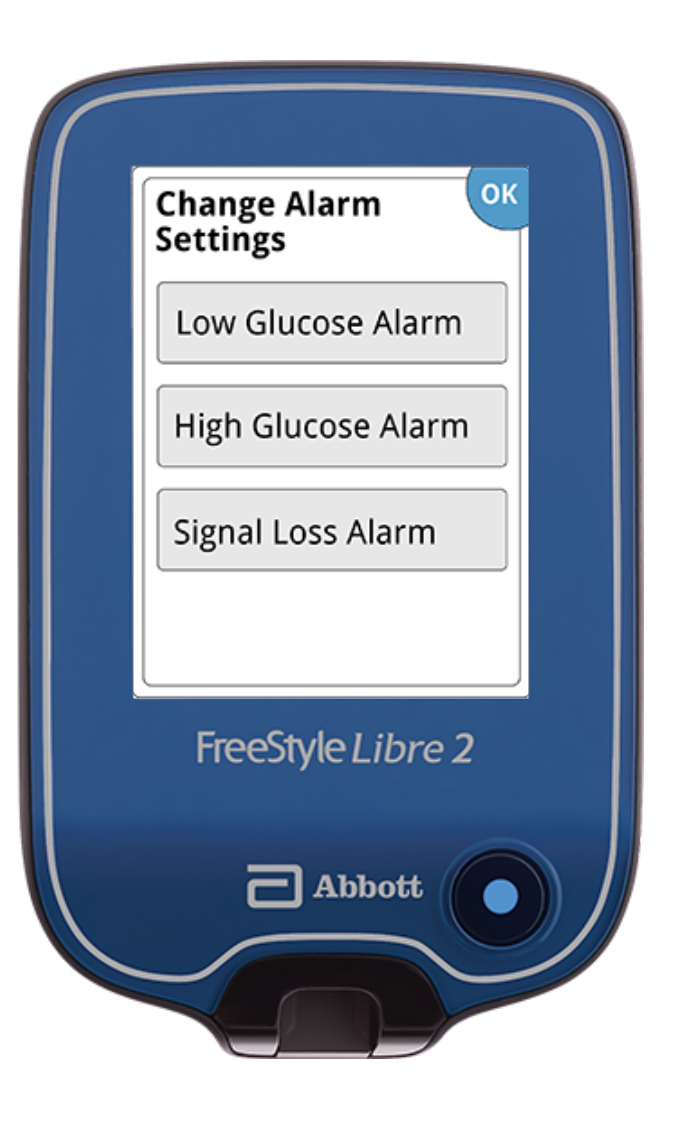

Previous
 Next

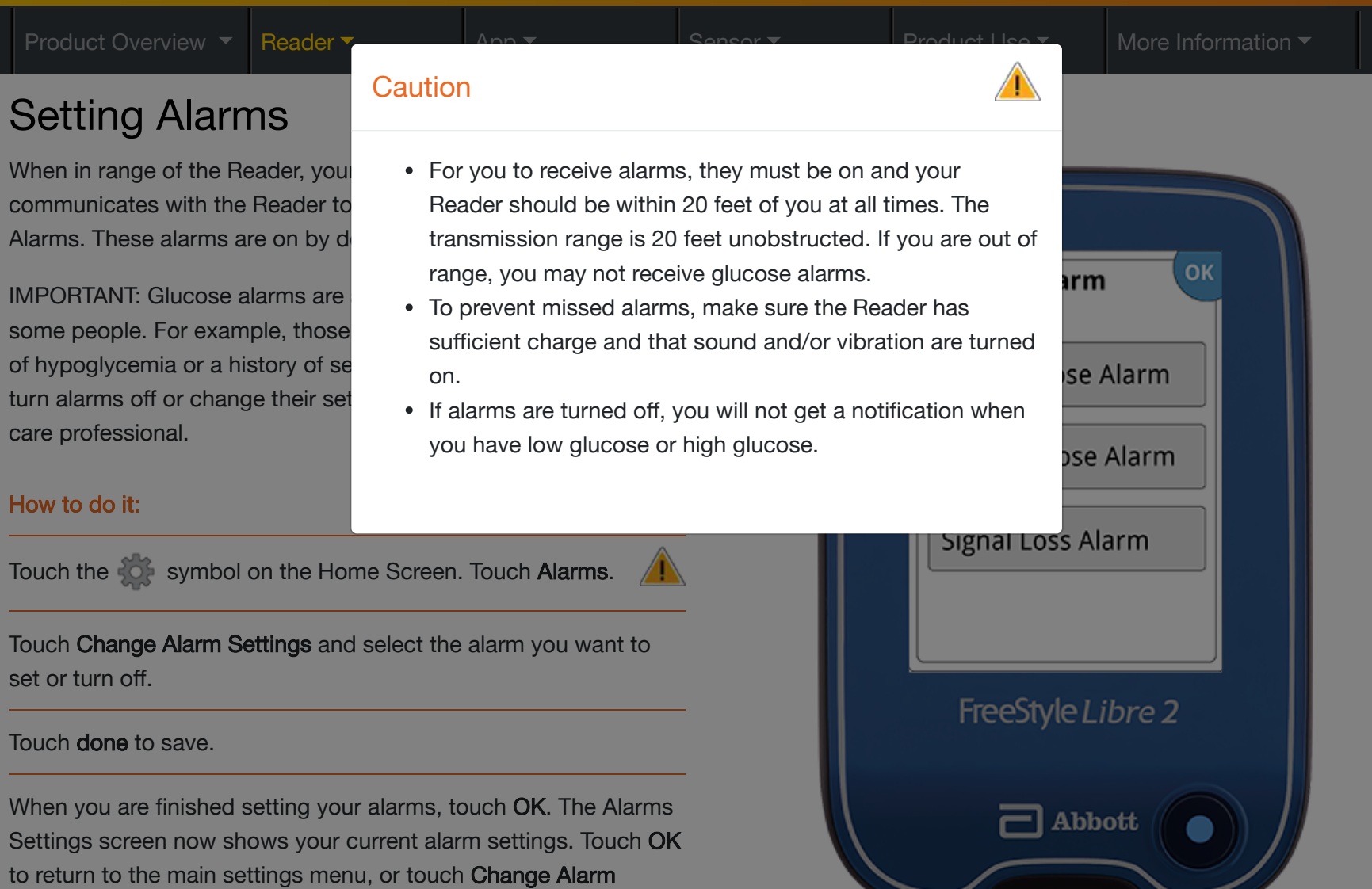

FreeStyle Libre 2

Settings to make additional updates.

Nex

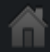

(

# **Setting Reminders**

Use Reminders to help you remember things like checking your glucose or taking insulin.

How to do it:

Touch the symbol on the Home Screen. Scroll down and touch **Reminders**.

Touch to select which **Type** of reminder to set: Check Glucose, Take Insulin, or Other.

Touch to select how often the Reminder needs to **Repeat**: Daily, Once, or Timer.

Select the Reminder **Time**, using the arrows on the touchscreen.

Touch save to save all Reminder settings.

From the Reminders screen, you can turn the reminder **On/Off** or **add new** reminders.

Touch **done** to return to the Home Screen.

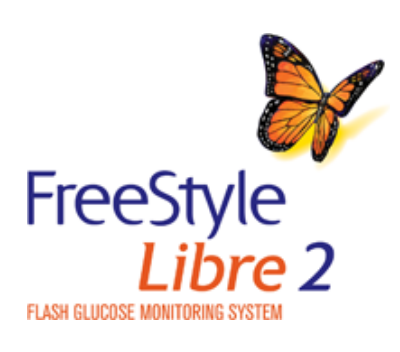

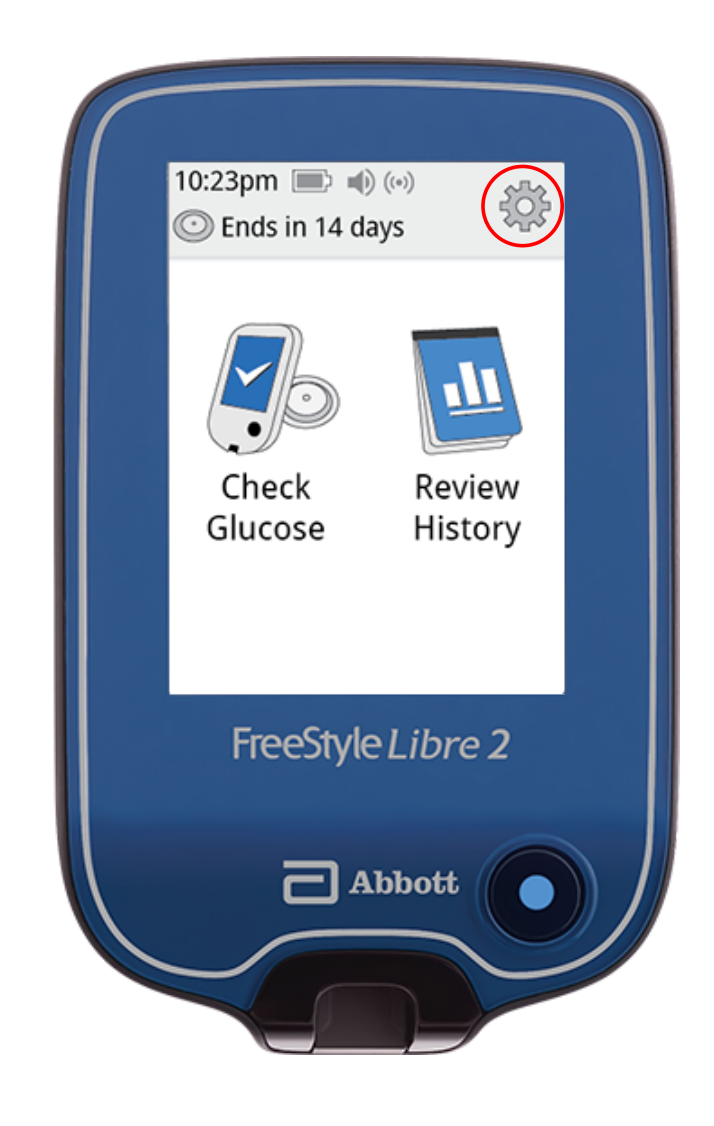

Previous

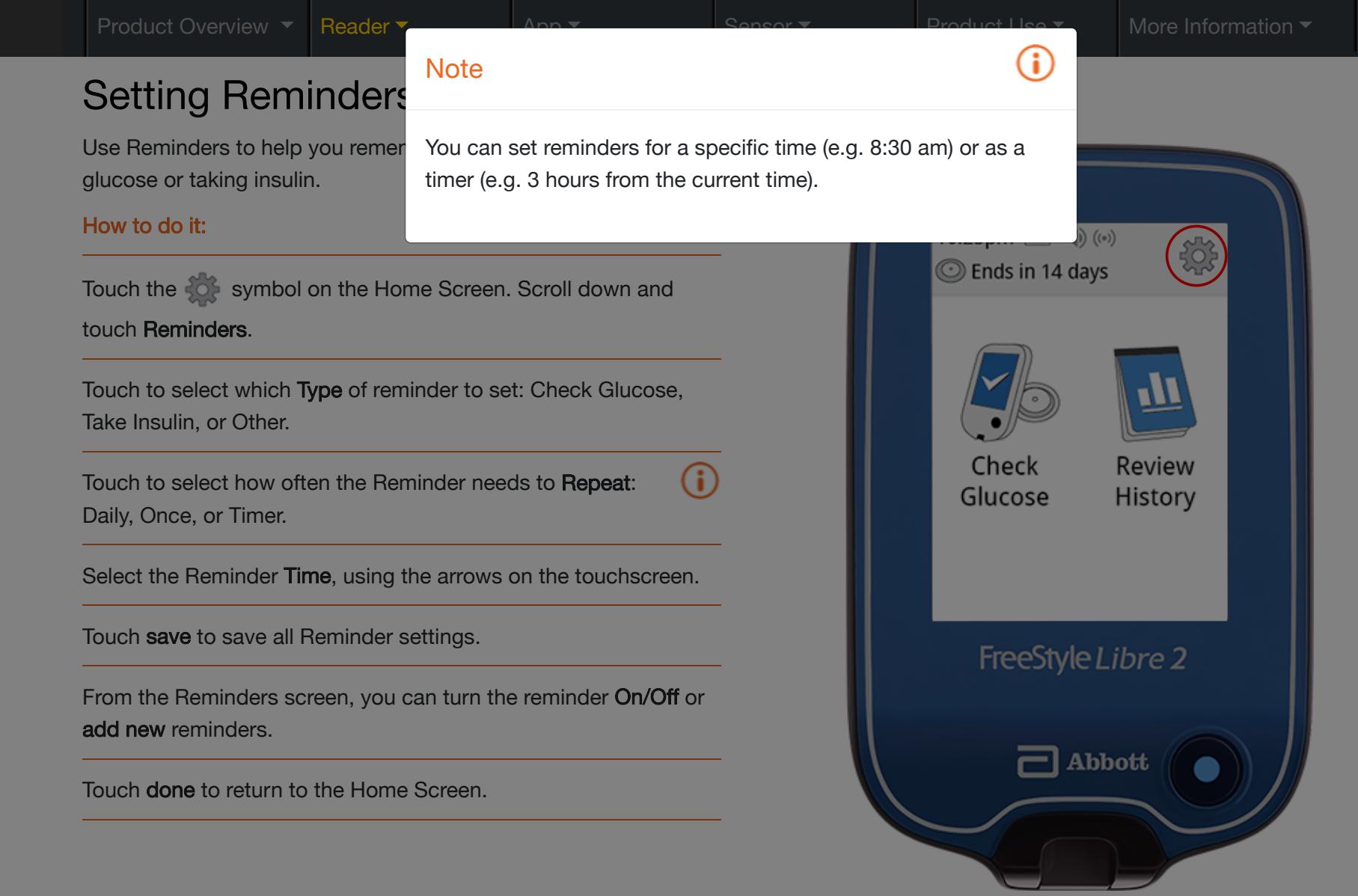

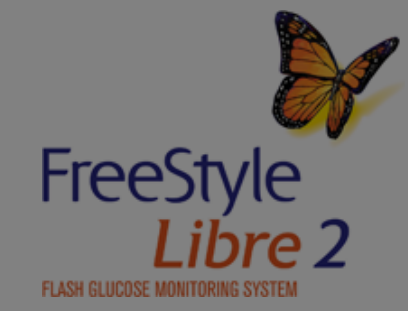

ious 🔵 🔵 Nex

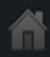

# Changing the Reader Settings

Many System features can be customized from the Settings menu.

How to do it:

Touch the Settings Symbol 🔅 on the Home Screen.

Touch the arrows to scroll up or down. Touch the setting you want to change. See Setting Alarms section for information on setting alarms. See Setting Reminders section for information on setting reminders.

Touch System Status to view System information.

Touch **Reader Basics** to access important information about the Reader.

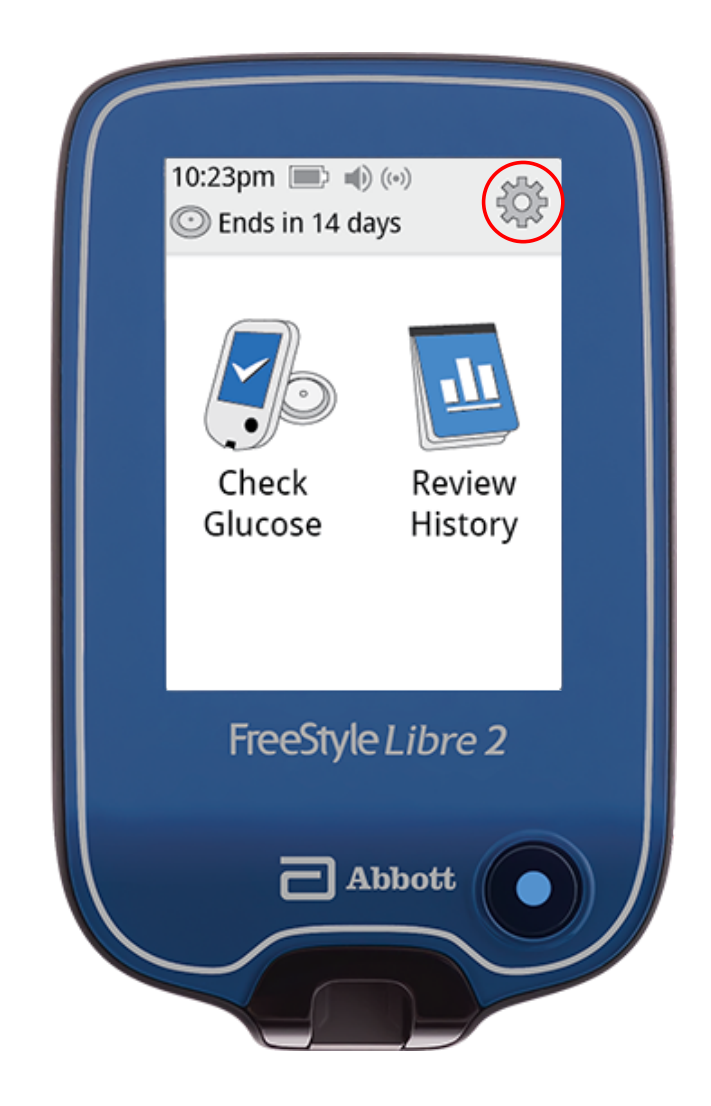

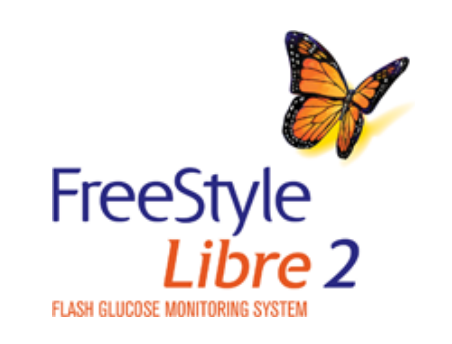

< Previous Next

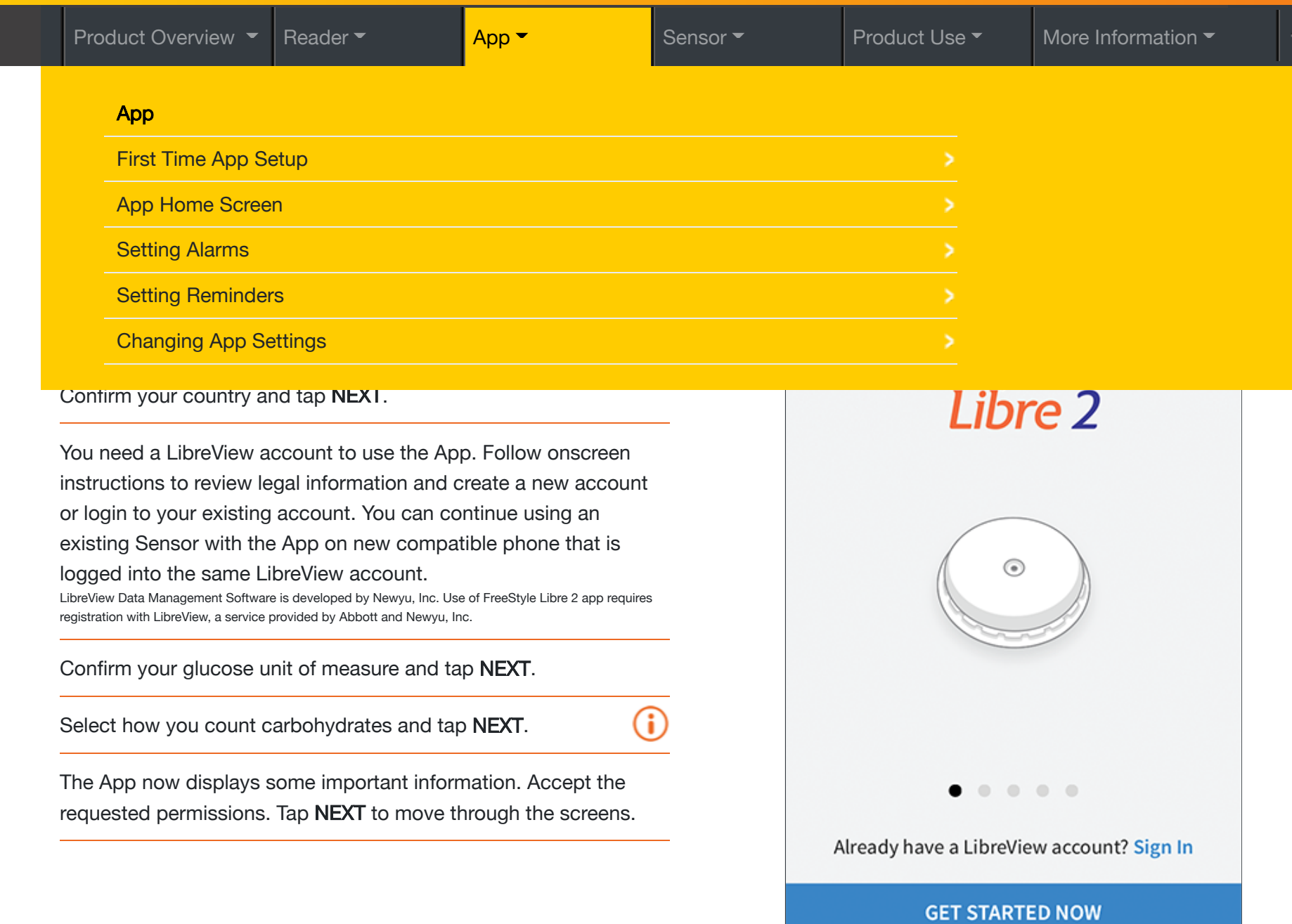

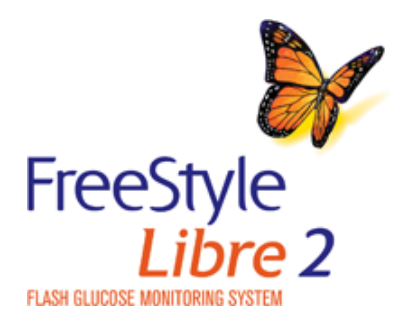

< Previous Next

(i)

# First Time App Setup

How to do it:

Check that your smartphone is connected to a network (WiFi or cellular). Download FreeStyle Libre 2 from the App Store and open the App.

Swipe left to view some helpful tips or tap GET STARTED NOW.

Confirm your country and tap **NEXT**.

You need a LibreView account to use the App. Follow onscreen instructions to review legal information and create a new account or login to your existing account. You can continue using an existing Sensor with the App on new compatible phone that is logged into the same LibreView account.

LibreView Data Management Software is developed by Newyu, Inc. Use of FreeStyle Libre 2 app requires registration with LibreView, a service provided by Abbott and Newyu, Inc.

Confirm your glucose unit of measure and tap **NEXT**.

Select how you count carbohydrates and tap NEXT.

The App now displays some important information. Accept the requested permissions. Tap NEXT to move through the screens.

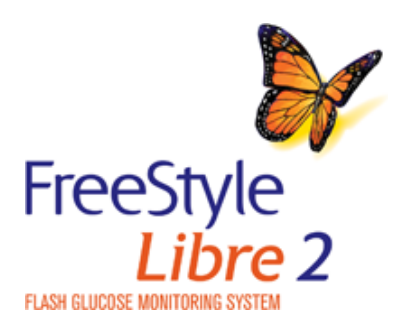

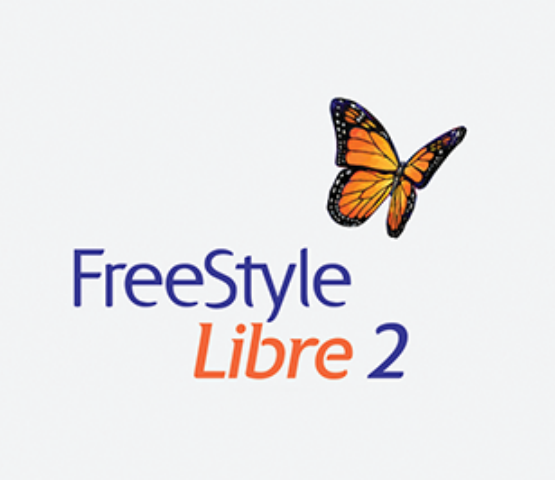

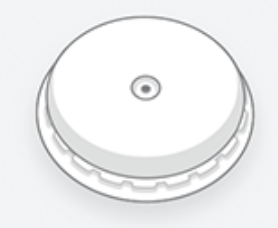

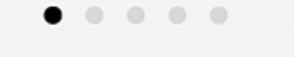

Already have a LibreView account? Sign In

GET STARTED NOW

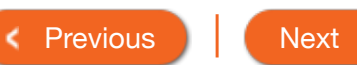

#### Product Overview 🔻 | Rea

# First Time App Se

#### How to do it:

The carbohydrate unit will be used in any food notes you enter in the App.

**(i)** 

Check that your smartphone is cc

cellular). Download FreeStyle Libre 2 from the App Store and open the App.

Note

Swipe left to view some helpful tips or tap **GET STARTED NOW**.

Confirm your country and tap NEXT.

You need a LibreView account to use the App. Follow onscreen instructions to review legal information and create a new account or login to your existing account. You can continue using an existing Sensor with the App on new compatible phone that is logged into the same LibreView account. LibreView Data Management Software is developed by Newyu, Inc. Use of FreeStyle Libre 2 app requires registration with LibreView, a service provided by Abbott and Newyu, Inc.

Confirm your glucose unit of measure and tap NEXT.

Select how you count carbohydrates and tap NEXT.

The App now displays some important information. Accept the requested permissions. Tap **NEXT** to move through the screens.

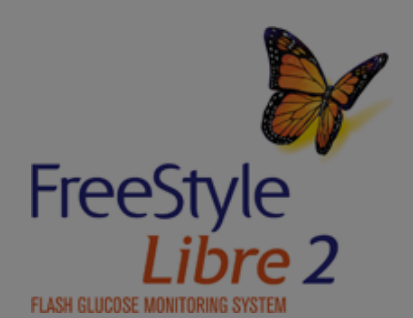

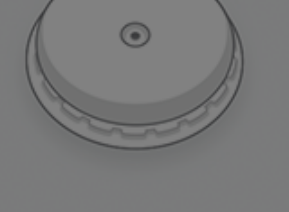

Already have a LibreView account? Sign In

. . . . .

GET STARTED NOW

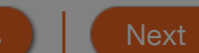

More Inform

**(i)** 

FreeStyle Libre 2

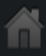

| Product Overview       Reader       App       Sensor       Product Use       More Information |
|-----------------------------------------------------------------------------------------------|
|-----------------------------------------------------------------------------------------------|

# App Home Screen

The App Home Screen provides access to information about glucose readings and the App. To return to the Home Screen from another screen, go to the Main Menu and tap Home.

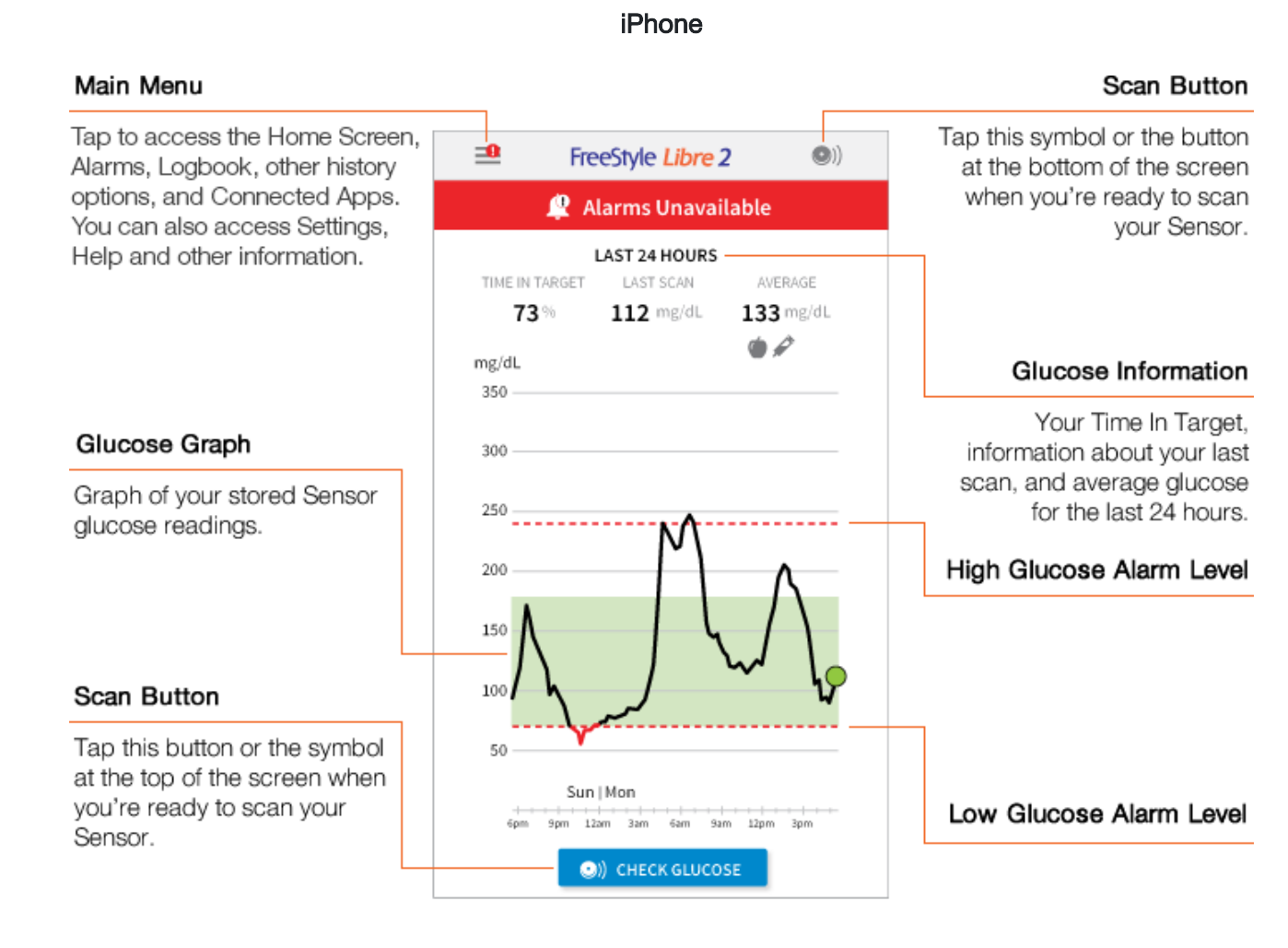

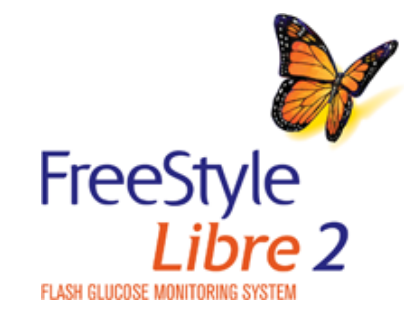

Next < Previous

| Product Overview -                                                           | Reader 👻                                                 | Арр 👻                             | Sensor 🕶 | Product Use 🕶                                                                                       | More Information -                              |
|------------------------------------------------------------------------------|----------------------------------------------------------|-----------------------------------|----------|----------------------------------------------------------------------------------------------------|-------------------------------------------------|
| Setting Optio                                                                | nal Alarms                                               |                                   |          |                                                                                                    |                                                 |
| When in range of the Ap<br>communicates with the<br>These alarms are on by o | p, your Sensor autor<br>App to give you seve<br>default. | natically<br>ral types of alarms. |          | C Low Glucose                                                                                       | Alarm                                           |
| How to do it:                                                                |                                                          |                                   |          | When glucose goes below                                                                             | 70 mg/dL >                                      |
| Go to the Main Menu an                                                       | d tap <b>Alarms</b> .                                    | <u>/</u>                          |          | SOUNDS                                                                                              | Custom N                                        |
| Select the optional alarm                                                    | n you want to set or t                                   | urn off.                          |          | Override Do Not Disturb                                                                             | On On                                           |
| Tap the back button to re                                                    | eturn to the main ala                                    | rms setting screen.               |          | Turn ON if you want this alarm to a<br>appear on the lock screen even if y<br>Do Not Disturb is on. | lways play a sound and<br>our phone is muted or |
|                                                                              |                                                          |                                   |          | iPhone                                                                                              |                                                 |

FreeStyle Libre 2

Previous
 Next
 Next
 Next
 Next
 Next
 Next
 Next
 Next
 Next
 Next
 Next
 Next
 Next
 Next
 Next
 Next
 Next
 Next
 Next
 Next
 Next
 Next
 Next
 Next
 Next
 Next
 Next
 Next
 Next
 Next
 Next
 Next
 Next
 Next
 Next
 Next
 Next
 Next
 Next
 Next
 Next
 Next
 Next
 Next
 Next
 Next
 Next
 Next
 Next
 Next
 Next
 Next
 Next
 Next
 Next
 Next
 Next
 Next
 Next
 Next
 Next
 Next
 Next
 Next
 Next
 Next
 Next
 Next
 Next
 Next
 Next
 Next
 Next
 Next
 Next
 Next
 Next
 Next
 Next
 Next
 Next
 Next
 Next
 Next
 Next
 Next
 Next
 Next
 Next
 Next
 Next
 Next
 Next
 Next
 Next
 Next
 Next
 Next
 Next
 Next
 Next
 Next
 Next
 Next
 Next
 Next
 Next
 Next
 Next
 Next
 Next
 Next
 Next
 Next
 Next
 Next
 Next
 Next
 Next
 Next
 Next
 Next
 Next
 Next
 Next
 Next
 Next
 Next
 Next
 Next
 Next
 Next
 Next
 Next
 Next
 Next
 Next
 Next
 Next
 Next
 Next
 Next
 Next
 Next
 Next
 Next
 Next
 Next
 Next
 Next
 Next
 Next
 Next
 Next
 Next
 Next
 Next
 Next
 Next
 Next
 Next
 Next
 Next
 Next
 Next
 Next
 Next
 Next
 Next
 Next
 Next
 Next
 Next
 Next
 Next
 Next
 Next
 Next
 Next
 Next
 Next
 Next
 Next
 Next
 Next
 Next
 Next
 Next
 Next
 Next
 Next
 Next
 Next
 Next
 Next
 Next
 Next
 Next
 Next
 Next
 Next
 Next
 Next
 Next
 Next
 Next
 Next
 Next
 Next
 Next
 Next
 Next
 Next
 Next
 Next
 Next
 Next
 Next
 Next
 Next
 Next
 Next
 Next
 Next
 Next

## Caution

# Setting

When in range communicate These alarms

How to do it:

Go to the Mai

Select the op

Tap the back

- For you to receive alarms, your phone should be within 20 feet of you at all times. The transmission range is 20 feet unobstructed. If you are out of range, you may not receive alarms. If you want to receive the App's optional alarms, make sure these are turned on.
  - Do not force close the App. The App must be running in the background to receive alarms. If you force close the App you will not receive alarms. Re-open the App to ensure you will receive alarms.
  - If you restart your phone, open your App to make sure it's working properly.
- Glucose alarms you receive do not include your glucose reading so you must scan your Sensor to check your glucose.
- The App will ask for phone permissions which are needed to receive alarms. Allow these permissions when requested.
- If your phone is not configured properly, you will not be able to use the App, so you will not receive alarms or be able to check your glucose. Refer to the User manual to make sure you have the correct settings and permissions enabled on your phone.
- You should disconnect headphones or speakers from your phone when you are not using them as you may not hear audio for alarms. If using headphones, keep them in your ears.
- If you are using peripheral devices connected to your phone, such as wireless headphones or a smartwatch, you may receive alarms on only one device or peripheral, not all.
- Keep your phone well charged and turned on.
- Disable your phone's automatic operating system updates. After an operating system update, open your App and check your device settings to make sure it's working properly.
- Some operating system features may impact your ability to receive alarms. For example, if you use the iOS Screen Time feature, add Libre 2 to the list of Always Allowed apps to ensure that you receive alarms.

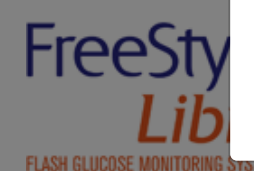

(i)

# **Setting Reminders**

Use Reminders to help you remember things like checking your glucose or taking insulin.

How to do it:

Go to the Main Menu and tap Reminders. Tap ADD REMINDER.

Name your reminder.

Tap the time fields to set the time for the reminder. (i) Tap DONE. You will now see your reminder on the list along

with the time you will receive it.

|             |                             | Add    | d Remino | der      |
|-------------|-----------------------------|--------|----------|----------|
| Rem<br>Exei | inder Name<br>r <b>cise</b> |        |          |          |
|             | :                           | ,<br>2 | 57       |          |
|             | 3                           | 3      | 58<br>50 | 0 N /    |
|             |                             | *<br>5 | 00       | PM       |
|             | 6                           | 3      | 01       |          |
|             | -                           | 7      | 02       |          |
|             | 2                           | В.     | 03       |          |
| Rep         | eating                      |        |          |          |
|             | All                         |        |          | Sunday   |
| ~           | Monday                      |        |          | Tuesday  |
| ~           | Wednesd                     | ay     |          | Thursday |
| <b>~</b>    | Friday                      |        |          | Saturday |
|             |                             |        |          |          |

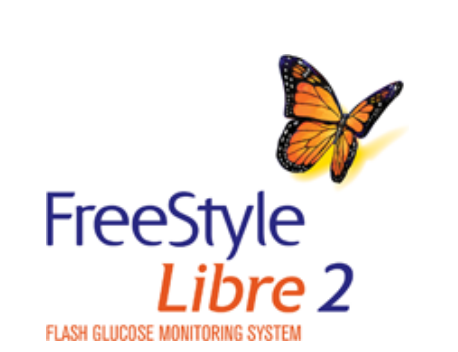

Next

< Previous

| Product Overview 🔻 Reader 🔻                                                    | App - Sonsor -                                                                                        | Product Lise *                                       | More Information      |
|--------------------------------------------------------------------------------|----------------------------------------------------------------------------------------------------|------------------------------------------------------|-----------------------|
| Setting Reminders                                                              | Note                                                                                                  | $\mathbf{O}$                                         |                       |
| Use Reminders to help you remer<br>glucose or taking insulin.<br>How to do it: | If you would like the reminder to repeat, ta<br>You can also select which days you would<br>reminder. | ap the slider to the right.<br>d like to receive the | minder                |
| Go to the Main Menu and tap Rem                                                | nders. Tap ADD REMINDER.                                                                              |                                                      |                       |
| Name your reminder.                                                            |                                                                                                    | 2 a<br>3 5                                           | -<br>7<br>8           |
| Tap the time fields to set the time for                                        | or the reminder.                                                                                      | 4 5                                                  | 9 AM                  |
| Tap <b>DONE</b> . You will now see your rewith the time you will receive it.   | eminder on the list along (i)                                                                         |                                                      | 0<br>1<br>2<br>3<br>3 |
|                                                                                |                                                                                                    | Repeating                                            |                       |
|                                                                                |                                                                                                    | 🗆 All                                                | Sunday                |
|                                                                                |                                                                                                    | Monday                                               | Tuesday               |
|                                                                                |                                                                                                    | Vednesday                                            | Thursday              |
|                                                                                |                                                                                                    | 🗹 Friday                                             | Saturday              |
|                                                                                |                                                                                                    | CANCEL                                               | DONE                  |

(Example screen displayed for iPhone)

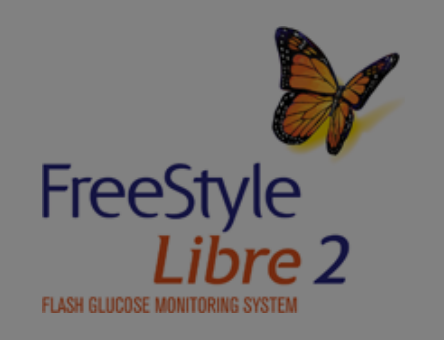

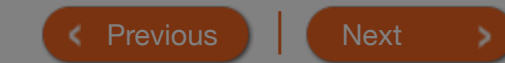

| Setting Reminder                                                              | Note                                                                                                    | Ú                                                                                                    |                                                                                 |
|-------------------------------------------------------------------------------|----------------------------------------------------------------------------------------------------|----------------------------------------------------------------------------------------------------|---------------------------------------------------------------------------------|
| Use Reminders to help you reme<br>glucose or taking insulin.<br>How to do it: | <ul> <li>There is one default reminyour Sensor. This Scan S disabled but cannot be d</li> <li>To turn off a reminder, tag</li> </ul> | nder to help you remember to scan<br>ensor reminder can be changed or<br>eleted.<br>o the slider to the left. | minder                                                                          |
| Go to the Main Menu and tap R                                                 | • To delete a reminder, swi<br>symbol. The Scan Senso                                                                                | pe the reminder and tap the $\overline{\mathbb{m}}$                                                           |                                                                                 |
| Name your reminder.                                                           | Your reminders will be required or tag to diaming                                                                                    | ceived as notifications that you car                                                                          | л<br>В                                                                          |
| Tap the time fields to set the tim                                            | swipe or tap to dismiss.                                                                                                    |                                                                                                    | 9 AM                                                                            |
|                                                                               |                                                                                                    |                                                                                                    |                                                                                 |
|                                                                               |                                                                                                    | Repeating                                                                                                    | 03                                                                              |
|                                                                               |                                                                                                    | Repeating<br>All                                                                                              | Sunday                                                                          |
|                                                                               |                                                                                                    | Repeating<br>All<br>Monday                                                                                    | <ul> <li>Sunday</li> <li>Tuesday</li> </ul>                                     |
|                                                                               |                                                                                                    | Repeating  All  Monday  Wednesday                                                                             | <ul> <li>Sunday</li> <li>Tuesday</li> <li>Thursday</li> </ul>                   |
|                                                                               |                                                                                                    | Repeating   All   Monday   Wednesday   Friday                                                                 | <ul> <li>Sunday</li> <li>Tuesday</li> <li>Thursday</li> <li>Saturday</li> </ul> |

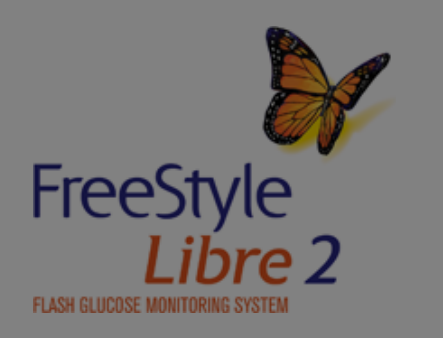

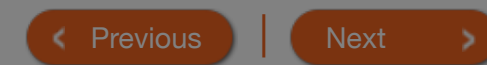

(Example screen displayed for iPhone)

# **Changing App Settings**

How to do it:

Go to the Main Menu to access the App settings.

Unit of Measure - View the glucose unit of measure used in the App.

Report Settings - Work with your health care professional to set your Target Glucose Range, which is displayed on glucose graphs in the App and used to calculate your Time In Target. The Target Glucose Range setting will not set glucose alarm levels. Tap SAVE when you are done.

Carbohydrate Units - Choose grams or servings for food notes that you enter. Tap SAVE when you are done.

Text to Speech - Turn on Text to Speech to have the glucose reading read aloud when you scan the Sensor. You will only hear your current glucose value and trend arrow direction. Additional information, such as the glucose graph and any message, is available on your My Glucose screen. Always review your My Glucose screen to get complete information. Tap **SAVE** when you are done.

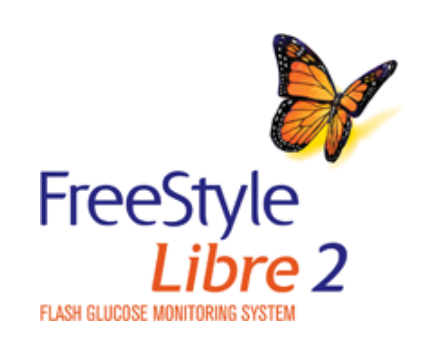

Next < Previous

|   | Pro             | duct Overview 🔻                               | Reader <del>-</del>                            | Арр 🔻    | Sensor 🔻      | Product Use <del>•</del> | More Information - |
|---|-----------------|-----------------------------------------------|------------------------------------------------|----------|---------------|--------------------------|--------------------|
|   |                 | Sensor                                        |                                                |          |               |                          |                    |
|   |                 | Application Site S                            | Selection                                      |          |               |                          |                    |
|   |                 | Preparing the App                             | plication Site                                 |          |               |                          |                    |
|   |                 | Preparing the Ser                             | nsor Applicator                                |          |               |                          |                    |
|   |                 | Applying Your Se                              | nsor                                           |          |               |                          |                    |
|   |                 | Starting Your Sen                             | isor                                           |          |               |                          |                    |
|   |                 | Removing Your S                               | ensor                                          |          |               |                          |                    |
| 0 | disco<br>differ | omfort or skin irritat<br>ent site other than | tion, you should select<br>the one most recent | ota<br>y | ▶ 0:00 / 0:10 | (                        |                    |

Only apply Sensor to the back of your upper arm.

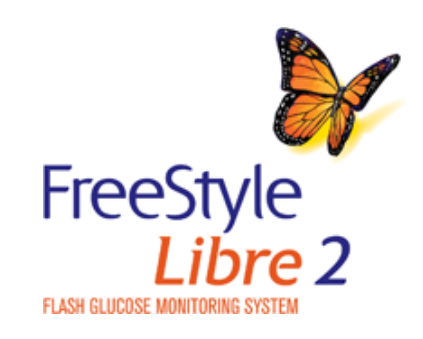

used.

Previous

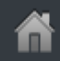

# **Application Site Selection**

Apply Sensors only on the <u>back of your upper</u> <u>arm</u>. If placed in other areas, the Sensor may not function properly and could give inaccurate readings. Avoid areas with scars, moles, stretch marks, or lumps.

Select an area of skin that generally stays flat during your normal daily activities (no bending or folding). Choose a site that is at least 1 inch (2.5 cm) away from an insulin injection site. To prevent discomfort or skin irritation, you should select a different site other than the one most recently used.

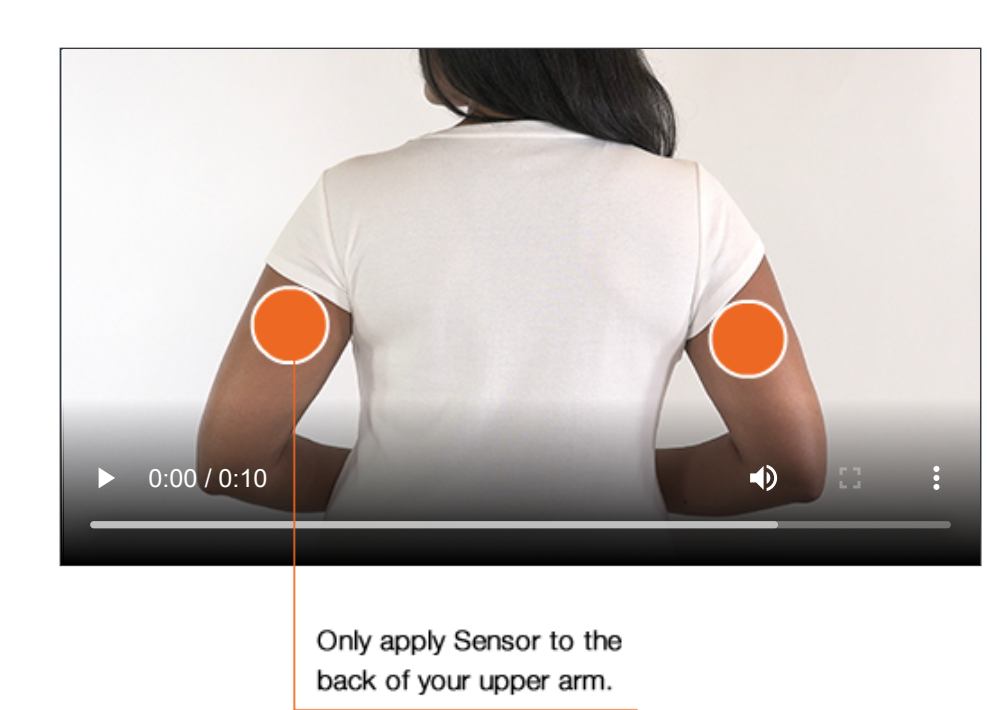

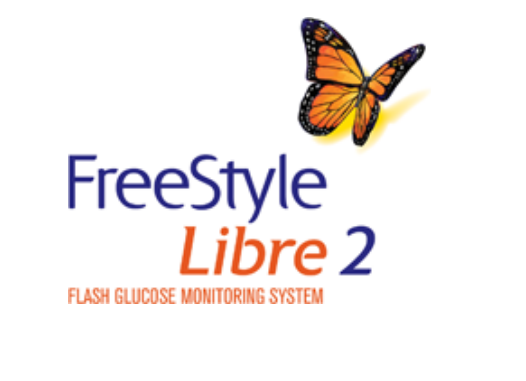

< Previous

Next

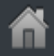

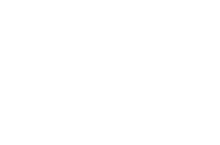
## Application Site Se

Caution

Apply Sensors only on the <u>back of</u> <u>arm</u>. If placed in other areas, the S function properly and could give in readings. Avoid areas with scars, n marks, or lumps.

Select an area of skin that generally during your normal daily activities ( folding). Choose a site that is at lea cm) away from an insulin injection a discomfort or skin irritation, you sh different site other than the one module used. Intense exercise may cause your Sensor to loosen due to sweat or movement of the Sensor. If the Sensor is becoming loose or if the Sensor tip is coming out of your skin, you may get no readings or unreliable low readings. Remove and replace your Sensor if it starts to loosen and follow the instructions to select an appropriate application site. Do not attempt to reinsert the Sensor. Contact Customer Service if your Sensor becomes loose or falls off before the end of the wear period. Customer Service is available at 1-855-632-8658 7 Days a Week from 8AM to 8PM Eastern Standard Time.

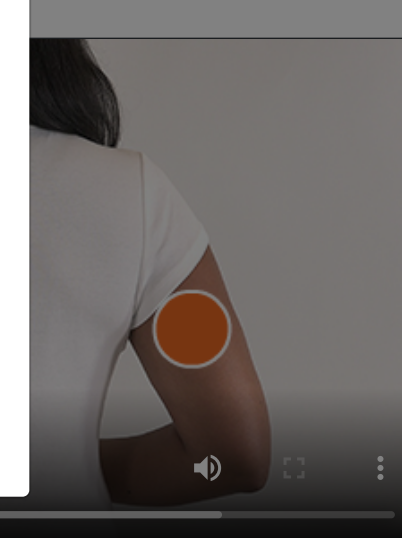

Only apply Sensor to the back of your upper arm.

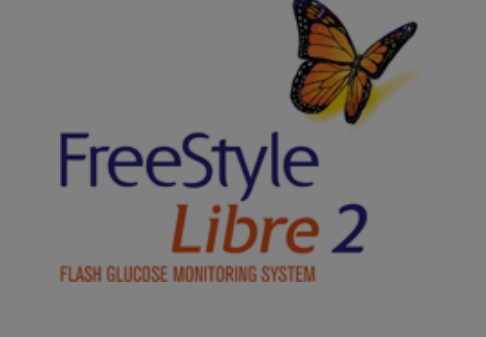

ous

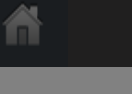

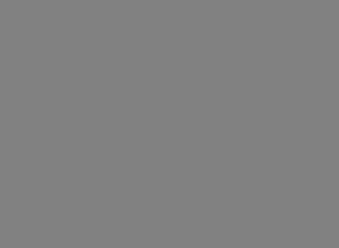

# Preparing the Application Site

Wash application site using a plain soap, dry, and (i) then clean with an alcohol wipe. This will help remove any oily residue that may prevent the Sensor from sticking properly. Allow site to air dry before proceeding.

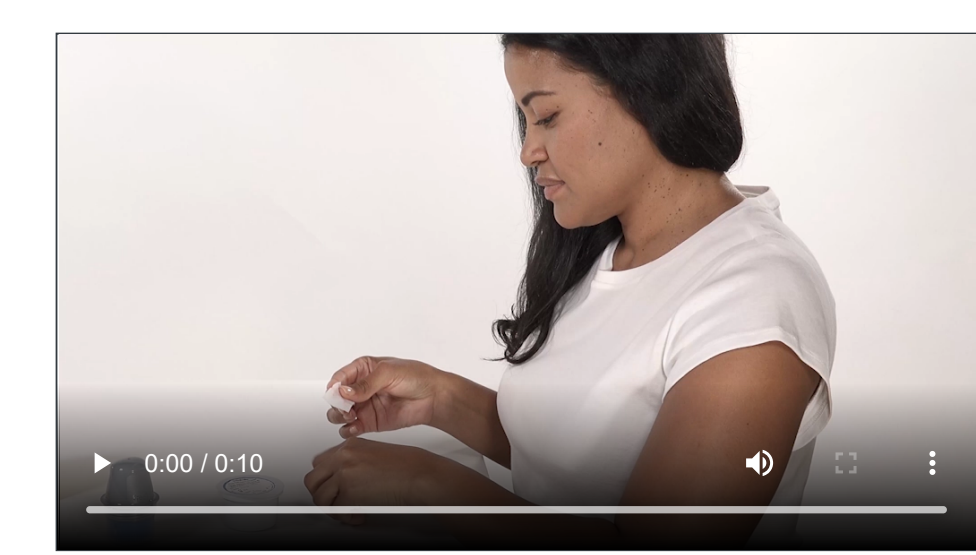

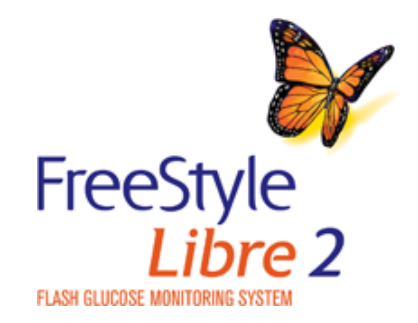

< Previous

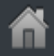

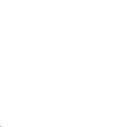

# Product Overview Reader App X Sensor X Product Use X More Information Preparing the App Note Image: Comparing the App X Note Image: Comparing the App X More Information Wash application site using a plain then clean with an alcohol wipe. Tr remove any oily residue that may p Sensor from sticking properly. Allow site to air ory The area MUST be clean and dry, or the Sensor may not stay on for the full 14 day wear period. Image: Comparing the App X Image: Comparing the App X

▶ 0:00 / 0:10

FreeStyle Libre 2

before proceeding.

Previous

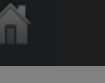

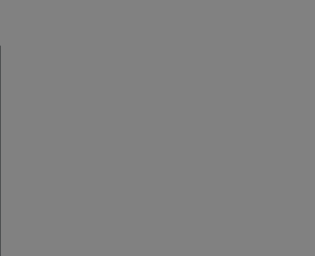

# Preparing the Sensor Applicator

To ensure glucose readings are accurate, make certain the Sensor Pack and Sensor Applicator codes match.

#### How to do it:

Open the Sensor Pack by peeling the lid off completely.

Unscrew the cap from the Sensor Applicator and set the cap aside.

Place the Sensor Pack on a flat hard surface and line up the dark mark on the Sensor Applicator with the dark mark on the Sensor Pack. Press firmly down on the Sensor Applicator until it comes to a stop.

Lift the Sensor Applicator out of the Sensor Pack.

The Sensor Applicator is prepared and ready to apply the Sensor.

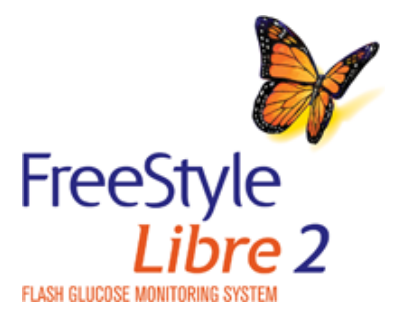

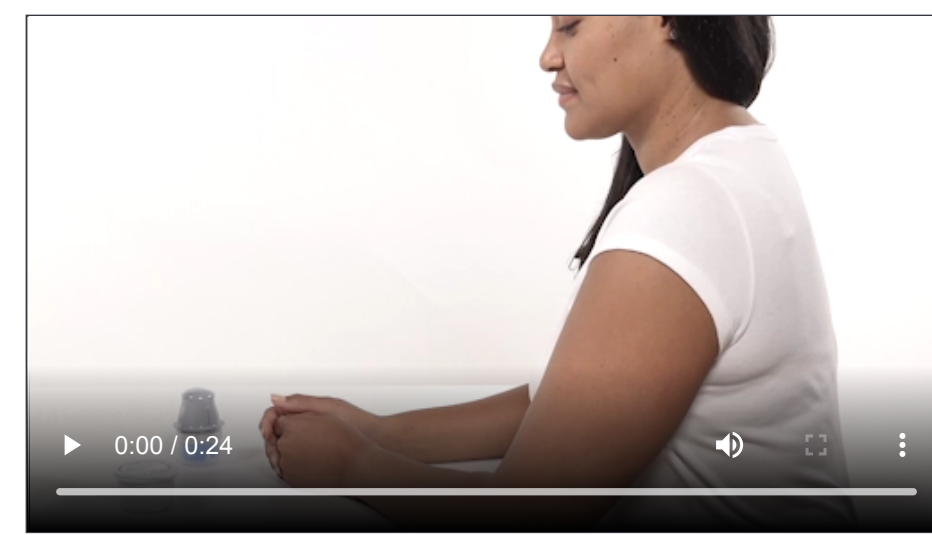

< Previous

Next

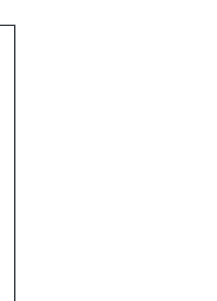

#### Product Overview 🔻 Reade

## Preparing the Sens

To ensure glucose readings are acc the Sensor Pack and Sensor Applic

#### How to do it:

Open the Sensor Pack by peeling t

Unscrew the cap from the Sensor *a* set the cap aside.

Place the Sensor Pack on a flat hard surface and line up the dark mark on the Sensor Applicator with the dark mark on the Sensor Pack. Press firmly down on the Sensor Applicator until it comes to a stop.

Lift the Sensor Applicator out of the Sensor Pack.

The Sensor Applicator is prepared and ready to apply the Sensor.

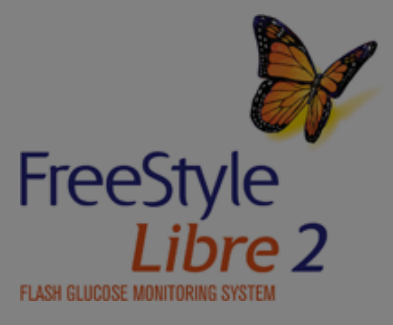

## The Sensor Pack and Sensor Applicator are packaged as a set (separately from the Reader) and have the same Sensor code. Check that the Sensor codes match before using the Sensor Pack and Sensor Applicator. Do not use Sensor Packs and Sensor Applicators with different Sensor codes together as this will result in incorrect glucose readings.

cose readings.

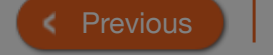

Caution

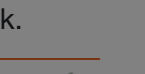

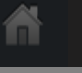

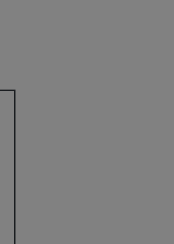

•

## Preparing the Sens

To ensure glucose readings are acc the Sensor Pack and Sensor Applic

Do NOT use if the Sensor Pack or the Sensor Applicator seem to be damaged or already opened. Do NOT use if past expiration date.

#### How to do it:

Open the Sensor Pack by peeling the lid off completely.

Unscrew the cap from the Sensor Applicator and set the cap aside.

Place the Sensor Pack on a flat hard surface and line up the dark mark on the Sensor Applicator with the dark mark on the Sensor Pack. Press firmly down on the Sensor Applicator until it comes to a stop.

Lift the Sensor Applicator out of the Sensor Pack.

The Sensor Applicator is prepared and ready to apply the Sensor.

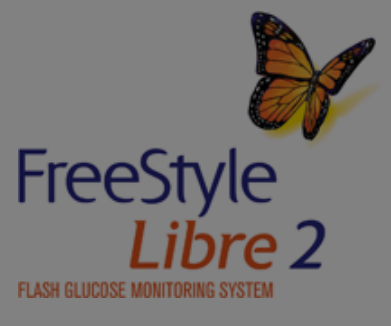

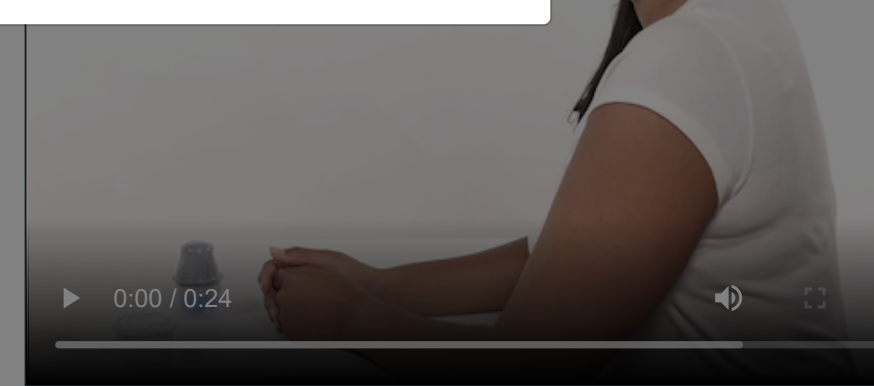

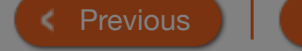

Caution

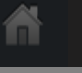

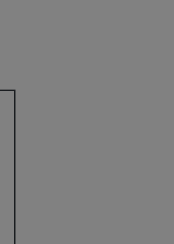

#### Product Overview 🔻 Reade

## Preparing the Sense

To ensure glucose readings are acc the Sensor Pack and Sensor Applic

The Sensor Applicator now contains a needle. Do NOT touch inside the Sensor Applicator or put it back into the Sensor Pack.

#### How to do it:

Open the Sensor Pack by peeling the lid off completely.

Unscrew the cap from the Sensor Applicator and set the cap aside.

Place the Sensor Pack on a flat hard surface and line up the dark mark on the Sensor Applicator with the dark mark on the Sensor Pack. Press firmly down on the Sensor Applicator until it comes to a stop.

Lift the Sensor Applicator out of the Sensor Pack.

The Sensor Applicator is prepared and ready to apply the Sensor.

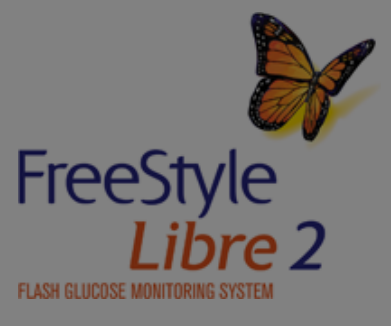

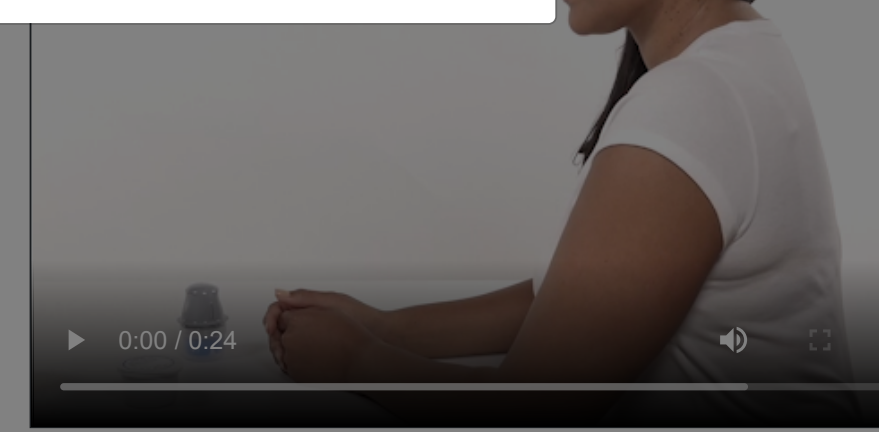

< Previous

More Information -

## Caution

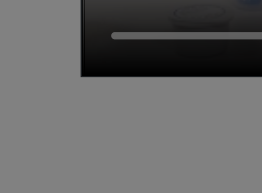

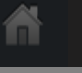

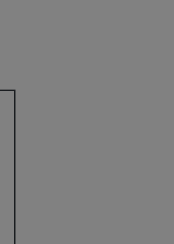

•

# Applying Your Sensor

### How to do it:

Place the Sensor Applicator over the prepared site and push down firmly to apply the Sensor to your body.

Gently pull the Sensor Applicator away from your body. The Sensor should now be attached to your skin.

Make sure the Sensor is secure after application. Put the cap back on the Sensor Applicator. Discard the used Sensor Pack and Sensor Applicator according to local regulations.

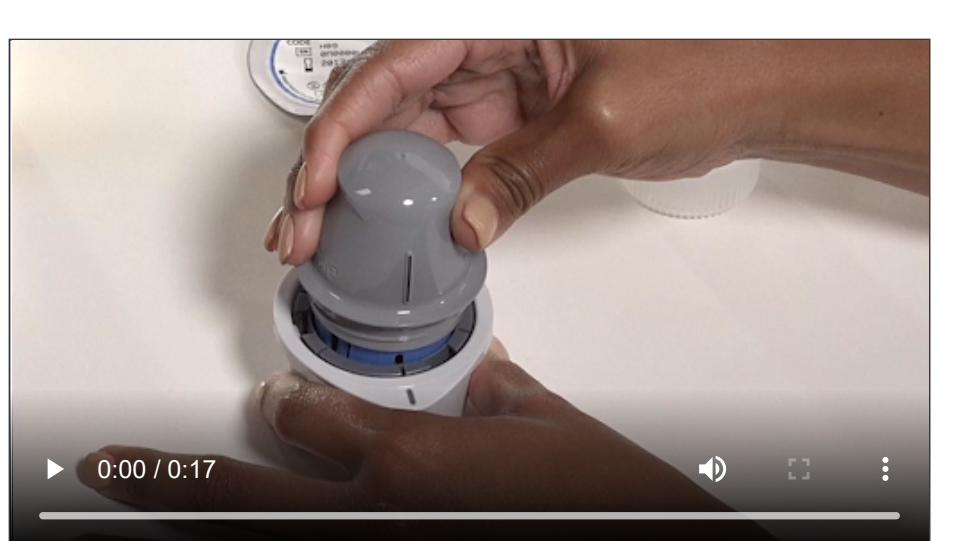

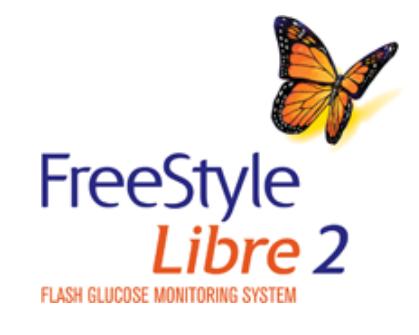

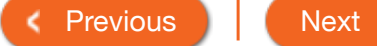

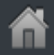

# Applying Your Sen

#### How to do it:

Place the Sensor Applicator over th

site and push down firmly to apply the Sensor to your body.

Gently pull the Sensor Applicator away from your (i) body. The Sensor should now be attached to your skin.

Make sure the Sensor is secure after application. Put the cap back on the Sensor Applicator. Discard the used Sensor Pack and Sensor Applicator according to local regulations.

▶ 0:00 / 0:17 

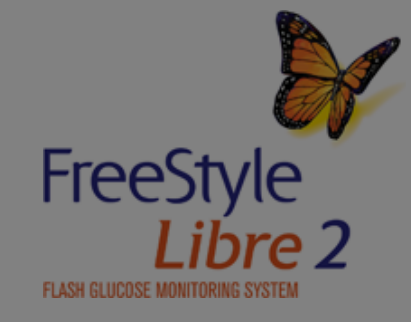

Caution

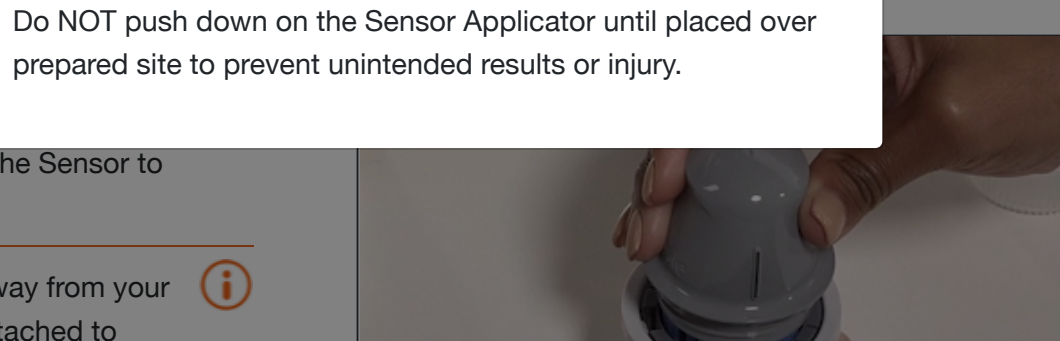

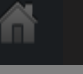

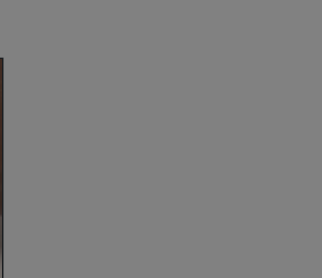

# Applying Your Sen

#### How to do it:

Place the Sensor Applicator over t site and push down firmly to apply your body.

Gently pull the Sensor Applicator away from your (i) body. The Sensor should now be attached to your skin.

Make sure the Sensor is secure after application. Put the cap back on the Sensor Applicator. Discard the used Sensor Pack and Sensor Applicator according to local regulations.

▶ 0:00 / 0:17 

**i** 

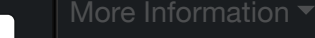

Note

Applying the Sensor may cause bruising or bleeding. If there is bleeding that does not stop, remove the Sensor, and contact your health care professional.

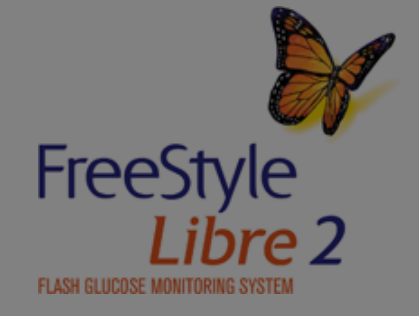

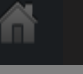

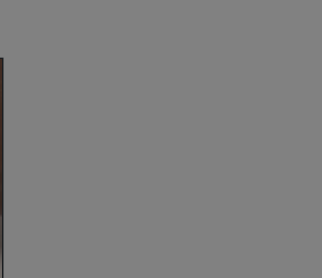

# Starting Your Sensor

Before you start your Sensor, choose which device you want to use. If you start the Sensor with the Reader, you will be unable to use the App to check your glucose or receive alarms.

#### How to do it with the Reader:

Press the Home Button to turn on the Reader.

#### Touch Start New Sensor.

Hold the Reader within 1.5 inches (4 cm) of the Sensor to scan it. This starts your Sensor. If sounds are turned on, the Reader beeps when the Sensor has been successfully activated. The Sensor can be used to check your glucose after the start-up period.

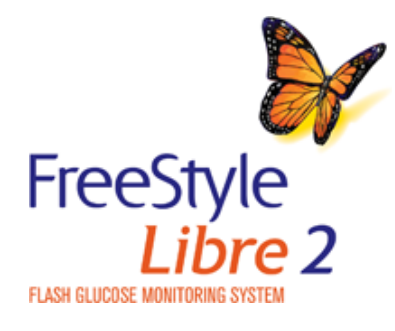

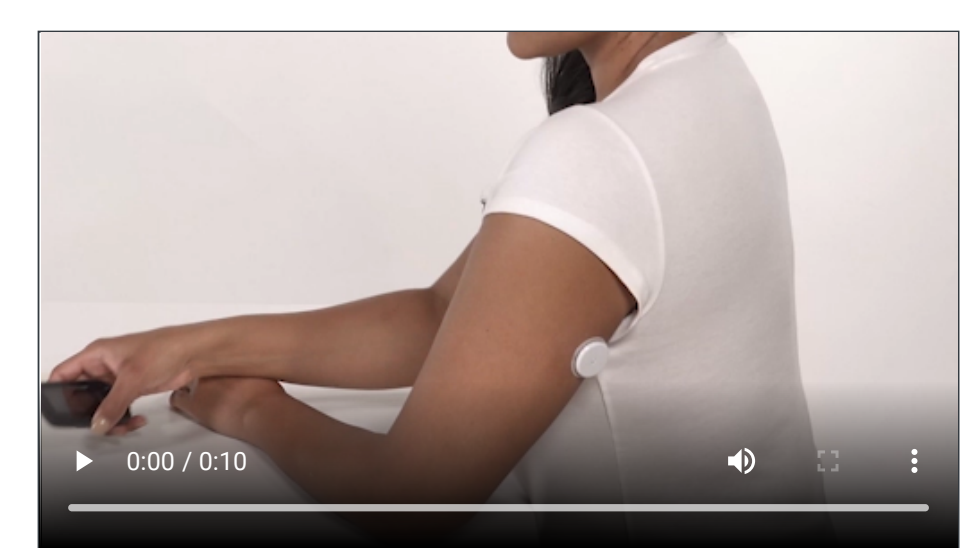

Previous
 Next

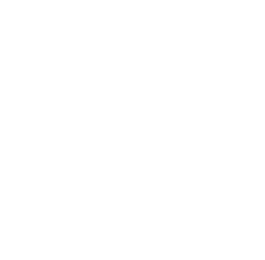

## Starting Your Sens

Before you start your Sensor, choo want to use. If you start the Sensor you will be unable to use the App t glucose or receive alarms.

#### How to do it with the Reader:

Press the Home Button to turn on

#### Touch Start New Sensor.

Hold the Reader within 1.5 inches (4 cm) of the Sensor to scan it. This starts your Sensor. If sounds are turned on, the Reader beeps when the Sensor has been successfully activated. The Sensor can be used to check your glucose after the start-up period.

FreeStyle Libre 2 FLASH GLUCOSE MONITORING SY

# • If the Sensor is not successfully scanned within 15

• Remember that FreeStyle Libre 2 app and Readers do not share data.

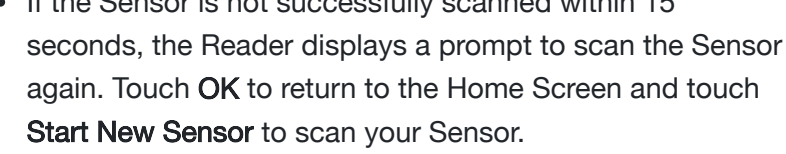

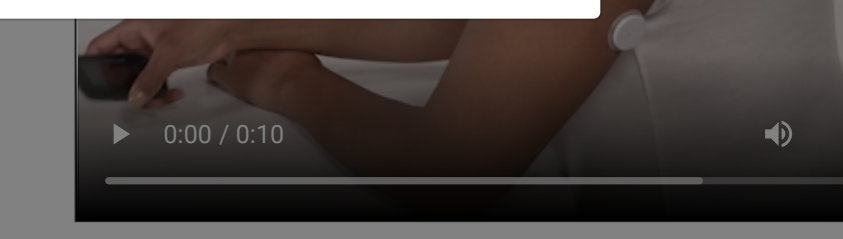

**(i)** 

Note

**(i)** 

# Starting Your Sensor

Before you start your Sensor, choose which device you want to use. If you start the Sensor with the App, you will be unable to use the Reader to check your glucose or receive alarms.

## How to do it with the App:

#### iPhone

Tap the scan button  $\bigcirc)$ ).

(j) (j)

Hold the top of your iPhone near the Sensor. Hold still until you hear a tone and/or feel a vibration. This completes the scan.

The Sensor can be used to check your glucose after the start-up period. While the Sensor is starting up, you can navigate away from the App.

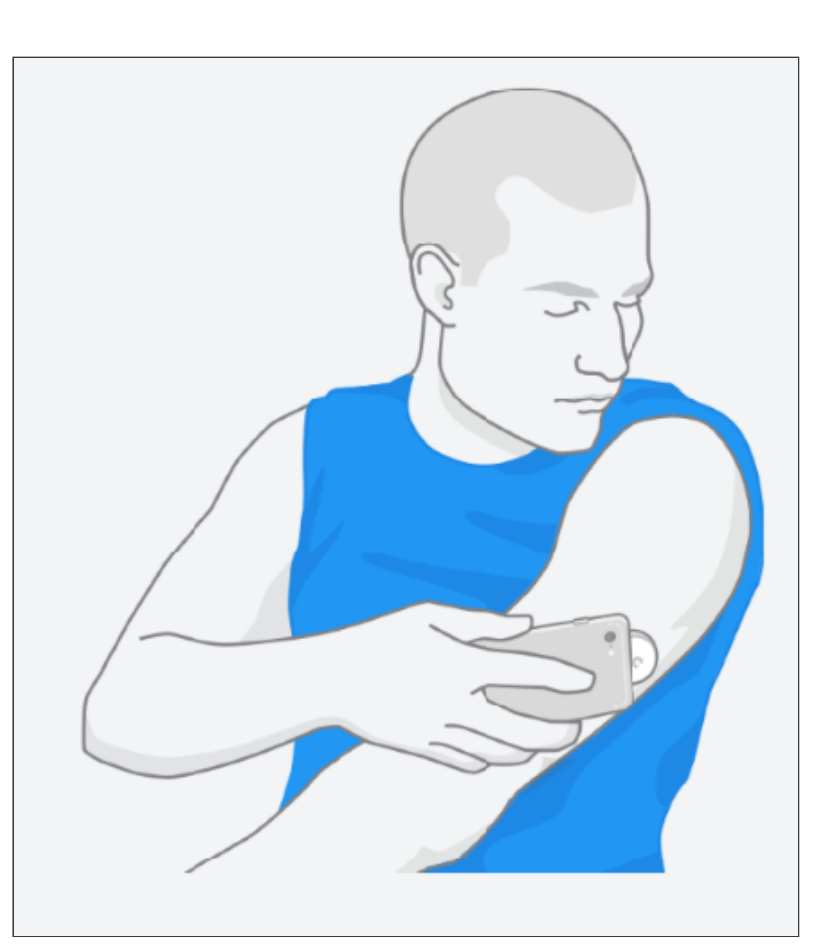

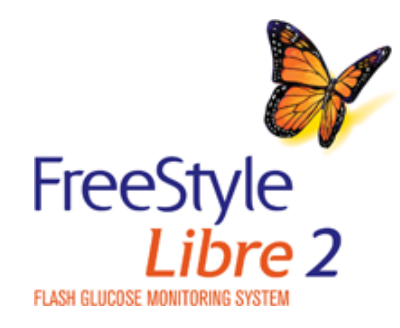

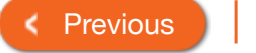

>

Next

 $\mathbf{\hat{n}}$ 

#### Product Overview 👻 Read

## **Starting Your Sens**

Before you start your Sensor, choo use. If you start the Sensor with the the Reader to check your glucose of

You can either tap the blue box on the Home Screen or ()) at the top right.

**i** 

**(i)** 

## How to do it with the App:

#### iPhone

Tap the scan button  $\bigcirc)$ ).

Hold the top of your iPhone near the Sensor. Hold still until you hear a tone and/or feel a vibration. This completes the scan.

The Sensor can be used to check your glucose after the start-up period. While the Sensor is starting up, you can navigate away from the App.

Note

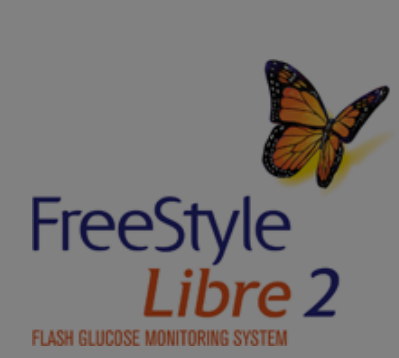

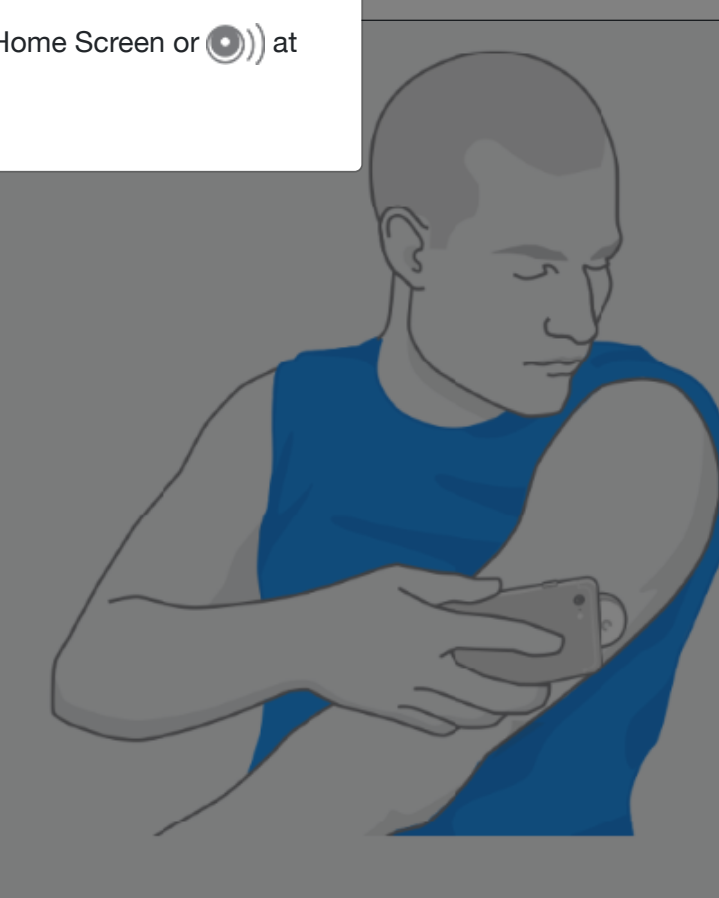

**i** 

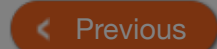

Next

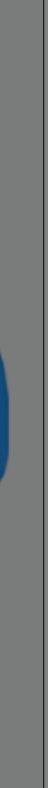

### Product Overview - Read

# Starting Your Sens

Before you start your Sensor, choo use. If you start the Sensor with the the Reader to check your glucose of

- If your Sensor is not successfully scanned, you may receive a Scan Error. Tap the scan button and scan again.
- Remember that FreeStyle Libre 2 app and Readers do not share data.

**i** 

**(i)** 

#### iPhone

Tap the scan button  $\bigcirc)$ ).

Hold the top of your iPhone near the Sensor. Hold still until you hear a tone and/or feel a vibration. This completes the scan.

The Sensor can be used to check your glucose after the start-up period. While the Sensor is starting up, you can navigate away from the App.

Note

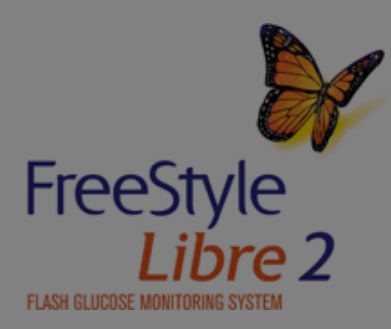

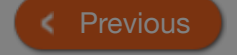

Next

## More Information

**i** 

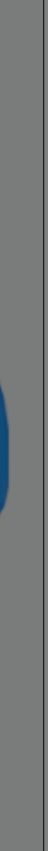

# Removing Your Sensor

The Sensor automatically stops working after 14 days and must be replaced. Replace the Sensor if you notice any irritation or discomfort at the application site or if your device reports a problem with the Sensor currently in use. Taking action early can keep small problems from turning into larger ones.

#### How to do it:

Pull up the edge of the adhesive that keeps your Sensor attached to your skin. Slowly peel away from your skin in one motion.

Discard the used Sensor following directions from your health care professional. See the Maintenance and Disposal section of the User's Manual.

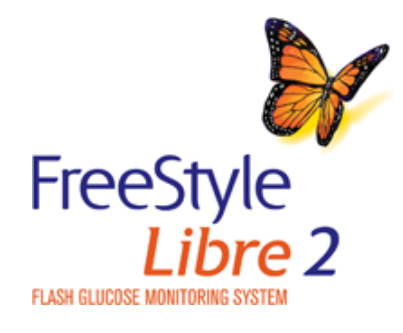

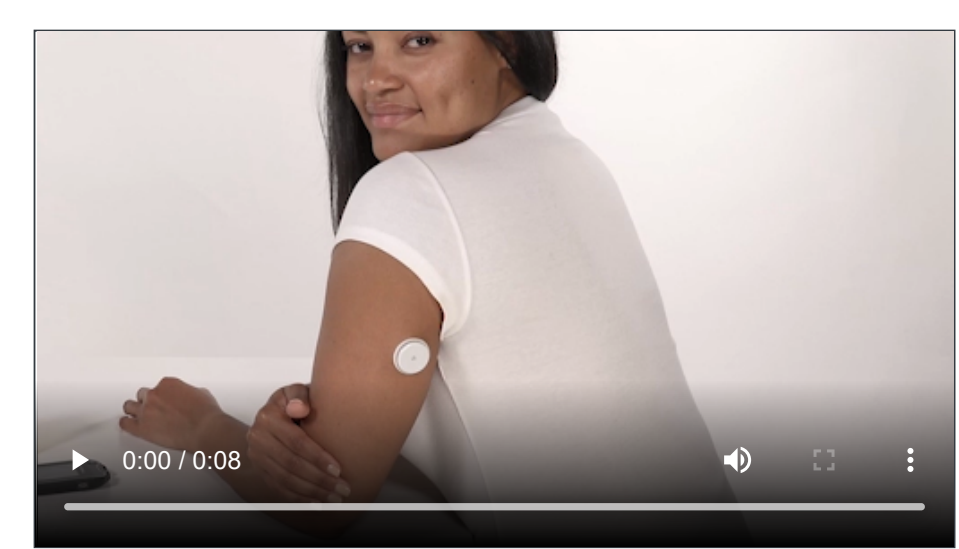

< Previous

Next

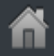

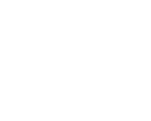

#### Product Overview 🔻 🛛 Rea

## **Removing Your Se**

The Sensor automatically stops we and must be replaced. Replace the any irritation or discomfort at the a Any remaining adhesive residue on the skin can be removed with warm soapy water or isopropyl alcohol.

your device reports a problem with the Sensor currently in use. Taking action early can keep small problems from turning into larger ones.

Note

#### How to do it:

Pull up the edge of the adhesive that keeps your Sensor attached to your skin. Slowly peel away from your skin in one motion.

Discard the used Sensor following directions from your health care professional. See the Maintenance and Disposal section of the User's Manual.

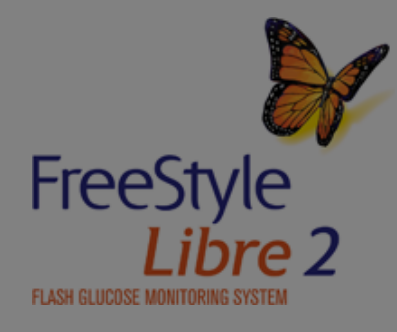

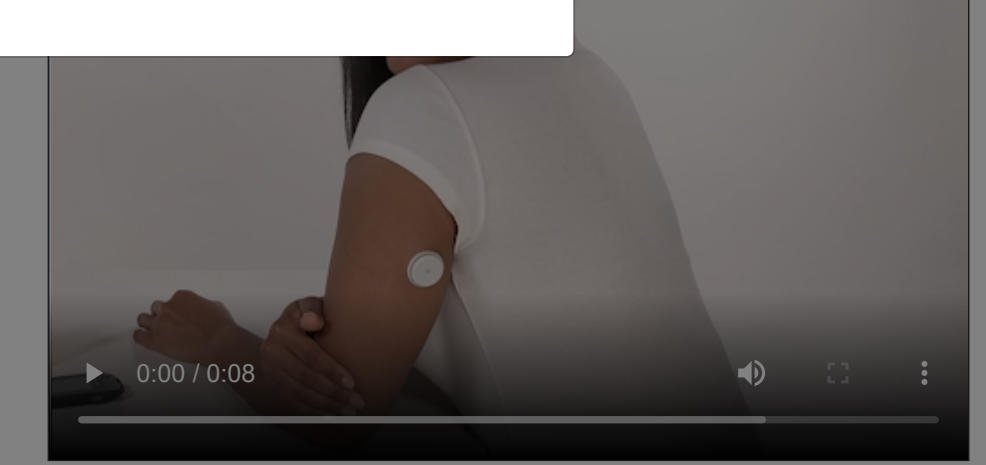

(j)

< Previous

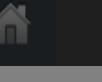

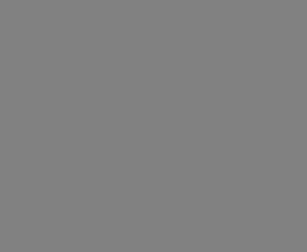

| Pro | duct Overview 🔻  | Reader <del>•</del>  | Арр 🔻 | Sensor ▼ | Product Use - | More Information |
|-----|------------------|----------------------|-------|----------|---------------|------------------|
|     | Product Use      |                      |       |          |               |                  |
|     | Checking Glucos  |                      |       |          |               |                  |
|     | Understanding S  |                      |       |          |               |                  |
|     | Understanding S  | ensor Readings - App | כ     |          |               |                  |
|     | Using Alarms     |                      |       |          |               |                  |
|     | Treatment Decisi | ons Guide            |       |          |               |                  |
|     | Treatment Decisi |                      |       |          |               |                  |
|     | Checking Glucos  |                      |       |          |               |                  |
|     | Adding Notes     |                      |       |          |               |                  |
|     | Reviewing Histor | У                    |       |          |               |                  |
|     |                  |                      |       |          |               |                  |

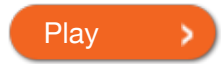

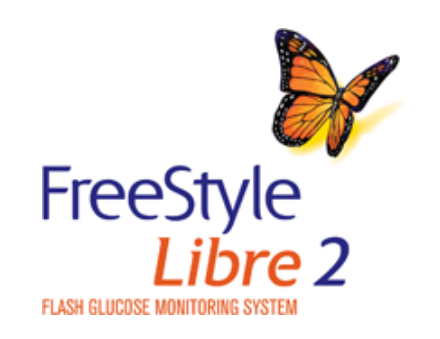

Previous
 Next
 Next
 Next
 Next
 Next
 Next
 Next
 Next
 Next
 Next
 Next
 Next
 Next
 Next
 Next
 Next
 Next
 Next
 Next
 Next
 Next
 Next
 Next
 Next
 Next
 Next
 Next
 Next
 Next
 Next
 Next
 Next
 Next
 Next
 Next
 Next
 Next
 Next
 Next
 Next
 Next
 Next
 Next
 Next
 Next
 Next
 Next
 Next
 Next
 Next
 Next
 Next
 Next
 Next
 Next
 Next
 Next
 Next
 Next
 Next
 Next
 Next
 Next
 Next
 Next
 Next
 Next
 Next
 Next
 Next
 Next
 Next
 Next
 Next
 Next
 Next
 Next
 Next
 Next
 Next
 Next
 Next
 Next
 Next
 Next
 Next
 Next
 Next
 Next
 Next
 Next
 Next
 Next
 Next
 Next
 Next
 Next
 Next
 Next
 Next
 Next
 Next
 Next
 Next
 Next
 Next
 Next
 Next
 Next
 Next
 Next
 Next
 Next
 Next
 Next
 Next
 Next
 Next
 Next
 Next
 Next
 Next
 Next
 Next
 Next
 Next
 Next
 Next
 Next
 Next
 Next
 Next
 Next
 Next
 Next
 Next
 Next
 Next
 Next
 Next
 Next
 Next
 Next
 Next
 Next
 Next
 Next
 Next
 Next
 Next
 Next
 Next
 Next
 Next
 Next
 Next
 Next
 Next
 Next
 Next
 Next
 Next
 Next
 Next
 Next
 Next
 Next
 Next
 Next
 Next
 Next
 Next
 Next
 Next
 Next
 Next
 Next
 Next
 Next
 Next
 Next
 Next
 Next
 Next
 Next
 Next
 Next
 Next
 Next
 Next
 Next
 Next
 Next
 Next
 Next
 Next
 Next
 Next
 Next
 Next
 Next
 Next
 Next
 Next
 Next
 Next
 Next
 Next
 Next
 Next
 Next
 Next
 Next
 Next
 Next
 Next
 Next
 Next
 Next
 Next
 Next
 Next
 Next
 Next
 Next

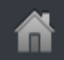

**i** 

# Checking Glucose with a Sensor

#### How to do it with the Reader:

Press the Home Button to turn on the Reader or touch **Check Glucose** on the Home Screen.

Hold the Reader within 1.5 inches (4 cm) of the Sensor to scan it. The Sensor wirelessly sends glucose readings to the Reader. If sounds are turned on, the Reader beeps when the Sensor has been successfully scanned.

The Reader displays the current glucose reading along with a glucose graph and an arrow indicating the direction the glucose is going.

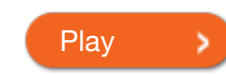

FreeStyle Libre 2

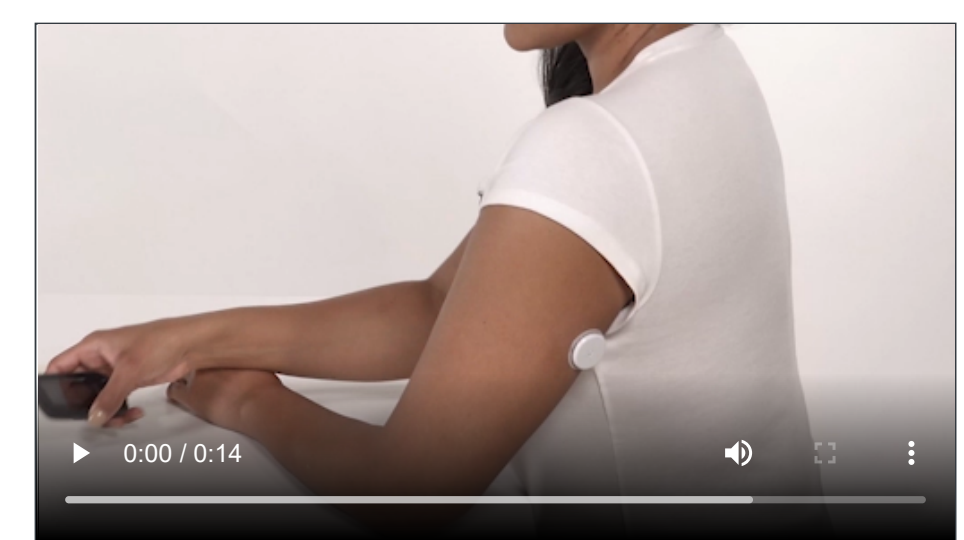

< Previous / Next

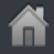

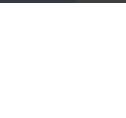

#### Product Overview 🔻 Reade

## **Checking Glucose**

#### How to do it with the Reader:

Press the Home Button to turn on the Home Screet

If the Sensor is not successfully scanned within 15 seconds, the Reader displays a prompt to scan the Sensor again. Touch **OK** to return to the Home Screen and touch **Check Glucose** to scan your Sensor.

Hold the Reader within 1.5 inches (4 cm) of the Sensor to scan it. The Sensor wirelessly sends glucose readings to the Reader. If sounds are turned on, the Reader beeps when the Sensor has been successfully scanned.

The Reader displays the current glucose reading along with a glucose graph and an arrow indicating the direction the glucose is going.

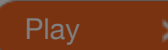

FreeStyle Libre 2

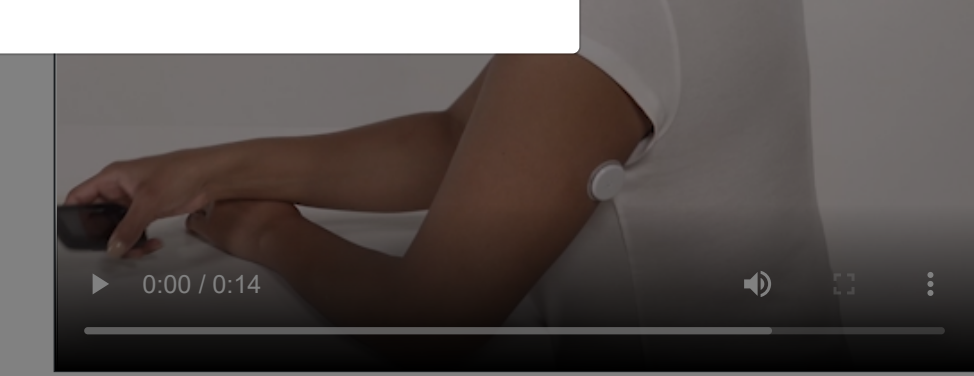

**i** 

Previous

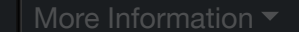

Note

U

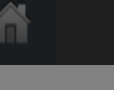

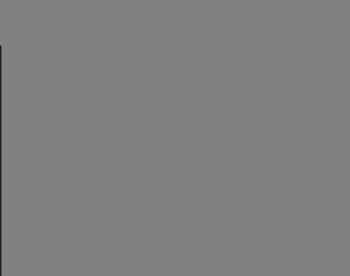

(i)

# Checking Glucose with a Sensor

## How to do it with the Reader:

Press the Home Button to turn on the Reader or touch **Check Glucose** on the Home Screen.

Hold the Reader within 1.5 inches (4 cm) of the Sensor to scan it. The Sensor wirelessly sends glucose readings to the Reader. If sounds are turned on, the Reader beeps when the Sensor has been successfully scanned.

The Reader displays the current glucose reading along with a glucose graph and an arrow indicating the direction the glucose is going.

Play >

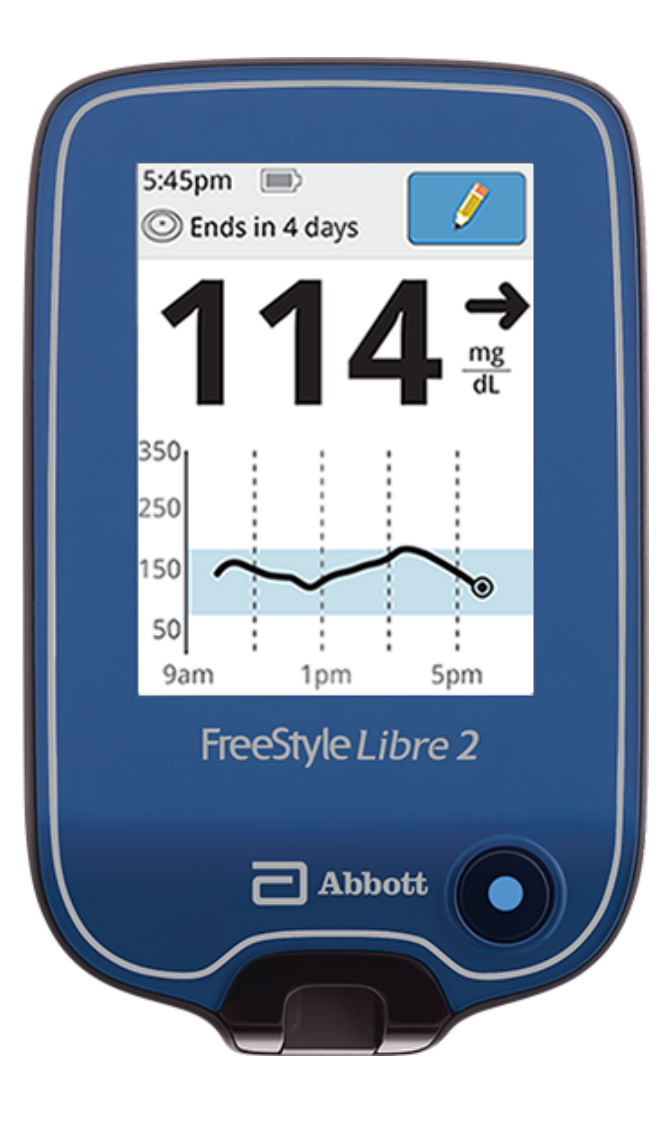

Product Use -

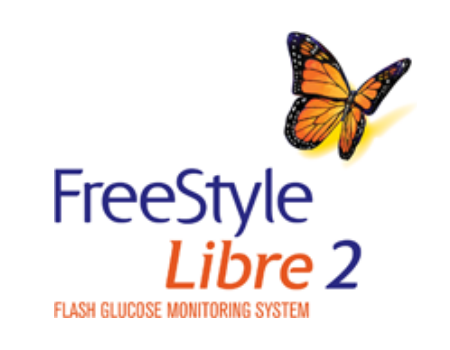

< Previous

**i** 

# Checking Glucose with a Sensor

How to do it with the App:

iPhone

Tap the scan button  $\bigcirc)$  .

Hold the top of your iPhone near the Sensor. Hold still until you hear a tone and/or feel a vibration. This completes the scan.

The App displays the current glucose reading along with a glucose graph and an arrow indicating the direction the glucose is going.

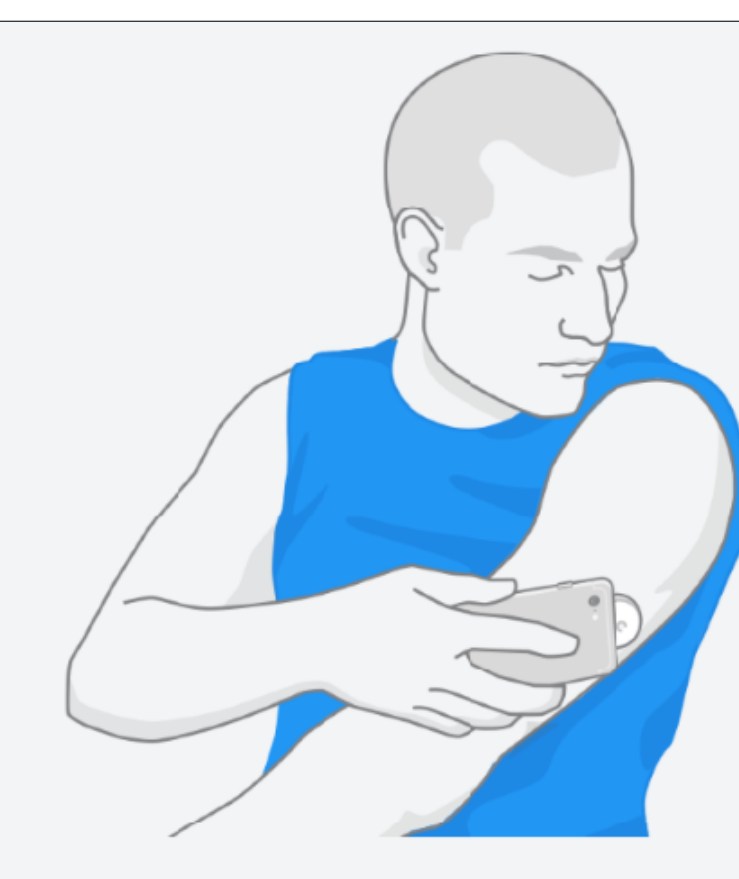

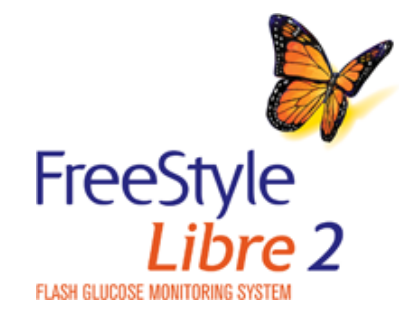

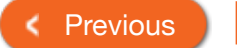

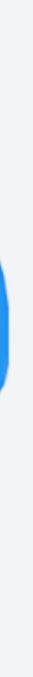

 $\mathbf{\hat{n}}$ 

>

Next

## Note **Checking Glucose**

## How to do it with the App:

## iPhone

Tap the scan button  $\bigcirc)$ .

Hold the top of your iPhone near the Sensor. Hold still until you hear a tone and/or feel a vibration. This completes the scan.

The App displays the current glucose reading along with a glucose graph and an arrow indicating the direction the glucose is going.

**i** 

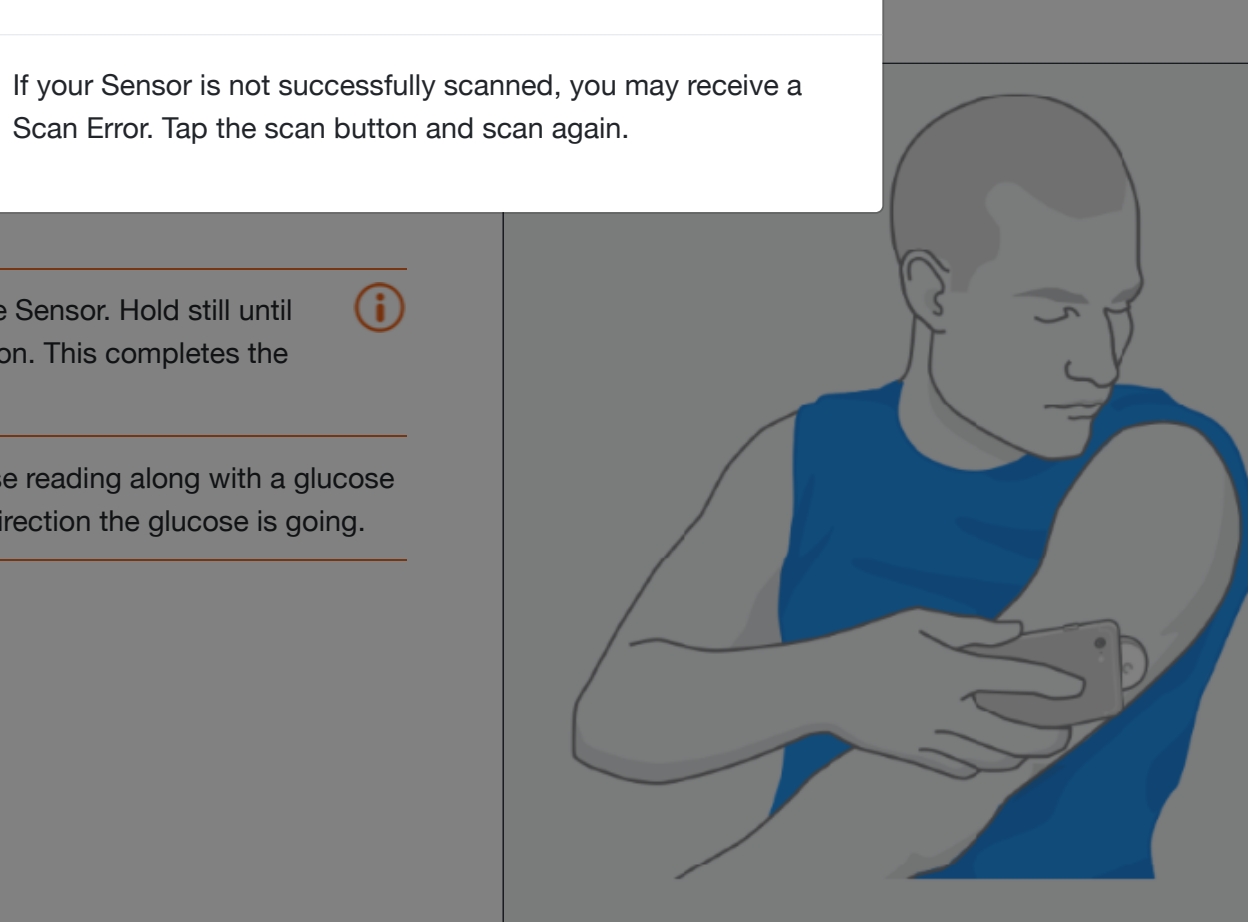

**i** 

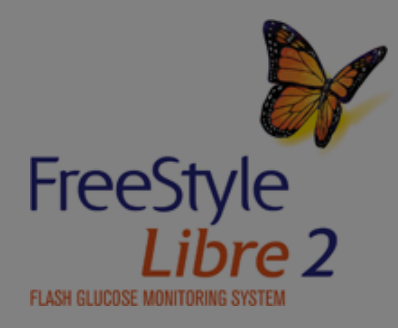

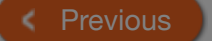

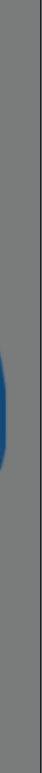

|   | Product Overview 🔻 Rea                                                                                                    | der 🕶 🛛 A                                                                                                 | pp 🔻                                                                                  | Sensor 🔻                                                                              | Product Use ▼                                                                                    | More Information -                                                                                              |
|---|----------------------------------------------------------------------------------------------------|----------------------------------------------------------------------------------------------------|---------------------------------------------------------------------------------------|---------------------------------------------------------------------------------------|--------------------------------------------------------------------------------------------------|----------------------------------------------------------------------------------------------------|
|   | Understanding                                                                                                    | Sensor Re                                                                                                 | eadings - I                                                                           | Reader                                                                                |                                                                                                  |                                                                                                    |
|   | Sensor Glucose Reading                                                                                                    | Trend Arrows                                                                                              | Going High/Low                                                                        | v Reading High/                                                                       | Low Reading HI/L                                                                                 | .O Reading                                                                                                    |
|   | <ul> <li>Note:</li> <li>The graph displays graph displayed at 350 mg/s your Sensor.</li> <li>The symbol may hidden.</li> <li>All available glucose previous current glucose</li> </ul> | lucose readings ab<br>/dL. You can get yo<br>/ appear, indicating<br>data is used to ma<br>cose readings. | oove 350 mg/dL at<br>our Current Glucose<br>g the Reader time v<br>ke your graph so y | 350 mg/dL. For seq<br>e number up to 400<br>vas changed. Gaps<br>rou can expect to se | uential readings above<br>mg/dL and Glucose T<br>in the graph may resu<br>se some differences be | e 350 mg/dL, a line is<br>rend Arrow when you scan<br>It or glucose readings may b<br>etween the graph line and |
|   | Mes                                                                                                    | sage                                                                                                    | Gluco<br>Low                                                                          | se Going 🧳                                                                            | Glucose Tren                                                                                     | d Arrow                                                                                                    |
|   | Targ                                                                                                    | et Glucose Range                                                                                          | 350 <b>(</b> )<br>250<br>150<br>50                                                    |                                                                                       | Current                                                                                          | Glucose                                                                                                    |
| F | FreeStyle<br>Libre 2                                                                                                    |                                                                                                    | 2pm                                                                                   | 6pm 10pm                                                                              |                                                                                                  | Previous                                                                                                    |

с

| Product Overview 🔻                               | Reader <del>-</del>            | Арр 🔻                  | Sensor 🔻         | Product Use -                             | More Information -                   |
|--------------------------------------------------|--------------------------------|------------------------|------------------|-------------------------------------------|--------------------------------------|
| Understandi                                      | ng Sensor F                    | Readings -             | Reader           |                                           |                                      |
| Sensor Glucose Read                              | ding Trend Arrows              | s Going High/Lov       | w Reading        | High/Low Reading H                        | /LO Reading                          |
| The <b>Glucose Trend Ar</b><br>glucose is going. | <b>row</b> gives an indication | on of the direction yo | <sup>our</sup> ↑ | Glucose is rising quic<br>minute)         | <b>kly</b> (more than 2 mg/dL per    |
|                                                  |                                |                        | R                | Glucose is rising (betw                   | veen 1 and 2 mg/dL per minut         |
|                                                  |                                |                        | →                | Glucose is changing s<br>minute)          | <b>slowly</b> (less than 1 mg/dL per |
|                                                  |                                |                        | К                | <b>Glucose is falling</b> (bet<br>minute) | ween 1 and 2 mg/dL per               |
|                                                  |                                |                        | t                | <b>Glucose is falling quic</b> minute)    | <b>kly</b> (more than 2 mg/dL per    |
|                                                  |                                |                        |                  |                                           |                                      |

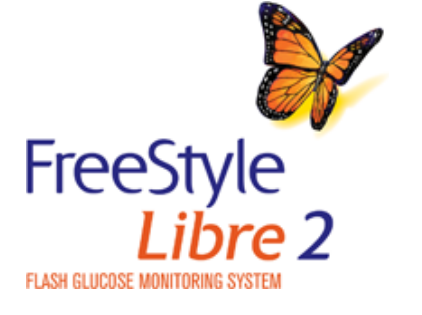

Previous
 Next
 Next
 Next
 Next
 Next
 Next
 Next
 Next
 Next
 Next
 Next
 Next
 Next
 Next
 Next
 Next
 Next
 Next
 Next
 Next
 Next
 Next
 Next
 Next
 Next
 Next
 Next
 Next
 Next
 Next
 Next
 Next
 Next
 Next
 Next
 Next
 Next
 Next
 Next
 Next
 Next
 Next
 Next
 Next
 Next
 Next
 Next
 Next
 Next
 Next
 Next
 Next
 Next
 Next
 Next
 Next
 Next
 Next
 Next
 Next
 Next
 Next
 Next
 Next
 Next
 Next
 Next
 Next
 Next
 Next
 Next
 Next
 Next
 Next
 Next
 Next
 Next
 Next
 Next
 Next
 Next
 Next
 Next
 Next
 Next
 Next
 Next
 Next
 Next
 Next
 Next
 Next
 Next
 Next
 Next
 Next
 Next
 Next
 Next
 Next
 Next
 Next
 Next
 Next
 Next
 Next
 Next
 Next
 Next
 Next
 Next
 Next
 Next
 Next
 Next
 Next
 Next
 Next
 Next
 Next
 Next
 Next
 Next
 Next
 Next
 Next
 Next
 Next
 Next
 Next
 Next
 Next
 Next
 Next
 Next
 Next
 Next
 Next
 Next
 Next
 Next
 Next
 Next
 Next
 Next
 Next
 Next
 Next
 Next
 Next
 Next
 Next
 Next
 Next
 Next
 Next
 Next
 Next
 Next
 Next
 Next
 Next
 Next
 Next
 Next
 Next
 Next
 Next
 Next
 Next
 Next
 Next
 Next
 Next
 Next
 Next
 Next
 Next
 Next
 Next
 Next
 Next
 Next
 Next
 Next
 Next
 Next
 Next
 Next
 Next
 Next
 Next
 Next
 Next
 Next
 Next
 Next
 Next
 Next
 Next
 Next
 Next
 Next
 Next
 Next
 Next
 Next
 Next
 Next
 Next
 Next
 Next
 Next
 Next
 Next
 Next
 Next
 Next
 Next
 Next
 Next
 Next
 Next
 Next
 Next

## ite)

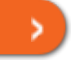

# **Understanding Sensor Readings - Reader**

Sensor Glucose Reading Trend Arrows

High/Low Reading

HI/LO Reading Glucose Going Low mg 350 250 10pm 6pm Glucose Going

> Low Low glucose can be dangerous. Treat as recommended by your health care professional. Remind me to check glucose in:

> > 15 min

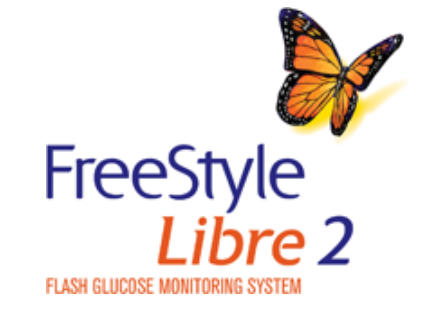

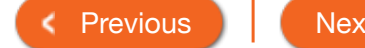

## Going High/Low Reading

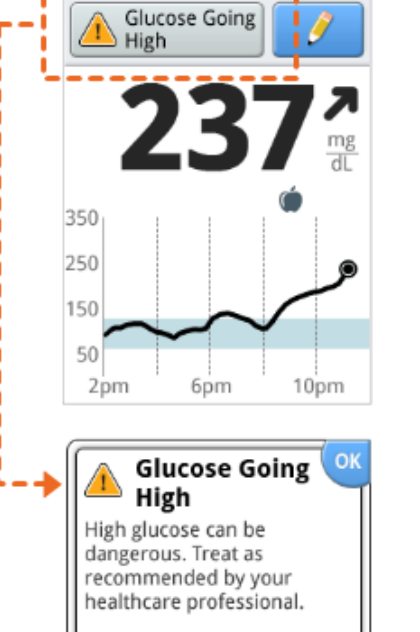

Remind me to check

📝 2 hr

glucose in:

📃 1 hr

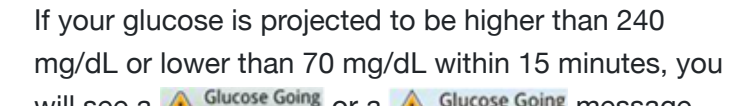

will see a A Glucose Going or a Glucose Going message on the screen. You can touch the message button for more information and set a reminder to check your glucose.

## Note:

- If you are not sure about a message or reading, contact your health care professional before you do anything.
- Messages you receive with your glucose readings are not related to your glucose alarm settings.

Next

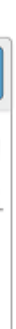

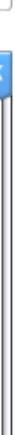

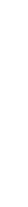

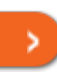

# Understanding Sensor Readings - Reader

Sensor Glucose Reading

Trend Arrows Going High/Low Reading

ow Reading High/Low Reading

HI/LO Reading

If your glucose is higher than 240 mg/dL or lower than 70 mg/dL, you will see a A High Glucose or tow Glucose message on the screen. You can touch the message button for more information and set a reminder to check your glucose.

### Note:

- If you are not sure about a message or reading, contact your health care professional before you do anything.
- Messages you receive with your glucose readings are not related to your glucose alarm settings.

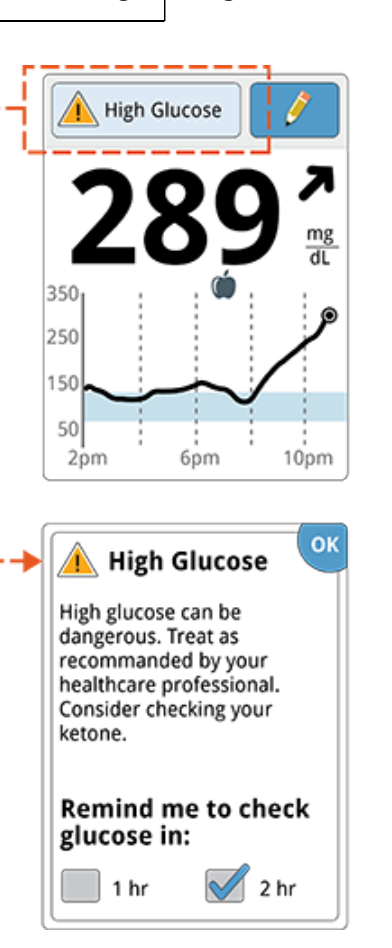

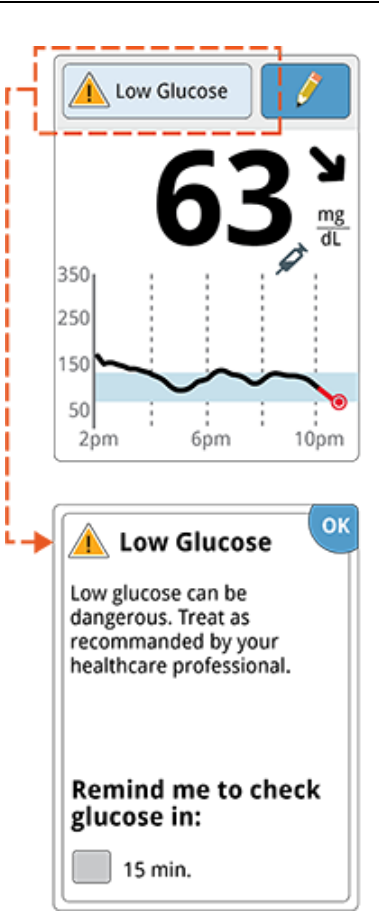

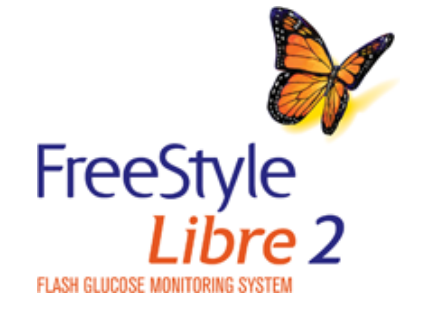

< Previous Next

# Understanding Sensor Readings - Reader

Sensor Glucose Reading

Trend Arrows Going High/Low Reading

ow Reading High/Low Reading

HI/LO Reading

If **LO** appears on the Reader, your reading is lower than 40 mg/dL.

If **HI** appears on the Reader, your reading is higher than 400 mg/dL.

You can touch the message button for more information. Check your blood glucose on your finger with a test strip. If you get a second **LO** or **HI** result after doing a blood glucose test, contact your health care professional immediately.

#### Note:

- If you are not sure about a message or a reading, contact your health care professional before you do anything.
- Messages you receive with your glucose readings are not related to your glucose alarm settings.

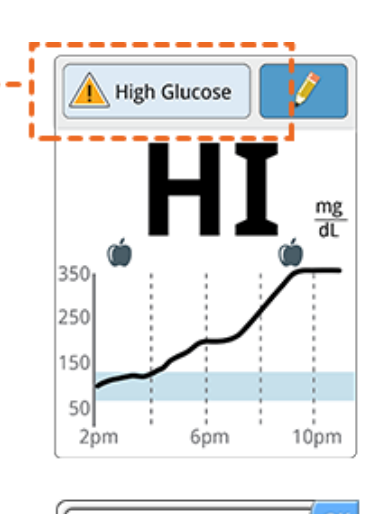

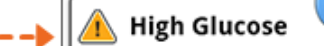

High glucose can be dangerous. Check your glucose again and treat as recommended by your health care professional. Consider checking your ketone.

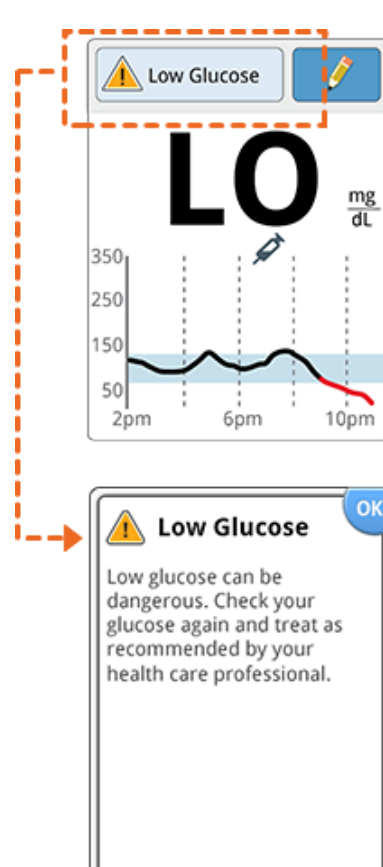

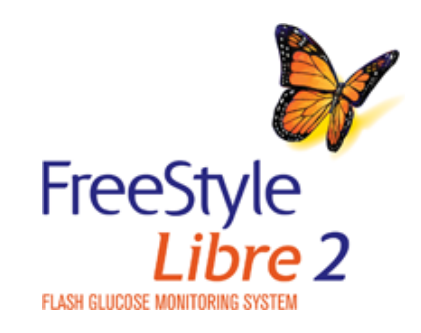

< Previous Next

| Product Overview -                  | Reader 👻          | Арр 👻          | Sensor -         | Product Use -   | More Information - |  |  |  |
|-------------------------------------|-------------------|----------------|------------------|-----------------|--------------------|--|--|--|
| Understanding Sensor Readings - App |                   |                |                  |                 |                    |  |  |  |
| Sensor Glucose Read                 | ling Trend Arrows | Going High/Lov | v Reading High/L | ow Reading HI/L | .O Reading         |  |  |  |

Note: The glucose graph in the App will scale to 400 mg/dL to accommodate glucose readings above 350 mg/dL.

Note: The 🔘 symbol may appear, indicating the smartphone's time was changed. Gaps in the graph may result or glucose readings may be hidden.

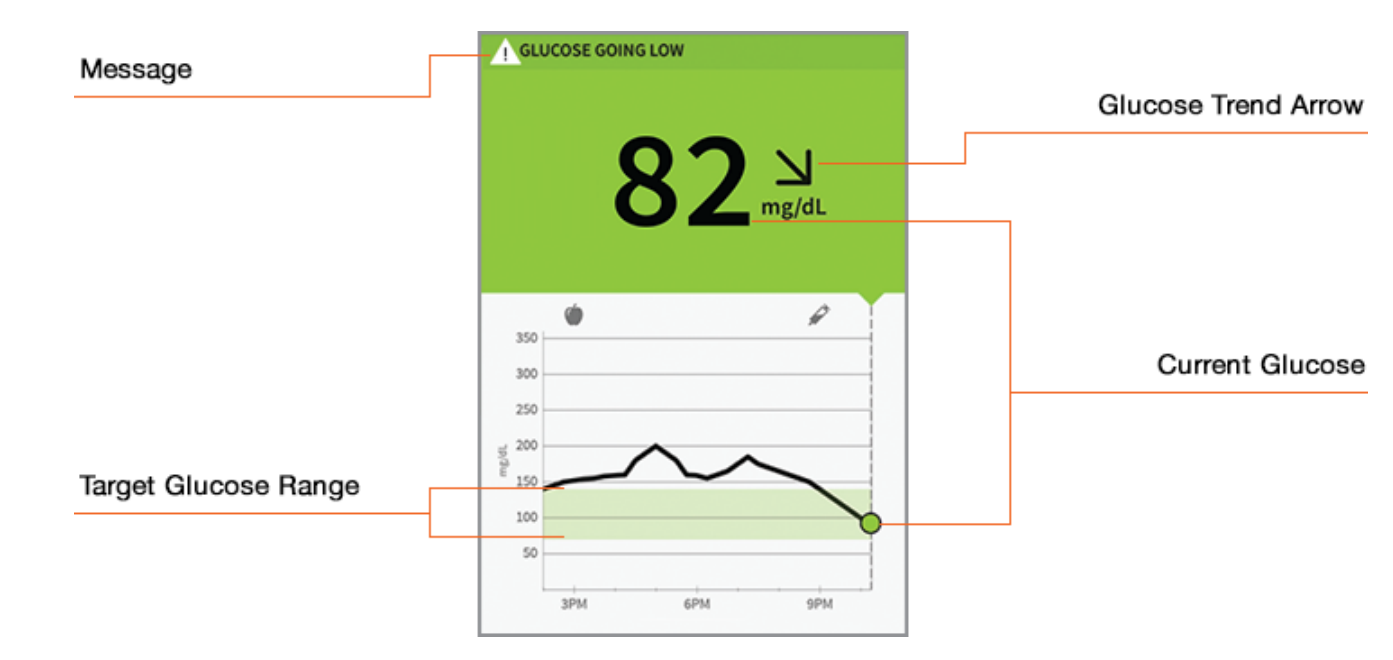

Note: Your current glucose value determines the background color on the My Glucose screen:

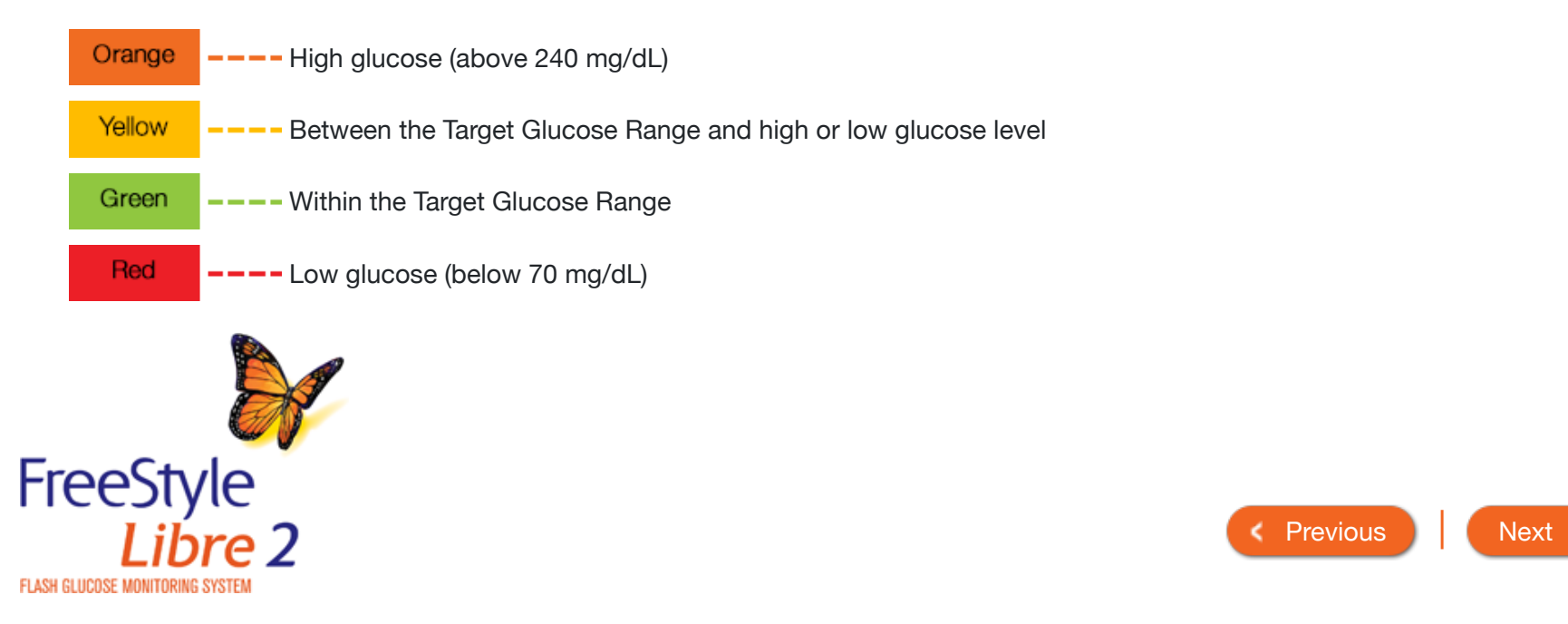

| Product Overview 🔻                              | Reader <del>-</del>             | Арр 🔻                  | Sensor 🔻        |                     | Product Use -                          | More Information -         |      |
|-------------------------------------------------|---------------------------------|------------------------|-----------------|---------------------|----------------------------------------|----------------------------|------|
| Understandi                                     | ng Sensor F                     | Readings - A           | Арр             |                     |                                        |                            |      |
| Sensor Glucose Read                             | ding Trend Arrows               | s Going High/Lov       | v Reading       | High/Lo             | ow Reading HI/L                        | O Reading                  |      |
| The <b>Glucose Trend A</b><br>glucose is going. | <b>rrow</b> gives an indication | on of the direction yo | <sup>ur</sup> 个 | Glue                | c <b>ose is rising quickly</b><br>ute) | (more than 2 mg/dL per     |      |
|                                                 |                                 |                        | 7               | Glue                | <b>cose is rising</b> (betwe           | en 1 and 2 mg/dL per min   | ute) |
|                                                 |                                 |                        | $\rightarrow$   | <b>Glue</b><br>min  | c <b>ose is changing slo</b><br>ute)   | wly (less than 1 mg/dL per |      |
|                                                 |                                 |                        | Ы               | <b>Glue</b><br>min  | <b>cose is falling</b> (betwe<br>ute)  | en 1 and 2 mg/dL per       |      |
|                                                 |                                 |                        | $\checkmark$    | <b>Glue</b><br>mine | cose is falling quickly<br>ute)        | / (more than 2 mg/dL per   |      |
|                                                 | 800 C                           |                        |                 |                     |                                        |                            |      |

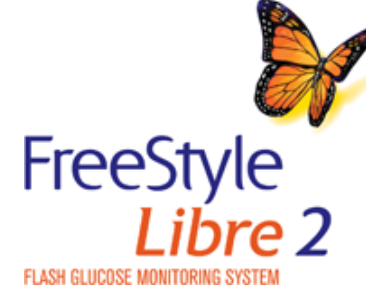

Previous
 Next
 Next
 Next
 Next
 Next
 Next
 Next
 Next
 Next
 Next
 Next
 Next
 Next
 Next
 Next
 Next
 Next
 Next
 Next
 Next
 Next
 Next
 Next
 Next
 Next
 Next
 Next
 Next
 Next
 Next
 Next
 Next
 Next
 Next
 Next
 Next
 Next
 Next
 Next
 Next
 Next
 Next
 Next
 Next
 Next
 Next
 Next
 Next
 Next
 Next
 Next
 Next
 Next
 Next
 Next
 Next
 Next
 Next
 Next
 Next
 Next
 Next
 Next
 Next
 Next
 Next
 Next
 Next
 Next
 Next
 Next
 Next
 Next
 Next
 Next
 Next
 Next
 Next
 Next
 Next
 Next
 Next
 Next
 Next
 Next
 Next
 Next
 Next
 Next
 Next
 Next
 Next
 Next
 Next
 Next
 Next
 Next
 Next
 Next
 Next
 Next
 Next
 Next
 Next
 Next
 Next
 Next
 Next
 Next
 Next
 Next
 Next
 Next
 Next
 Next
 Next
 Next
 Next
 Next
 Next
 Next
 Next
 Next
 Next
 Next
 Next
 Next
 Next
 Next
 Next
 Next
 Next
 Next
 Next
 Next
 Next
 Next
 Next
 Next
 Next
 Next
 Next
 Next
 Next
 Next
 Next
 Next
 Next
 Next
 Next
 Next
 Next
 Next
 Next
 Next
 Next
 Next
 Next
 Next
 Next
 Next
 Next
 Next
 Next
 Next
 Next
 Next
 Next
 Next
 Next
 Next
 Next
 Next
 Next
 Next
 Next
 Next
 Next
 Next
 Next
 Next
 Next
 Next
 Next
 Next
 Next
 Next
 Next
 Next
 Next
 Next
 Next
 Next
 Next
 Next
 Next
 Next
 Next
 Next
 Next
 Next
 Next
 Next
 Next
 Next
 Next
 Next
 Next
 Next
 Next
 Next
 Next
 Next
 Next
 Next
 Next
 Next
 Next
 Next
 Next
 Next
 Next
 Next
 Next
 Next

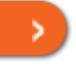

| If your glucose is projected to be higher than 240 mg/dL or lower                                                                                                    |  |
|----------------------------------------------------------------------------------------------------|--|
| than 70 mg/dL within 15 minutes, you will see a A GLUCOSE GOING HIGH<br>or a A GLUCOSE GOING LOW message on the screen. You can touch the<br>symbol for more information and set a reminder to check<br>your glucose.<br>$T22_mg/dL$                      |  |
| <ul> <li>Note:</li> <li>If you are not sure about a message or reading, contact your health care professional before you do anything.</li> <li>Messages you receive with your glucose readings are not related to your glucose alarm settings.</li> </ul> |  |

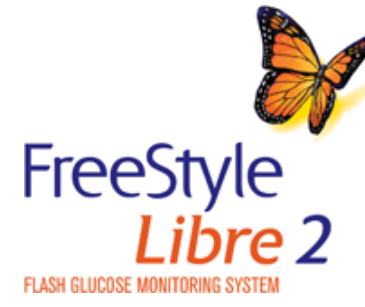

Previous

| Product Overview - Rea                                                                                                    | ader 🔻                                            | Арр 🔻                                                                                                    | Sensor 🔻      | Product Use -                          | More Information -            | Â |
|----------------------------------------------------------------------------------------------------|---------------------------------------------------|----------------------------------------------------------------------------------------------------|---------------|----------------------------------------|-------------------------------|---|
| Understanding                                                                                                    | Sensor R                                          | Readings - J                                                                                                    | Арр           |                                        |                               |   |
| Sensor Glucose Reading                                                                                                    | Trend Arrows                                      | Going High/Lov                                                                                                    | v Reading Hig | gh/Low Reading                         | HI/LO Reading                 |   |
| If your glucose is higher th<br>you will see a <u>м нон сисо</u><br>screen. You can touch the<br>set a reminder to check yo<br><b>Note:</b><br>• If you are not sure all<br>your health care pro<br>• Messages you receive<br>related to your gluco | an 240 mg/dL or<br>or tow glucose<br>our glucose. | lower than 70 mg/d<br>message on the<br>nore information and<br>r reading, contact<br>ou do anything.<br>ose readings are not | L, A          | LOW GLUCOSE<br>6<br>HIGH GLUCOSE<br>28 | 3 N<br>mg/dL<br>39 7<br>mg/dL |   |
|                                                                                                    |                                                   |                                                                                                    |               |                                        | •                             |   |

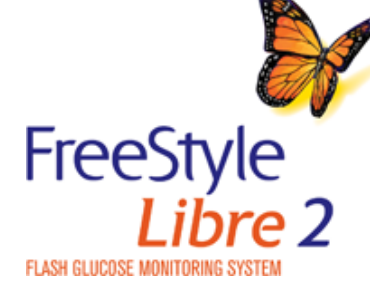

Previous

|      | Product Overview 🔻 Re                                                                                                    | ader 🔻 🛛 🖌                                                                                                    | Арр 🔻                                                                           | Sensor 🔻     | Product Use                  | <ul> <li>More Inform</li> </ul> | nation 🔻 |
|------|----------------------------------------------------------------------------------------------------|----------------------------------------------------------------------------------------------------|---------------------------------------------------------------------------------|--------------|------------------------------|---------------------------------|----------|
|      | Understanding                                                                                                    | Sensor R                                                                                                    | eadings - /                                                                     | Арр          |                              |                                 |          |
|      | Sensor Glucose Reading                                                                                                    | Trend Arrows                                                                                                    | Going High/Low                                                                  | Reading High | /Low Reading                 | HI/LO Reading                   |          |
|      | If <b>LO</b> appears, your readin<br>If <b>HI</b> appears, your readin<br>You can touch the <u>sy</u><br>blood glucose on your fin                                                               | ng is lower than 40<br>g is higher than 400<br>rmbol for more info<br>ger with a test strip                                 | mg/dL.<br>0 mg/dL.<br>rmation. Check you<br>5. If you get a secon               | r<br>d       | OW GLUCOSE<br>DUT OF RANGE)  | $\mathbf{O}$                    |          |
|      | <ul> <li>LO or HI result after doing health care professional in Note:</li> <li>If you are not sure a your health care professional health care professional in related to your gluce</li> </ul> | a blood glucose to<br>mmediately.<br>bout a message or<br>fessional before yo<br>ve with your glucos<br>ose alarm settings. | est, contact your<br>reading, contact<br>ou do anything.<br>se readings are not |              | HIGH GLUCOSI<br>(OUT OF RANG | E<br>IE<br>HI                   |          |
| FLAS | reeStyle<br>Libre 2                                                                                                    |                                                                                                    |                                                                                 |              |                              | < Previous                      | Next     |

**(i)** 

# Using Glucose Alarms

When in range, your Sensor automatically communicates with your device to give you Alarms. These alarms are on by default. See Setting Alarms section for information on setting alarms.

## How to do it with the Reader:

#### Low and High Glucose Alarms:

Touch Dismiss Alarm & Check Glucose or press the Home Button to dismiss the alarm and check your glucose.

### Signal Loss Alarm:

Touch No to dismiss alarm. Touch Yes or press the Home Button to dismiss alarm and scan the Sensor.

| Low | Glucose Alarm |
|-----|---------------|
|     |               |

Dismiss Alarm & Check

Glucose

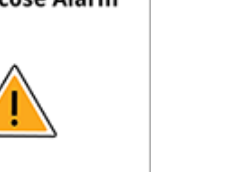

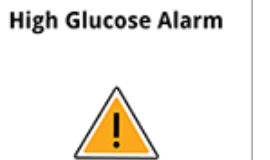

Dismiss Alarm & Check

Glucose

Product Use -

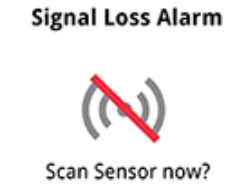

| INO | Y |
|-----|---|

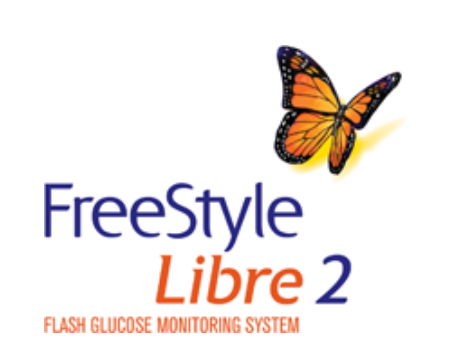

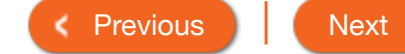

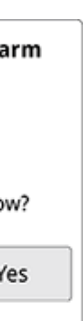

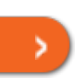

## Using Glucose Ala

When in range, your Sensor autom Alarms section for information on s

#### How to do it with the Reader:

Low and High Glucose Alarms: Touch Dismiss Alarm & Check Glue the Home Button to dismiss the ala your glucose.

#### Signal Loss Alarm:

Touch No to dismiss alarm. Touch Yes or press the Home Button to dismiss alarm and scan the Sensor.

- For you to receive alarms, they must be on and your Reader should be within 20 feet of you at all times. The transmission range is 20 feet unobstructed. If you are out of range, you may not receive glucose alarms.
- To prevent missed alarms, make sure the Reader has sufficient charge and that sound and/or vibration are turned on.
- Alarms you receive do not include your glucose reading so you must scan your Sensor to check your glucose.

| Signal L | oss Alar |
|----------|----------|
| 5        | V)       |
| Scan Sei | nsor now |
| No       | Ye       |

FLASH GLUCOSE MONITORING SYS

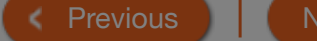

arm

heck

Caution

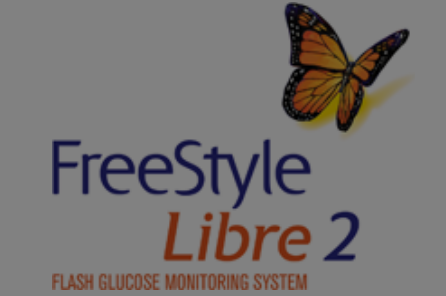

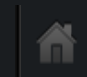

## ms are on by default. See Setting

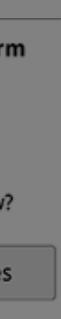

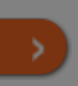

## Important

## Using (

When in range Alarms sectio

How to do it v

Low and High

Touch Dismis

the Home But

your glucose.

Signal Loss A

Touch No to o

the Home But

Sensor.

- Scan your Sensor often to check your glucose. If you get a Low or High Glucose Alarm, you must obtain a glucose result to determine what to do next.
- The Low and High Glucose Alarms should not be used exclusively to detect low or high glucose conditions. The glucose alarms should always be used along with your current glucose, glucose trend arrow, and glucose graph.
- Low and High Glucose Alarm levels are different from your Target Glucose Range values. Low and High Glucose Alarms tell you when your glucose has passed the level you set in the alarm. Your Target Glucose Range is displayed on glucose graphs on the Reader and used to calculate your Time In Target.
- Alarms must be kept on for you to receive them and you should ensure that your Reader is within 20 feet of you at all times. The Sensor itself will not issue alarms.
- If the Sensor is not communicating with the Reader, you will not receive glucose alarms, and you may miss detecting low glucose or high glucose episodes. You will see the (N) symbol on the Home screen when the Sensor is not communicating with the Reader. Make sure the Signal Loss Alarm is on so you will be notified if your Sensor has not communicated with the Reader for 20 minutes.
- Make sure the Reader's sound and/or vibration settings are on and your Reader is near you. The Home screen indicates the sound/vibration setting when any alarm is on.
- For all alarms except the App Stopped alarm: You will only receive one alarm per glucose episode. If you ignore an alarm, you will receive it again in 5 minutes if the condition still exists.

FreeSt FLASH GLUCOSE MONITO

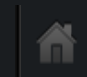

## See Setting

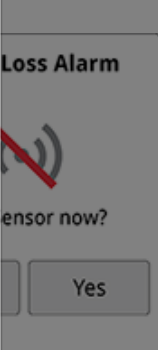

V)

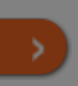
Арр 👻

# Using Glucose Alarms

 How to do it with the App:

 Glucose Alarms:

 Swipe or tap to dismiss the alarm and check your glucose.

**Signal Loss Alarm:** Swipe or tap to dismiss the alarm.

| Urgent Lo       | arm & Ch         | <b>se Alarm</b> | !   |
|-----------------|------------------|-----------------|-----|
| Dismiss Al      |                  | eck Gluco       | se. |
| <b>Low Gluc</b> | <b>ose Alarn</b> | 1 🔔             | se. |
| Dismiss A       | larm & Ch        | eck Gluco       |     |
|                 |                  |                 |     |

Product Use -

**High Glucose Alarm** <u>I</u> Dismiss Alarm & Check Glucose.

Signal Loss Alarm <u>A</u>larms are unavailable. Scan Sensor.

(Example screens displayed for iPhone)

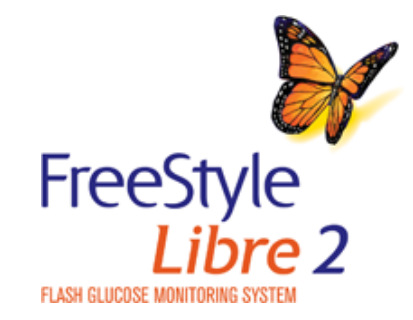

Previous

#### Product

## Caution

## Using (

## How to do it w

## Glucose Alarn

Swipe or tap glucose.

# Swipe or tap

- For you to receive alarms, your phone should be within 20 feet of you at all times. The transmission range is 20 feet unobstructed. If you are out of range, you may not receive alarms. If you want to receive the App's optional alarms, make sure these are turned on.
- Do not force close the App. The App must be running in the background to receive alarms. If you force close the App you will not receive alarms. Re-open the App to ensure you will receive alarms.
- If you restart your phone, open your App to make sure it's working properly.
- Glucose alarms you receive do not include your glucose reading so you must scan your Sensor to check your glucose.
- The App will ask for phone permissions which are needed to receive alarms. Allow these permissions when requested.
- If your phone is not configured properly, you will not be able to use the App, so you will not receive alarms or be able to check your glucose. Refer to the User manual to make sure you have the correct settings and permissions enabled on your phone.
- You should disconnect headphones or speakers from your phone when you are not using them as you may not hear audio for alarms. If using headphones, keep them in your ears.
- If you are using peripheral devices connected to your phone, such as wireless headphones or a smartwatch, you may receive alarms on only one device or peripheral, not all.
- Keep your phone well charged and turned on.
- Disable your phone's automatic operating system updates. After an operating system update, open your App and check your device settings to make sure it's working properly.
- Some operating system features may impact your ability to receive alarms. For example, if you use the iOS Screen Time feature, add Libre 2 to the list of Always Allowed apps to ensure that you receive alarms.

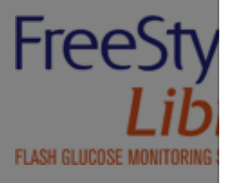

>

#### Froduct

## Important

# Using (

#### How to do it

Glucose Alarr Swipe or tap glucose.

## Signal Loss A Swipe or tap t

- Scan your Sensor often to check your glucose. If you get an Urgent Low, Low, or High Glucose Alarm, you must obtain a glucose result to determine what to do next.
- The Urgent Low, Low, and High Glucose Alarms should not be used exclusively to detect low or high glucose conditions. The glucose alarms should always be used along with your current glucose, glucose trend arrow, and glucose graph.
- Low and High Glucose Alarm levels are different from your Target Glucose Range values. Low and High Glucose Alarms tell you when your glucose has passed the level you set in the alarm. Your Target Glucose Range is displayed on glucose graphs in the App and used to calculate your Time In Target.
- Make sure your phone is near you. The Sensor itself will not issue alarms.
- If the Sensor is not communicating with the App, you will not receive glucose alarms, and you may miss detecting low glucose or high glucose episodes. You will see the estimation with the Sensor is not communicating with the App. If the Signal Loss Alarm is on, you will be notified if your Sensor has not communicated with the App for 20 minutes.
- If you see the 🕂 symbol, this means you are not getting alarms.

FreeStyle Libre 2

Previous

# Treatment Decisions Guide

Using Sensor Glucose Readings for treatment decisions

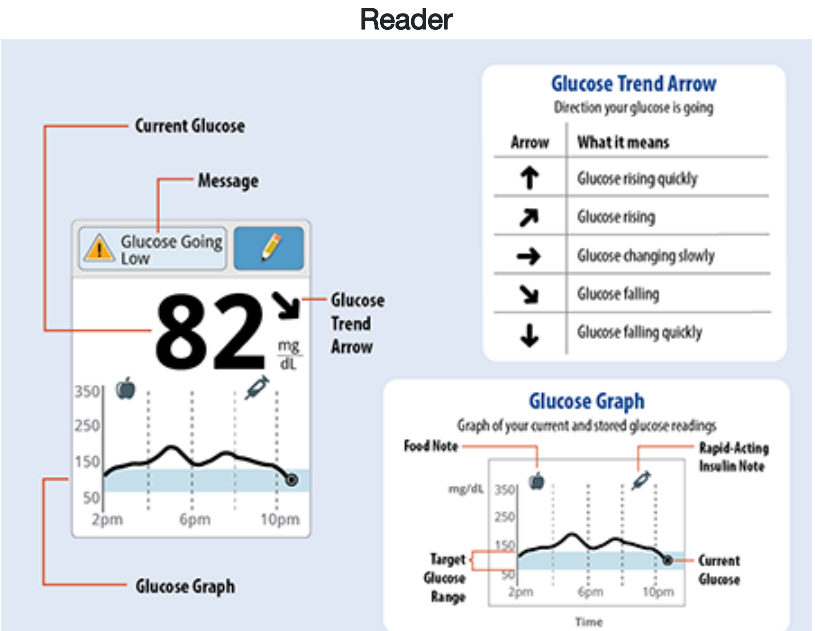

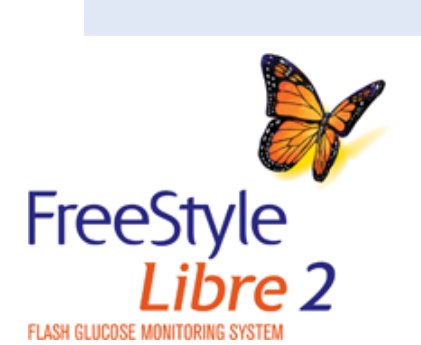

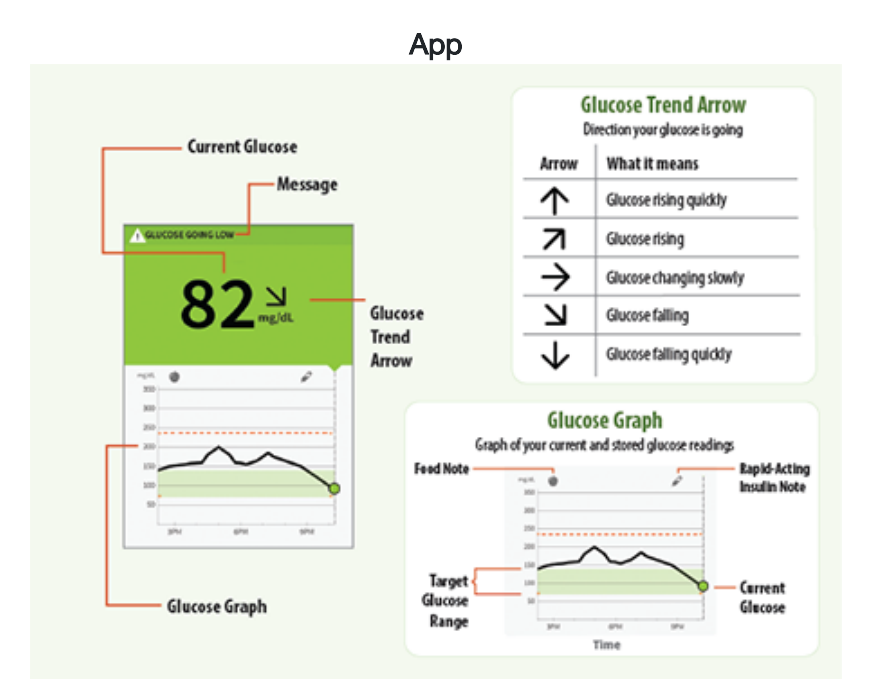

Previous
 Next

>

# **Treatment Decisions Guide**

WARNING: The System can replace blood glucose testing except in the below situations. These are the times when you need to do a blood glucose test before deciding what to do or what treatment decision to make as Sensor readings may not accurately reflect blood glucose levels.

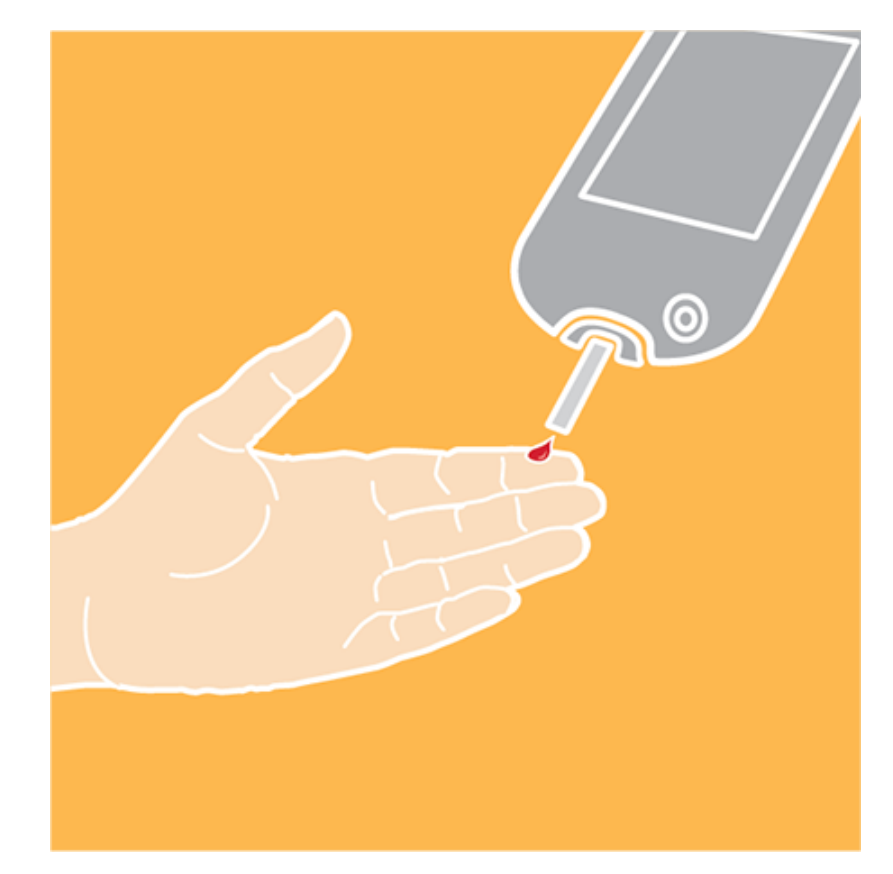

*Do a blood glucose test* if you think your readings are not correct or do not match how you feel. Do not ignore symptoms that may be due to low or high glucose.

*Do a blood glucose test* when you see the R symbol during the first 12 hours of wearing a Sensor or the Sensor glucose reading does not include a Current Glucose number.

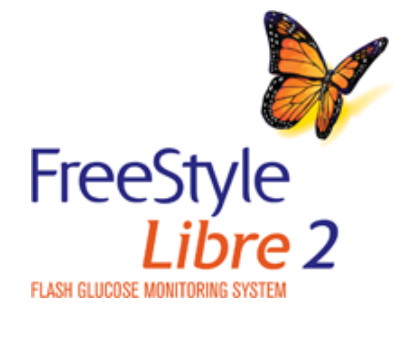

< Previous

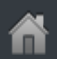

Next

# Treatment Decisions Guide - Example Scenarios

| When You Wake-Up | E |
|------------------|---|
| When You Wake-Up | t |

Before Breakfast Lunch

In the Afternoon After Exercising

Before Dinner

What you see: When you wake-up on your first day of wearing a Sensor, your current glucose is 110 mg/dL. There is also the  $\mathbf{R}$  symbol on the screen.

## What it means:

During the first 12 hours of Sensor wear the R symbol will display, and you cannot use Sensor values to make treatment decisions during this time. Confirm Sensor glucose readings with a blood glucose test before making treatment decisions during the first 12 hours of Sensor wear when you see the R symbol.

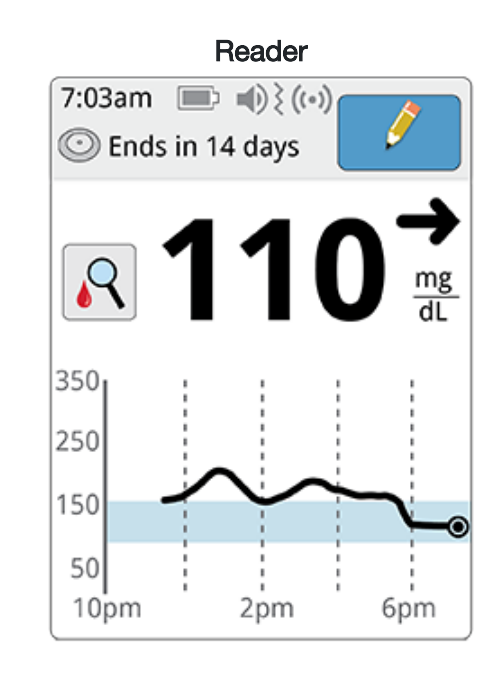

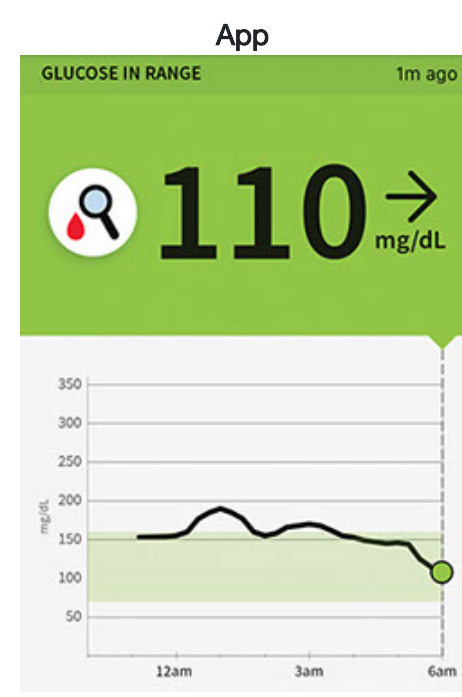

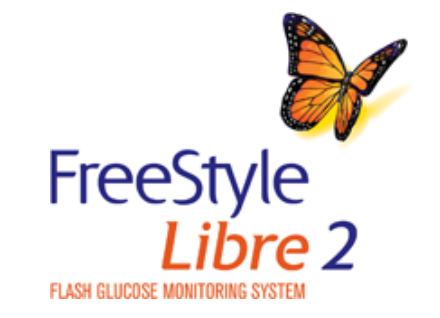

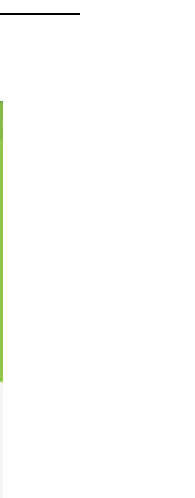

# Treatment Decisions Guide - Example Scenarios

When You Wake-Up

Before Breakfast Lunch

In the Afternoon After Exercising

Before Dinner

What you see: Before breakfast, your current glucose is 115 mg/dL. The graph shows that your glucose is going up and so does the trend arrow 🔊 .

## What it means:

Consider what might be causing your glucose to go up and what you might do to prevent a high glucose.

## For example:

- How much insulin should you take before your meal?
- Since you see 🔊 , should you consider taking a little more insulin?

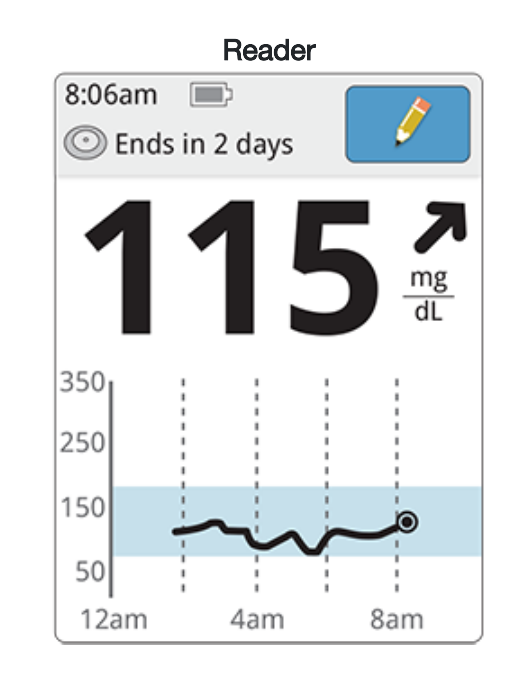

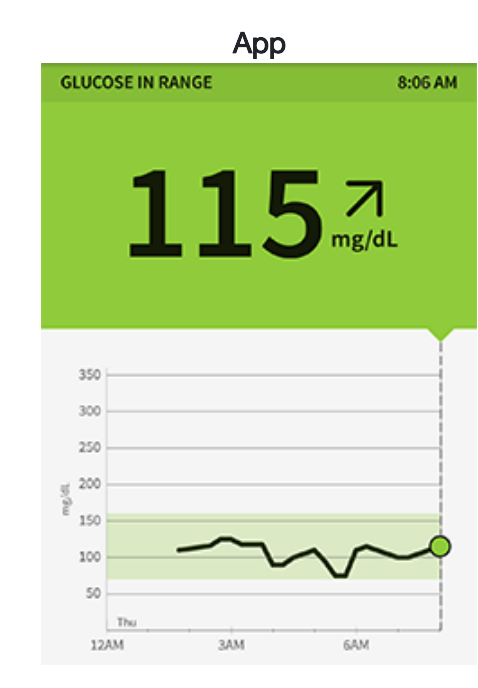

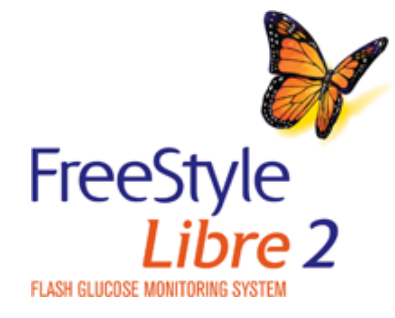

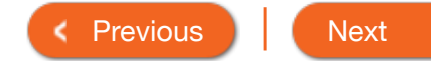

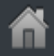

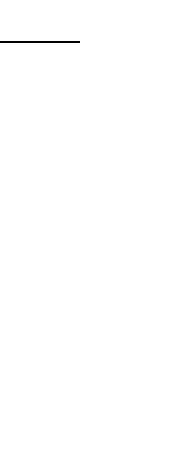

| Product Overview 🔻 | Reader 🕶         | Арр 🔻    | Sensor •         | Pro             | oduct Use 🔻    | More Information - |
|--------------------|------------------|----------|------------------|-----------------|----------------|--------------------|
| Treatment De       | ecisions Gu      | iide - E | Example S        | cenarios        |                |                    |
| When You Wake-Up   | Before Breakfast | Lunch    | In the Afternoon | After Exercisin | ng Before Dinr | ner                |
| What you see:      |                  |          |                  |                 | What it mean   | 18:                |

When you checked your glucose before lunch, it was 90 mg/dL and rising. Before eating lunch, you took enough insulin to cover the meal and a little more since your trend arrow was 치 .

Before Lunch

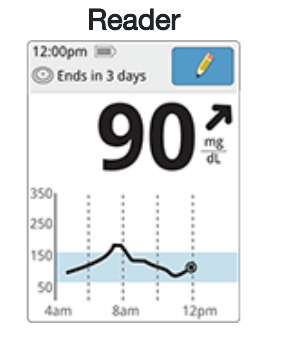

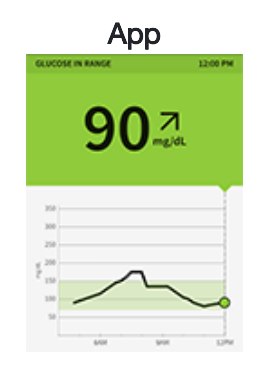

Don't take a correction dose within 2 hours of your meal dose. This may result in "insulin stacking" and low glucose. Consider what might be causing your glucose to go up and what you might do to prevent a high glucose.

For example:

- Has the insulin you took for your meal reached its full effect?
- Scan your Sensor again later.

90 minutes after lunch, your current glucose is 225 mg/dL. The graph shows that your glucose is still going up, and so does the trend arrow  $\nearrow$ .

After Lunch

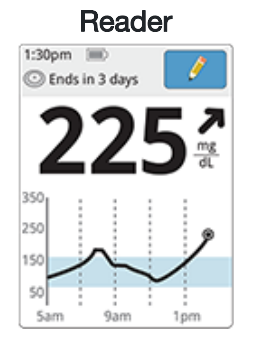

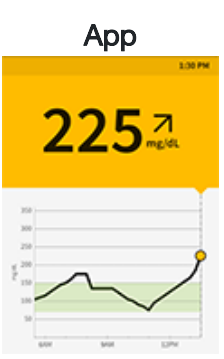

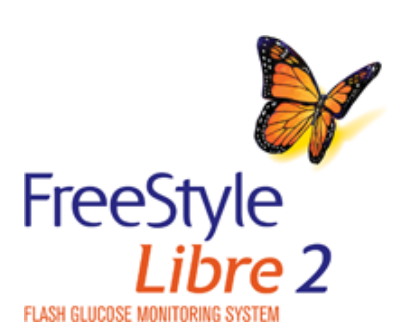

< Previous Next

| Product Overview 🔻                                                                                                    | Reader <del>-</del>                                                                              | Арр 🔻   |               | Sensor • | <b>-</b>   | Product | Use 🕶        | More Informatio                                    | on ▼    |
|----------------------------------------------------------------------------------------------------|--------------------------------------------------------------------------------------------------|---------|---------------|----------|------------|---------|--------------|----------------------------------------------------|---------|
| Treatment De                                                                                                    | ecisions Gu                                                                                      | ide - I | Exam          | ole S    | cenario    | os      |              |                                                    |         |
| When You Wake-Up                                                                                                    | Before Breakfast                                                                                 | Lunch   | In the Aft    | ernoon   | After Exer | cising  | Before Dinr  | ner                                                |         |
| What you see: Betwee<br>current glucose is 72<br>Going Low message<br>glucose is projected t<br>minutes.              | en meals, your<br>mg/dL. The Glucose<br>tells you that your<br>to be low within 15               |         | Glucos<br>Low | Reader   | ✓          |         | A GLUCO      | App<br>Dise going low<br>72 $\rightarrow$<br>mg/dL | 3:10 PM |
| What it means:<br>Think about what mig<br>glucose to go low. Co<br>snack to stay within ta<br>insulin as this can cau | ht be causing your<br>onsider eating a<br>arget. <b>Avoid taking</b><br>u <b>se low alucose.</b> | 35      | 50            |          |            |         | mg/dL<br>350 |                                                    |         |

150

50

7am

11 am

3pm

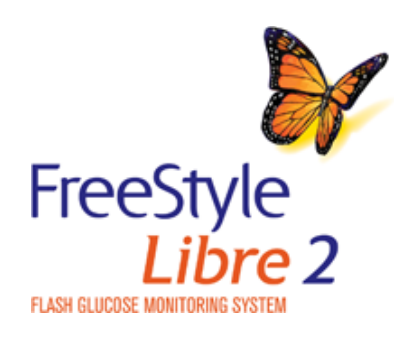

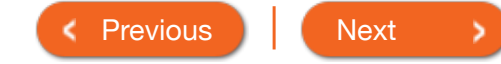

12pm

3pm

150

100

50

9am

>

# Treatment Decisions Guide - Example Scenarios

When You Wake-Up

Before Breakfast Lunch In the

In the Afternoon After Exercising

ng Before Dinner

Product Use -

What you see: After exercising, you are feeling shaky, sweaty, and dizzy symptoms you generally get when you have low glucose. But, your current glucose is 204 mg/dL.

## What it means:

Anytime you get a reading that doesn't match how you feel, do a blood glucose test.

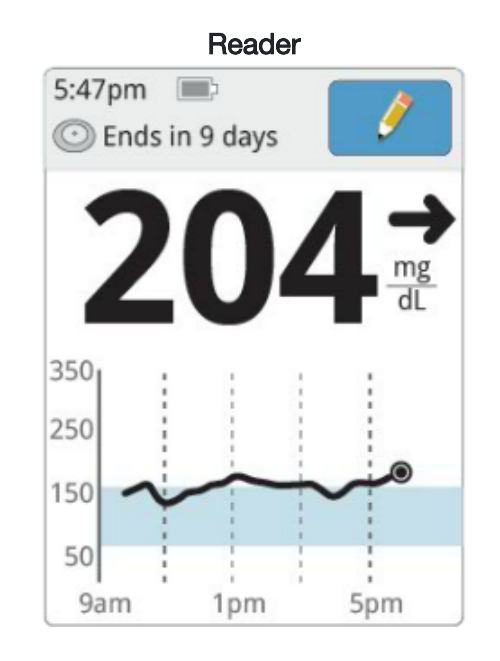

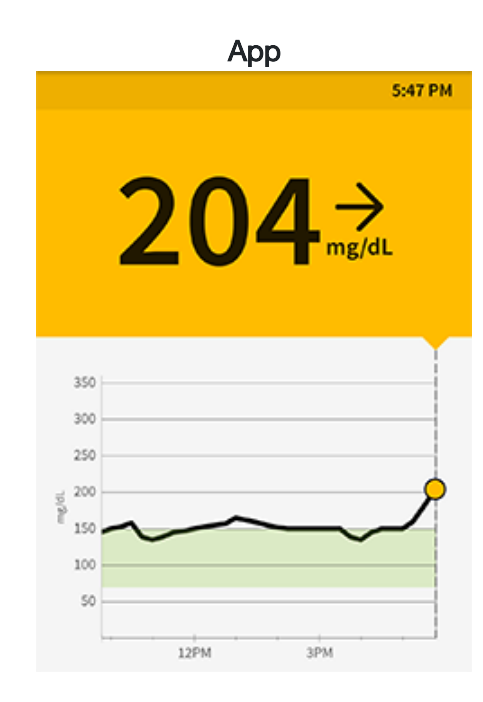

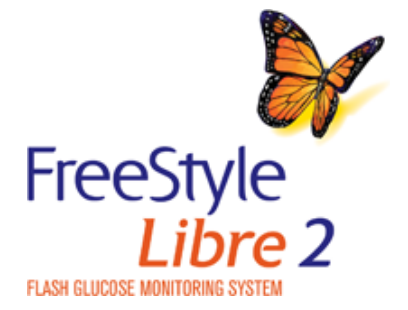

< Previous Next

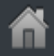

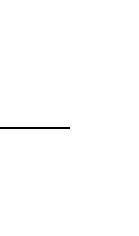

# Treatment Decisions Guide - Example Scenarios

| When You Wake-Up | Before Breakfast | Lunch | In |
|------------------|------------------|-------|----|

the Afternoon

After Exercising

Before Dinner

Product Use -

What you see: Before dinner, your current glucose is 134 mg/dL. The graph shows that your glucose is going down and so does the trend arrow  $\mathbf{Y}$  .

## What it means:

Consider what might be causing your glucose to go down and what you might do to prevent a low glucose.

## For example:

- How much insulin should you take before your meal?
- Since you see 🖌 , should you consider taking a little less insulin?

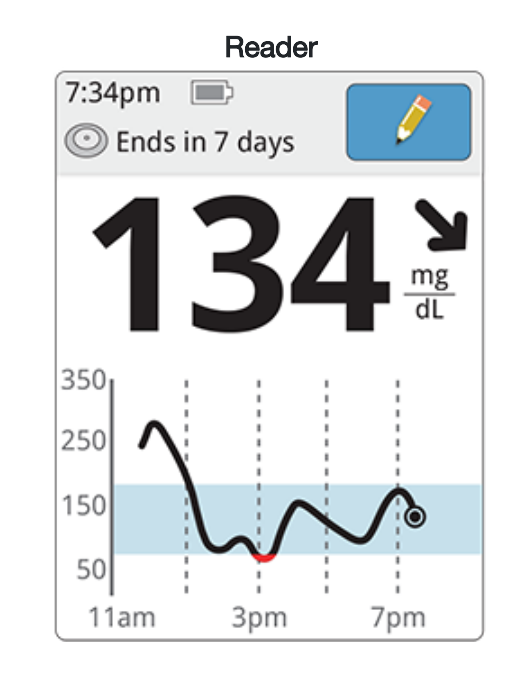

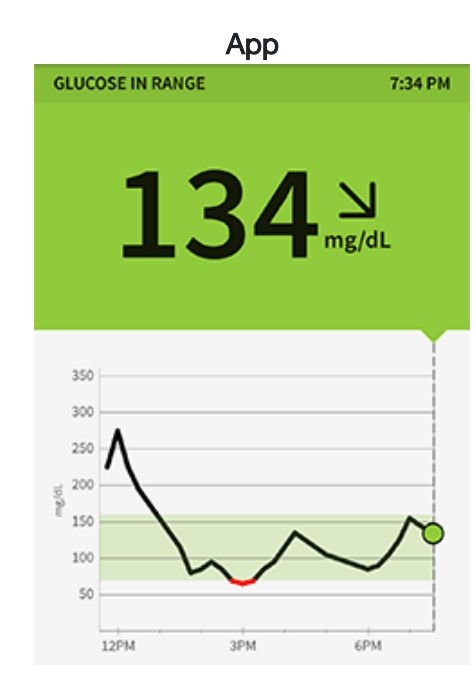

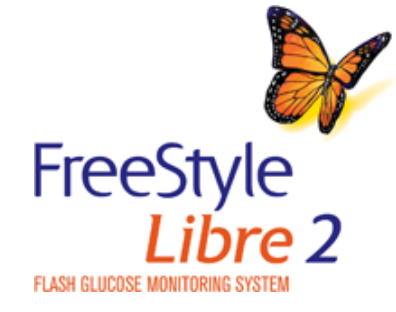

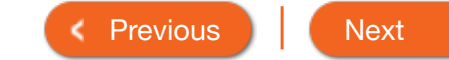

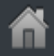

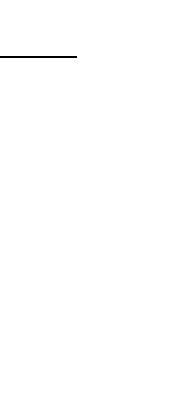

| Product                                                                                                    | Overview 🔻 | Reader 🔻            | Арр 🔻               | Sensor 🔻         | Product Use -     | More Information - |  |  |
|----------------------------------------------------------------------------------------------------|------------|---------------------|---------------------|------------------|-------------------|--------------------|--|--|
| Treat                                                                                                    | ment De    | ecisions Gu         | iide - Know         | ledge Chec       | k                 |                    |  |  |
| 1. What would you do if you scanned your Sensor on the first day of wear and saw this 风 symbol with your readi |            |                     |                     |                  |                   |                    |  |  |
|                                                                                                    | O Do n     | ot treat based on t | his reading - check | my blood alucose | with a test strip |                    |  |  |

Make a treatment decision

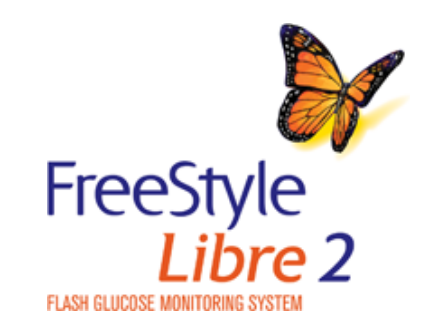

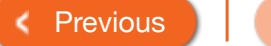

## g?

Next

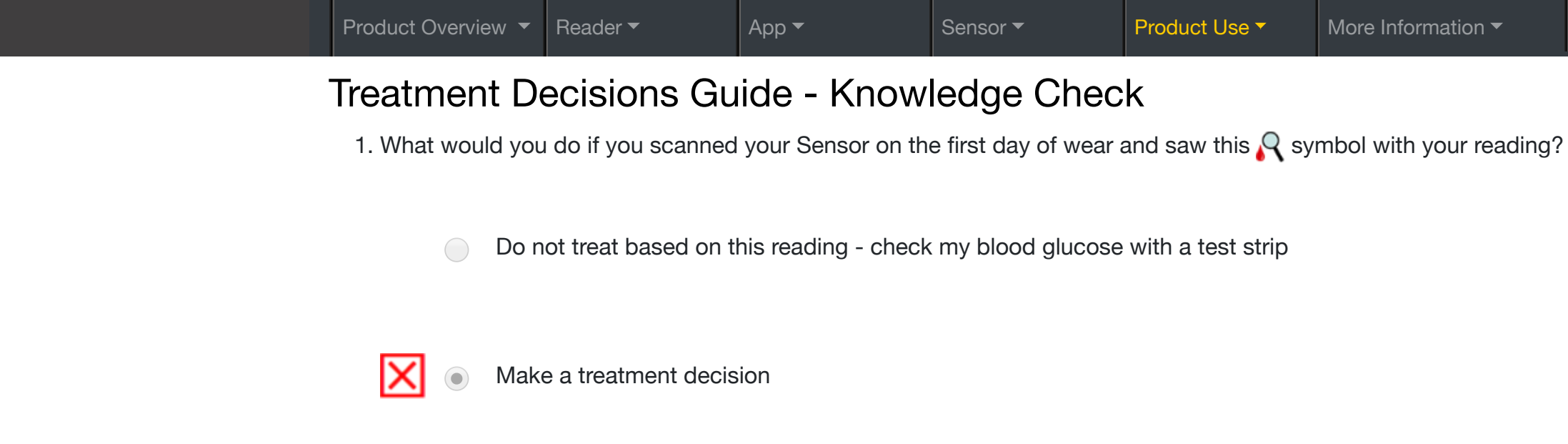

Incorrect. Don't make treatment decisions based on a Sensor glucose reading that includes this R symbol.

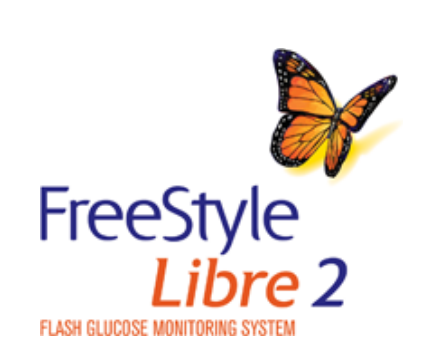

Please click Previous and try again.

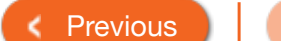

1. What would you do if you scanned your Sensor on the first day of wear and saw this 🔍 symbol with your reading?

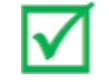

Do not treat based on this reading - check my blood glucose with a test strip

Make a treatment decision

Correct! When you see the R symbol during the first 12 hours of wearing a Sensor, this is a reminder that your body might still be getting used to the new Sensor. Confirm Sensor glucose readings with a blood glucose test before making treatment decisions.

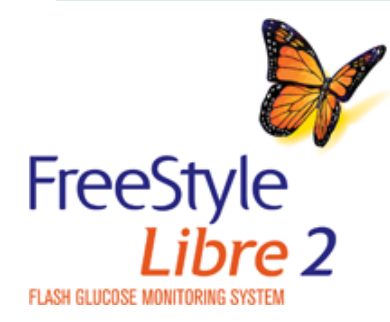

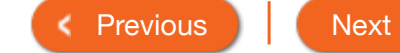

- 2. What would you do if you are getting ready to eat lunch, you scan your Sensor and you get a reading that your glucose level is <u>above</u> your target range and changing slowly  $\rightarrow$ .
  - Do not treat based on this reading check my blood glucose with a test strip  $\bigcirc$
  - Make a treatment decision, such as take insulin  $\bigcirc$

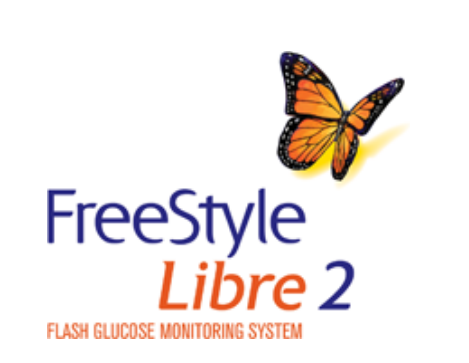

2. What would you do if you are getting ready to eat lunch, you scan your Sensor and you get a reading that your glucose level is <u>above</u> your target range and changing slowly  $\rightarrow$ .

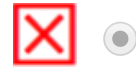

FLASH GLUCOSE MONIT

Do not treat based on this reading - check my blood glucose with a test strip

Make a treatment decision, such as take insulin

Incorrect. You could check your blood glucose with a test strip, but you don't have to, unless you have symptoms that don't match your reading.

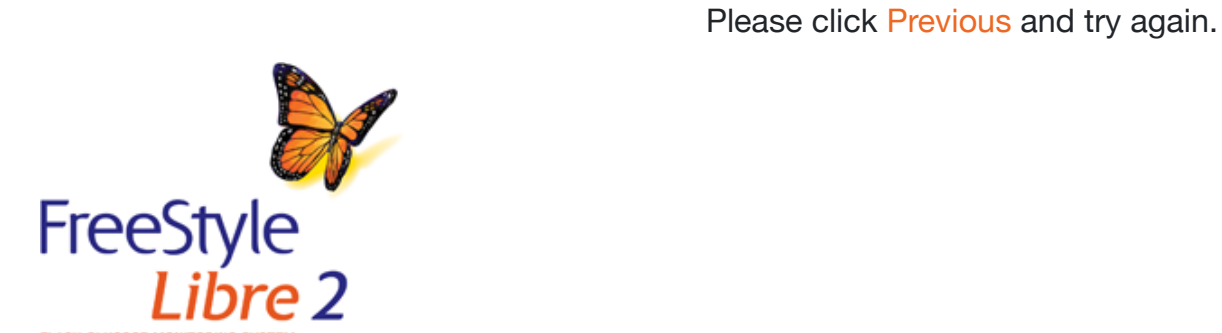

2. What would you do if you are getting ready to eat lunch, you scan your Sensor and you get a reading that your glucose level is <u>above</u> your target range and changing slowly  $\rightarrow$ .

Do not treat based on this reading - check my blood glucose with a test strip

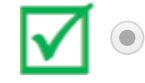

Make a treatment decision, such as take insulin

Correct! Based on your reading and what you are about to eat, consider how much insulin you should take.

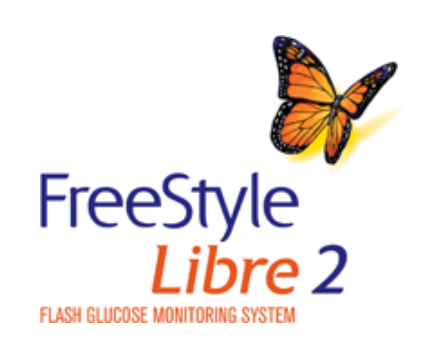

< Previous Next

- 3. What would you do if your body was telling you that your glucose was low, but when you scanned your Sensor your reading was high?
  - Do not treat based on this reading check my blood glucose with a test strip
  - Do something to lower glucose, such as take insulin  $\bigcirc$

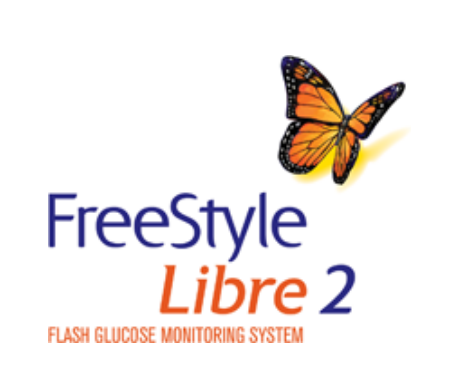

Product Use -

# Treatment Decisions Guide - Knowledge Check

- 3. What would you do if your body was telling you that your glucose was low, but when you scanned your Sensor your reading was high?
  - Do not treat based on this reading check my blood glucose with a test strip

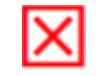

Do something to lower glucose, such as take insulin

Incorrect. If you feel low, trust your symptoms. Check your blood glucose with a test strip and treat accordingly. The Sensor may be inaccurate sometimes.

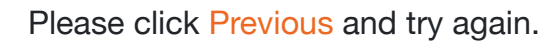

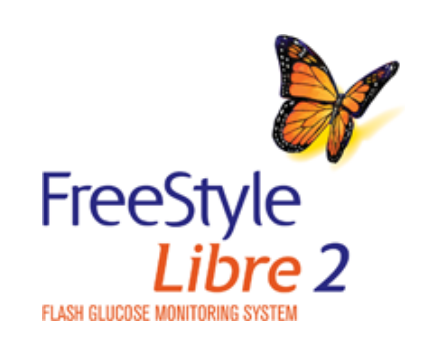

3. What would you do if your body was telling you that your glucose was low, but when you scanned your Sensor your reading was high?

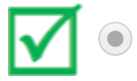

- Do not treat based on this reading check my blood glucose with a test strip
- Do something to lower glucose, such as take insulin

You're right! Anytime you get a reading that doesn't match how you feel, check your blood glucose with a test strip before you make a treatment decision.

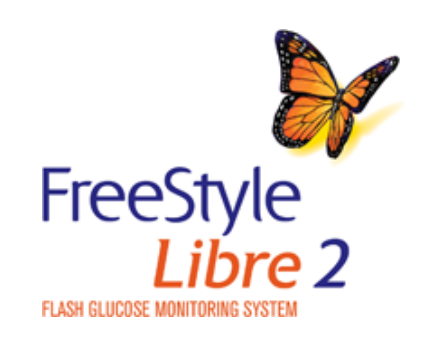

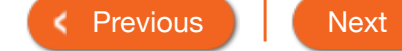

Product Use **T** 

# Treatment Decisions Guide - Knowledge Check

- 4. "Insulin stacking" is when you take two or more doses of rapid-acting insulin too close together. Which of the following scenarios would avoid "insulin stacking"?
  - You took your full breakfast insulin dose and ate breakfast. 75 minutes later your glucose was high, so you  $\bigcirc$ took a correction insulin dose.
  - You took your full breakfast insulin dose and ate breakfast. 75 minutes later your glucose was high. You  $\bigcirc$ know insulin takes some time to work, so you decided to do nothing and scan again later.

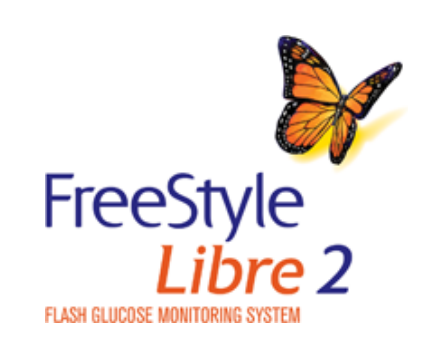

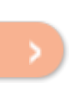

Product Use **T** 

# Treatment Decisions Guide - Knowledge Check

4. "Insulin stacking" is when you take two or more doses of rapid-acting insulin too close together. Which of the following scenarios would avoid "insulin stacking"?

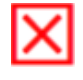

You took your full breakfast insulin dose and ate breakfast. 75 minutes later your glucose was high, so you took a correction insulin dose.

You took your full breakfast insulin dose and ate breakfast. 75 minutes later your glucose was high. You know insulin takes some time to work, so you decided to do nothing and scan again later.

Incorrect. Taking multiple doses of rapid-acting insulin too close together may lead to "insulin stacking" and low glucose. Don't take a correction dose within 2 hours of your meal dose.

Please click Previous and try again.

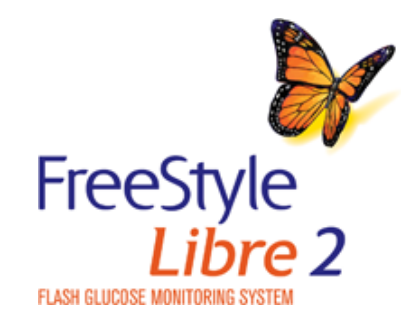

4. "Insulin stacking" is when you take two or more doses of rapid-acting insulin too close together. Which of the following scenarios would avoid "insulin stacking"?

You took your full breakfast insulin dose and ate breakfast. 75 minutes later your glucose was high, so you took a correction insulin dose.

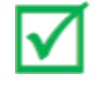

You took your full breakfast insulin dose and ate breakfast. 75 minutes later your glucose was high. You know insulin takes some time to work, so you decided to do nothing and scan again later.

That's correct! Since you did not take multiple doses of rapid-acting insulin too close together, you avoided "insulin stacking" and low glucose. Don't take a correction dose within 2 hours of your meal dose.

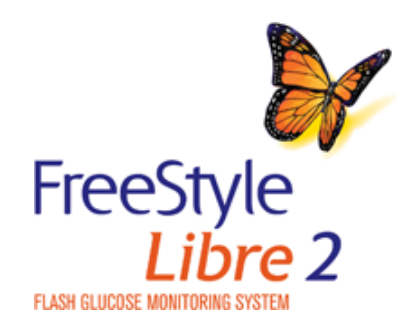

< Previous Next

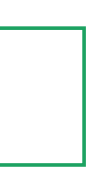

5. What would you do if you scanned your Sensor between meals and saw that your glucose was going low?

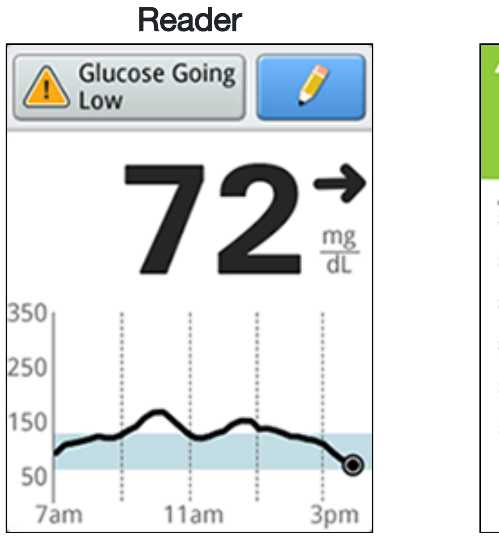

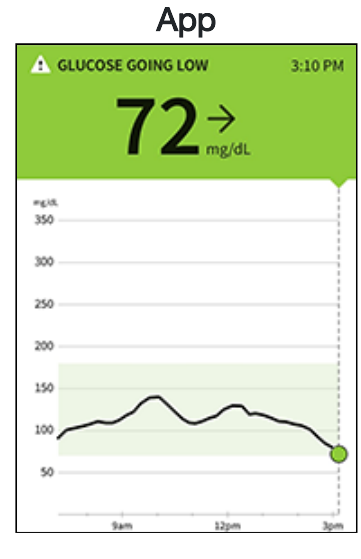

Decide to take some insulin

Onsider eating a snack to stay within target

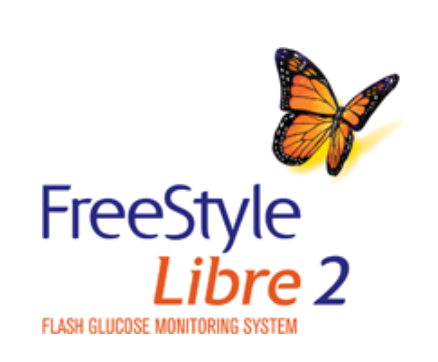

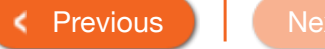

5. What would you do if you scanned your Sensor between meals and saw that your glucose was going low?

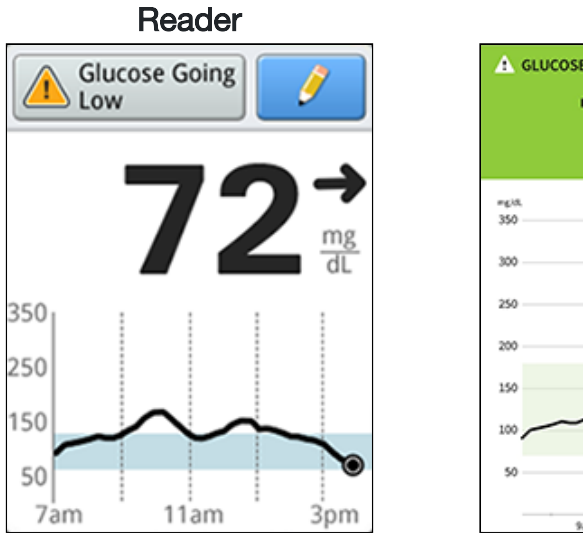

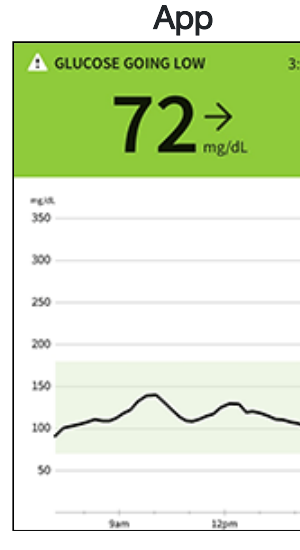

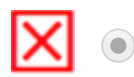

Decide to take some insulin

Consider eating a snack to stay within target

Incorrect. Taking insulin between meals when your glucose is going low can cause low glucose.

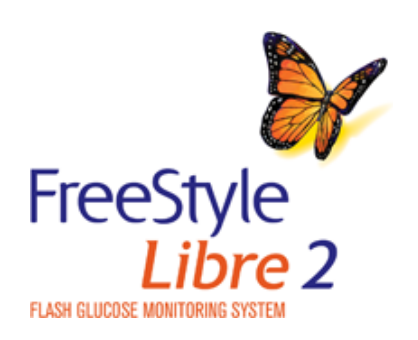

Please click Previous and try again.

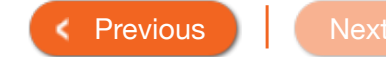

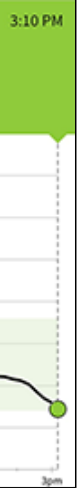

>

| Product Overview ▼       Reader ▼       App ▼       Sensor ▼       Product Use ▼       More Information ▼ | Produc | ot Overview 🔻 | Reader 🔻 | Арр 🔻 | Sensor 🔻 | Product Use ▼ | More Information - |
|----------------------------------------------------------------------------------------------------|--------|---------------|----------|-------|----------|---------------|--------------------|
|----------------------------------------------------------------------------------------------------|--------|---------------|----------|-------|----------|---------------|--------------------|

5. What would you do if you scanned your Sensor between meals and saw that your glucose was going low?

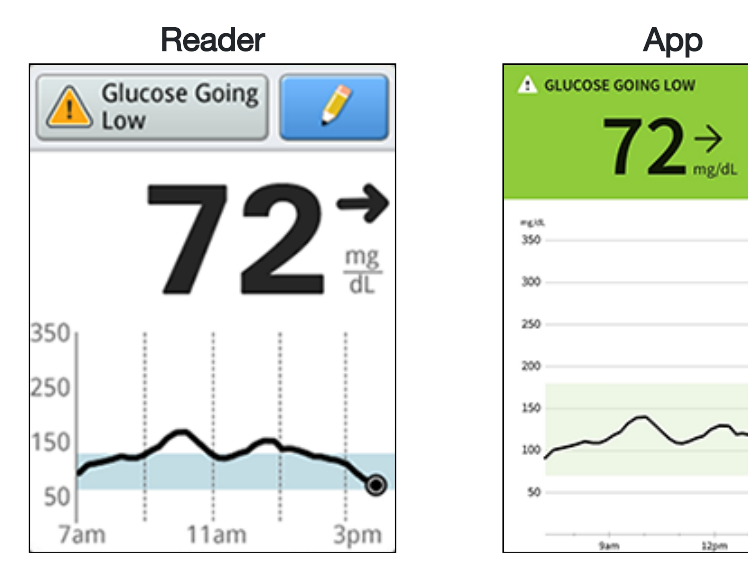

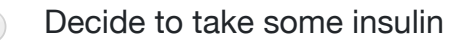

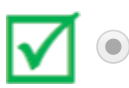

Consider eating a snack to stay within target

Correct! When you see that your glucose is going low, think about what might be causing it to go down. Consider eating a snack to stay within target. Avoid taking insulin as this can cause low glucose.

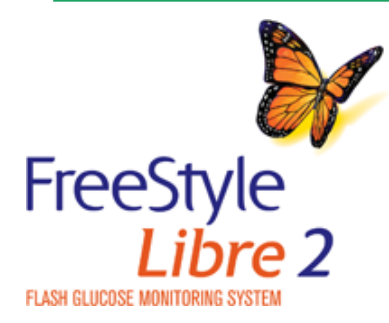

Previous
 Next

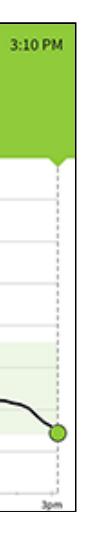

# ting

>

| Product Overview 🔻 | Reader 🕶 | Арр 🔻 | Sensor 🕶 | Product Use 🔻 | More Information |
|--------------------|----------|-------|----------|---------------|------------------|
|                    |          |       |          |               |                  |

Congratulations - you have finished the knowledge assessment. Click Next to learn more about the System.

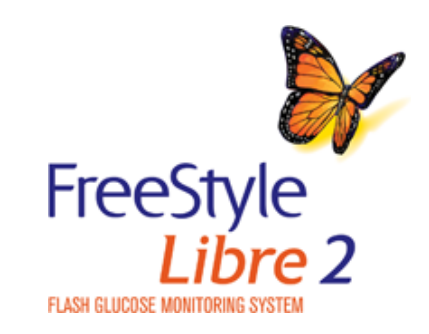

< Previous

Next

App 🔻

# Checking Glucose with a Test Strip

You can use the Reader's built-in meter to check your blood glucose, whether you are wearing a Sensor or not. Be sure to read the test strip instructions for use prior to using the built-in meter.

#### How to do it:

(

**(i)** 

Wash your hands with warm soapy water for accurate results. Thoroughly dry your hands. To warm the site, apply a warm dry pad or rub vigorously for a few seconds.

Check the FreeStyle Precision Neo test strip expiration date. Do not use expired test strips as they may give inaccurate results.

Open the foil test strip packet at the notch and tear down to remove the test strip. Use the test strip immediately after removing from the foil packet.

Insert the test strip with the three black lines at the end facing up. Push the strip in until it stops.

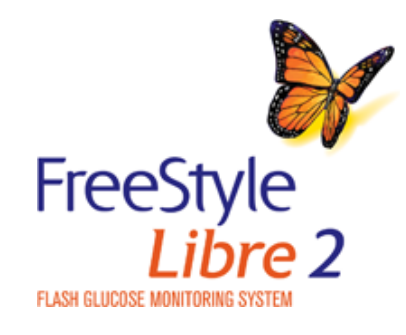

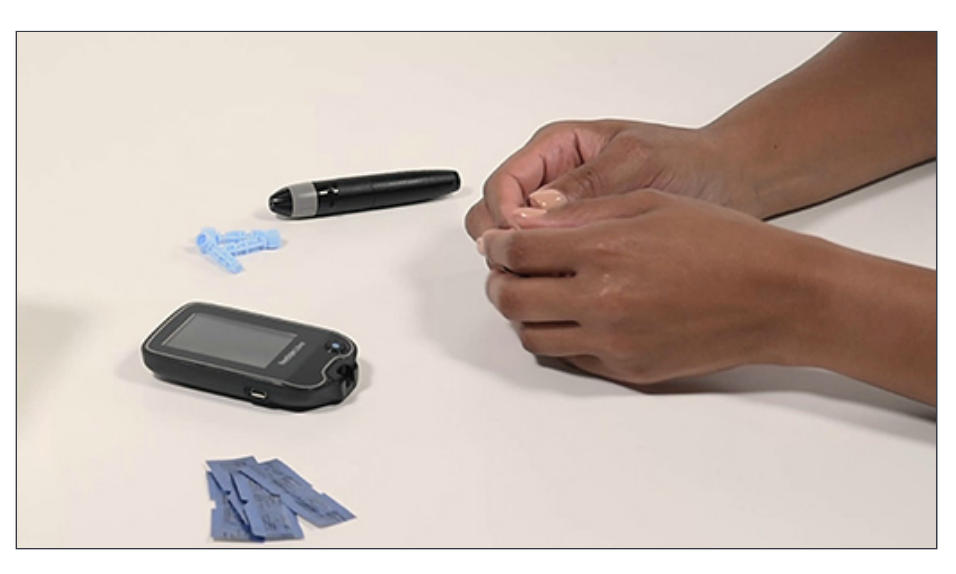

Product Use **T** 

< Previous

Next

## **Checking Glucose**

You can use the Reader's built-in strip instructions for use prior to u

#### How to do it:

Wash your hands with warm soar accurate results. Thoroughly dry warm the site, apply a warm dry vigorously for a few seconds.

Check the FreeStyle Precision Ne expiration date. Do not use expire may give inaccurate results.

Open the foil test strip packet at down to remove the test strip. Us immediately after removing from

Insert the test strip with the three the end facing up. Push the strip

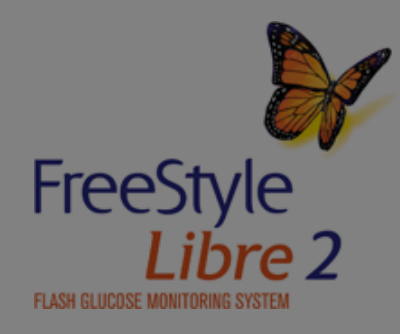

Caution

Intended Use

diabetes.

shared.

Test on your fingers in accordance with the Intended Use.

the body only (in vitro diagnostic use) in the quantitative

The FreeStyle Libre 2 Reader's built-in meter is for use outside

measurement of glucose in fresh whole blood for self testing by

neonatal blood samples or for the diagnosis or screening of

intended to be used by a single person and should not be

use with the FreeStyle Libre 2 Reader's built-in meter to

blood samples drawn from the fingertips.

The FreeStyle Precision Neo Blood Glucose Test Strips are for

quantitatively measure glucose (sugar) in fresh capillary whole

lay users from the fingers. It is not intended to be used for testing

The FreeStyle Libre 2 Reader's built-in meter is indicated for the

home (lay) user in the management of patients with diabetes. It is

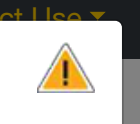

or not. Be sure to read the test

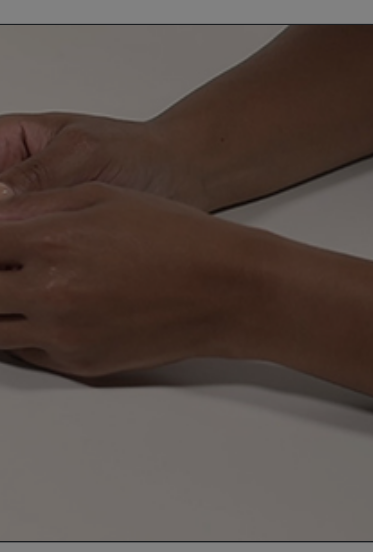

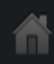

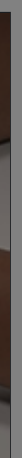

## **Checking Glucose**

You can use the Reader's built-in strip instructions for use prior to u

Do not use lotion or cream on the test site. Avoid moles, veins, bones, and tendons. Bruising may occur at the test site. If you get a bruise, consider selecting another site.

**(i)** 

#### How to do it:

Wash your hands with warm soapy water for accurate results. Thoroughly dry your hands. To warm the site, apply a warm dry pad or rub vigorously for a few seconds.

Note

Check the FreeStyle Precision Neo test strip expiration date. Do not use expired test strips as they may give inaccurate results.

Open the foil test strip packet at the notch and tear down to remove the test strip. Use the test strip immediately after removing from the foil packet.

**(i)** Insert the test strip with the three black lines at the end facing up. Push the strip in until it stops.

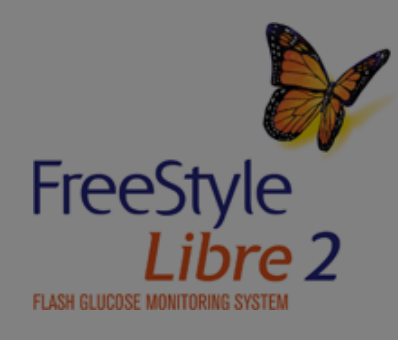

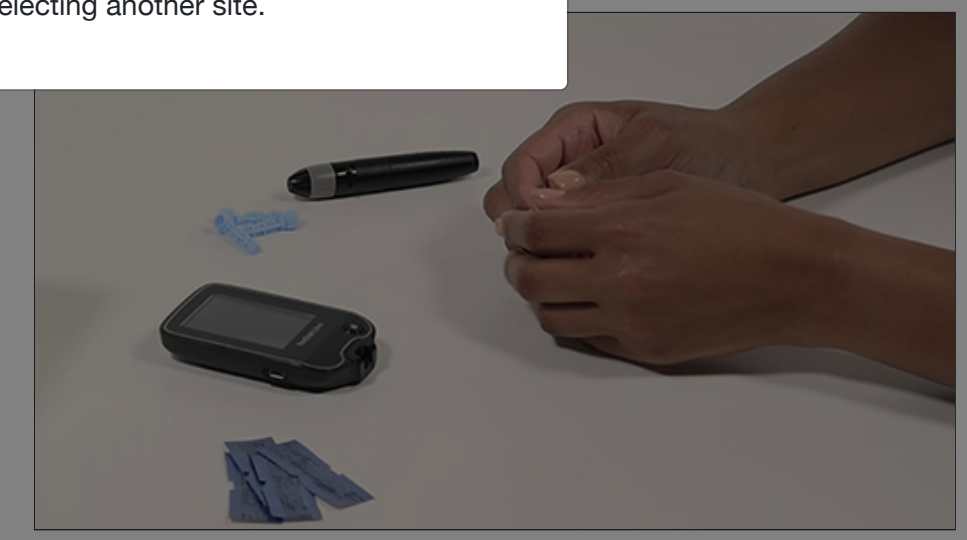

**(i)** 

or not. Be sure to read the test

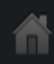

#### Product Overview 🔻 | Rea

# **Checking Glucose**

You can use the Reader's built-in strip instructions for use prior to u

The Reader's built-in meter turns off after 2 minutes of inactivity.

**(i)** 

#### How to do it:

Wash your hands with warm soapy water for accurate results. Thoroughly dry your hands. To warm the site, apply a warm dry pad or rub vigorously for a few seconds.

Note

Check the FreeStyle Precision Neo test strip expiration date. Do not use expired test strips as they may give inaccurate results.

Open the foil test strip packet at the notch and tear down to remove the test strip. Use the test strip immediately after removing from the foil packet.

Insert the test strip with the three black lines at the end facing up. Push the strip in until it stops.

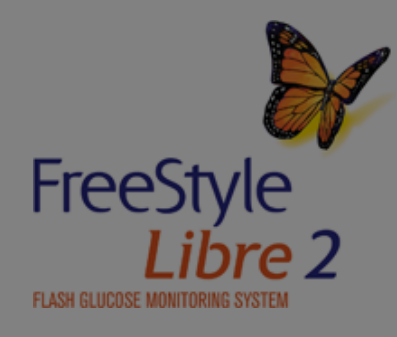

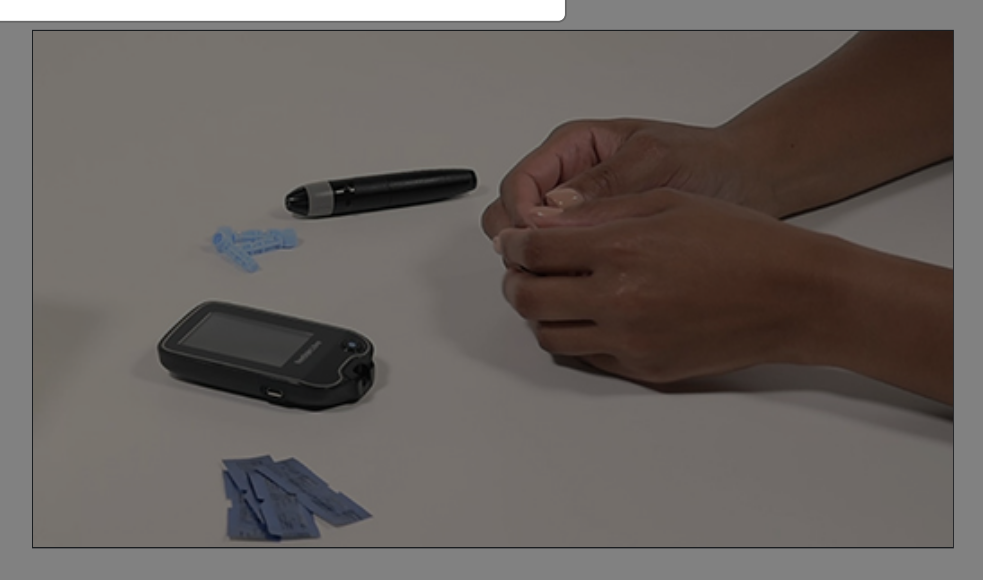

< Previous

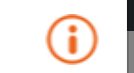

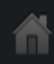

#### r or not. Be sure to read the test

>

Арр 🔻

(i)

Product Use **T** 

# Checking Glucose with a Test Strip

#### How to do it:

Use your lancing device to obtain a blood drop and apply blood to the white area at the end of the test strip. Refer to your lancing device instructions for use if you need help using your lancing device. If sounds are turned on, the Reader beeps once to let you know you have applied enough blood.

You will see a butterfly on the screen while you wait for your result. Do not remove the test strip while the butterfly is on the screen. If sounds are turned on, the Reader beeps once when your result is ready.

If the butterfly does not appear, you may not have applied enough blood to the test strip. Apply a second drop of blood to the test strip within 5 seconds of the first drop. If the butterfly still does not appear or if more than 5 seconds have passed, discard the test strip. Turn off the Reader and repeat the steps in this section with a new test strip.

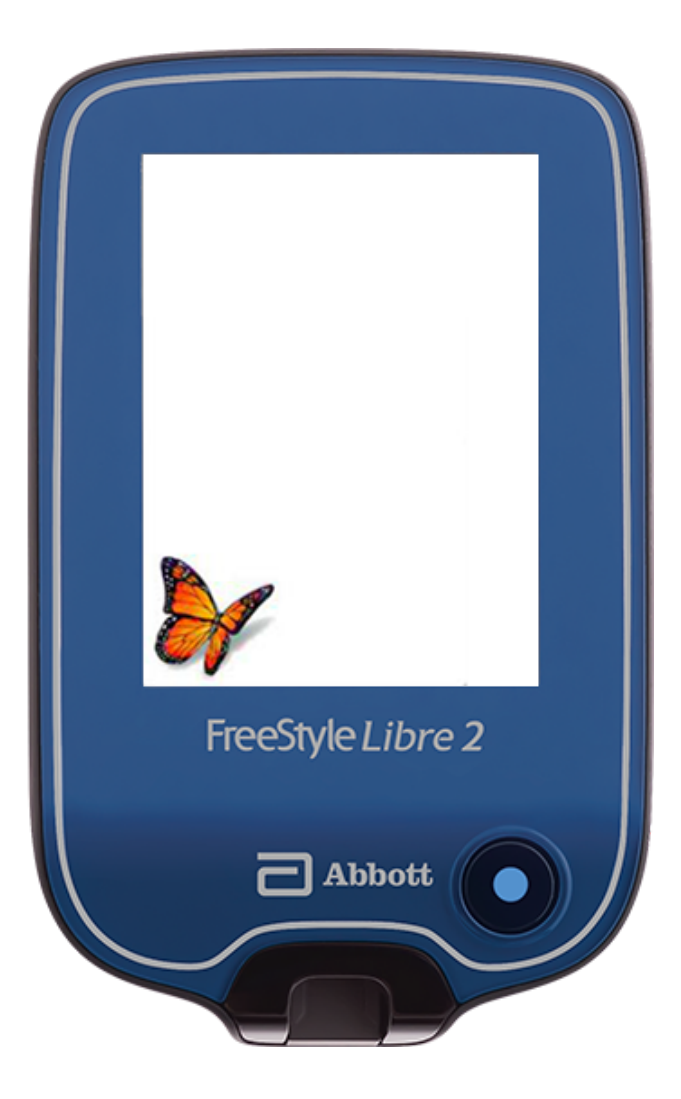

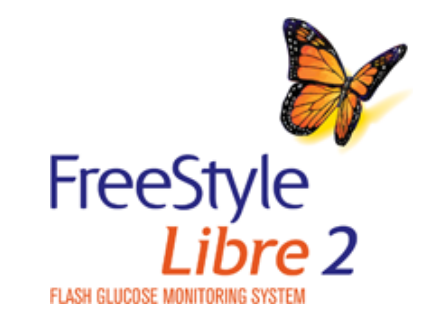

< Previous Next

## **Checking Glucose**

#### How to do it:

Use your lancing device to obtain to the white area at the end of the device instructions for use if you r device. If sounds are turned on, the know you have applied enough bl

You will see a butterfly on the scre result. Do not remove the test stri the screen. If sounds are turned of when your result is ready.

If the butterfly does not appear, yo enough blood to the test strip. Ap to the test strip within 5 seconds of butterfly still does not appear or if have passed, discard the test strip repeat the steps in this section wi Test on your fingers in accordance with the Intended Use.

## Intended Use

Caution

The FreeStyle Libre 2 Reader's built-in meter is for use outside the body only (in vitro diagnostic use) in the quantitative measurement of glucose in fresh whole blood for self testing by lay users from the fingers. It is not intended to be used for testing neonatal blood samples or for the diagnosis or screening of diabetes.

The FreeStyle Libre 2 Reader's built-in meter is indicated for the home (lay) user in the management of patients with diabetes. It is intended to be used by a single person and should not be shared.

The FreeStyle Precision Neo Blood Glucose Test Strips are for use with the FreeStyle Libre 2 Reader's built-in meter to quantitatively measure glucose (sugar) in fresh capillary whole blood samples drawn from the fingertips.

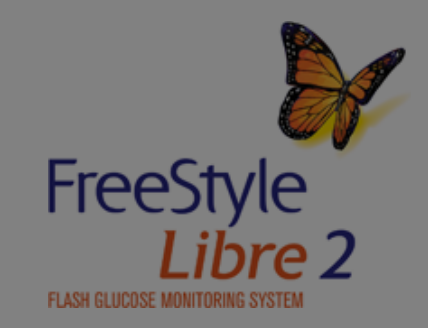

bbott

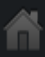

#### Product Overview 🔻 🛛 Re

# Checking Glucose

#### How to do it:

Use your lancing device to obtain to the white area at the end of the device instructions for use if you r device. If sounds are turned on, th know you have applied enough bl

You will see a butterfly on the scre result. Do not remove the test stri • E-3 means the blood drop is too small, or incorrect test procedure, or there may be a problem with the test strip.

• E-4 means the blood glucose level may be too high to be read by the System or there may be a problem with the test strip.

See Troubleshooting section of the Reader Kit User's Manual for more information.

the screen. If sounds are turned on, the Reader beeps once when your result is ready.

If the butterfly does not appear, you may not have applied enough blood to the test strip. Apply a second drop of blood to the test strip within 5 seconds of the first drop. If the butterfly still does not appear or if more than 5 seconds have passed, discard the test strip. Turn off the Reader and repeat the steps in this section with a new test strip.

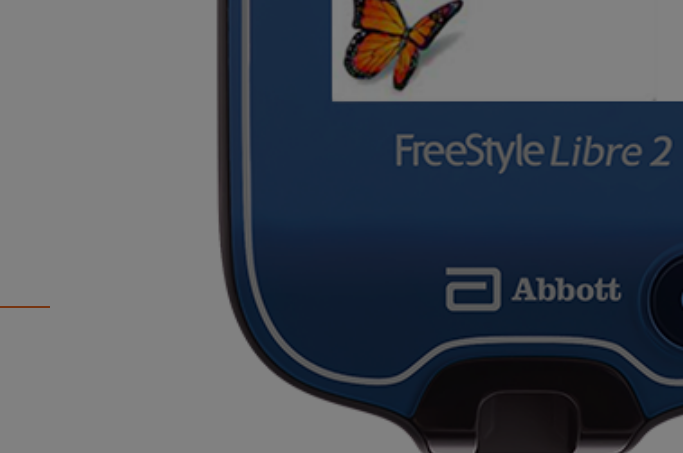

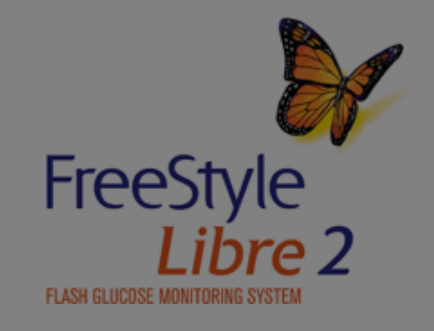

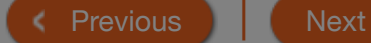

(

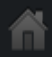

Арр 🔻

# Checking Glucose with a Test Strip

How to do it:

**i** After reviewing your result, remove and discard the used test strip according to local regulations.

**i** Blood glucose results are marked on the results screen and in the Reader's Logbook with the symbol.

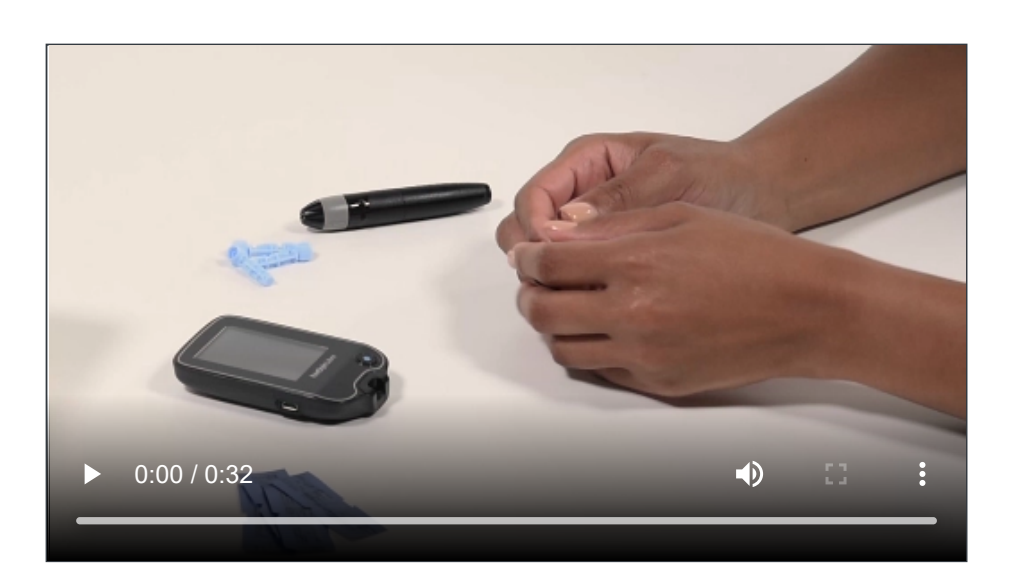

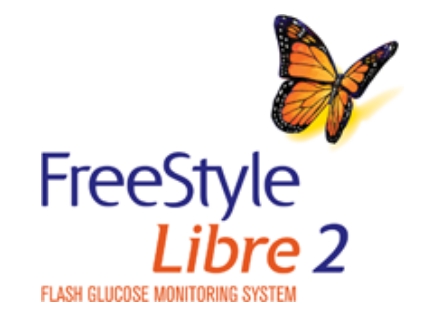

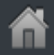

## **Checking Glucose**

#### How to do it:

After reviewing your result, remove the used test strip according to loc

Blood glucose results are marked of screen and in the Reader's Logboo symbol.

Test on your fingers in accordance with the Intended Use.

## Intended Use

Caution

The FreeStyle Libre 2 Reader's built-in meter is for use outside the body only (in vitro diagnostic use) in the quantitative measurement of glucose in fresh whole blood for self testing by lay users from the fingers. It is not intended to be used for testing neonatal blood samples or for the diagnosis or screening of diabetes.

The FreeStyle Libre 2 Reader's built-in meter is indicated for the home (lay) user in the management of patients with diabetes. It is intended to be used by a single person and should not be shared.

The FreeStyle Precision Neo Blood Glucose Test Strips are for use with the FreeStyle Libre 2 Reader's built-in meter to quantitatively measure glucose (sugar) in fresh capillary whole blood samples drawn from the fingertips.

FreeStyle FLASH GLUCOSE MONITORING S

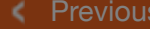

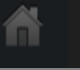

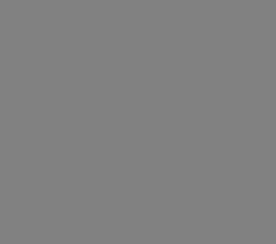
## Check

Important

#### How to do it

After review the used test

Blood gluco screen and i

symbol.

- Use only FreeStyle Precision Neo test strips. Other test strips may produce inaccurate results.
  Read all the instructions in this section. Failure to follow instructions may cause incorrect blood glucose results. Practice the testing procedures before using the Reader's built-in meter.
- Read the test strip instructions for use before performing your first blood glucose test as they contain important information. They also let you know how to store and handle the test strips and give you information about sample types.
- The Reader's built-in meter is not for use on people who are dehydrated, hypotensive, in shock, or for individuals in hyperglycemic-hyperosmolar state, with or without ketosis.
- The Reader's built-in meter is not for use on neonates, in critically-ill patients, or for diagnosis or screening of diabetes.
- Follow your health care professional's advice when testing blood glucose levels.
- Severe dehydration (excessive water loss) may cause false low test strip results. If you believe you are suffering from dehydration, consult your healthcare professional right away.
- Inaccurate test strip results may occur in severely hypotensive individuals or patients in shock.
- Inaccurate test strip results may occur for individuals experiencing a hyperglycemic-hyperosmolar state, with or without ketosis.
- Observe caution when using around children. Small parts may constitute a choking hazard.
- You should clean and disinfect the Reader once per week. The Reader should also be cleaned and disinfected prior to being handled by any person providing testing assistance to the user. Refer to the Maintenance and Disposal section of the Reader Kit User's manual for instructions.
- The Reader is for use by a single person. It must not be used on more than one person including other family members due to the risk of spreading infection. All parts of the Reader are considered biohazardous and can potentially transmit infectious diseases, even after performing the cleaning and disinfection procedure.
- Use the Reader's built-in meter within the test strip operating temperature range (59°F 104°F) or you will see Error Message E-1.
- Use a test strip immediately after removing from its foil packet.
- Only use a test strip once.
- Do not put urine on the test strip.
- Do not use expired test strips as they may cause inaccurate results.
- Do not use at altitudes higher than 10,000 feet above sea level.
- Do not use a wet, bent, scratched, or damaged test strip.
- Do not use the test strip if the foil packet has a hole or is torn.
- Results from the built-in meter are shown only in your Reader's Logbook and not in other history options.
- Refer to your lancing device instructions for use for how to use your lancing device.
- This device is not intended for use with multiple patients in healthcare or assisted-use settings such as hospitals, physician offices, or long-term care facilities because it has not been cleared by FDA for use in these settings, including for routine assisted testing or as part of glycemic control procedures. Use of this device on multiple patients may lead to transmission of Human Immunodeficiency Virus (HIV), Hepatitis C Virus (HCV), Hepatitis B Virus (HBV), or other bloodborne pathogens.
- After performing a blood glucose test, wash your hands with soap and water and thoroughly dry them.
- The built-in meter displays results from 20 500 mg/dL. Low or high blood glucose results can indicate a potentially serious medical condition.

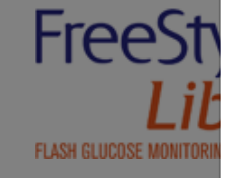

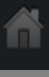

(i)

## Checki

Note

If you are using the App, you can enter your blood glucose result into the App's Logbook. How to do it:

**i** 

After reviewing your result, remove and discard  $(\mathbf{i})$ the used test strip according to local regulations.

Blood glucose results are marked on the results screen and in the Reader's Logbook with the symbol.

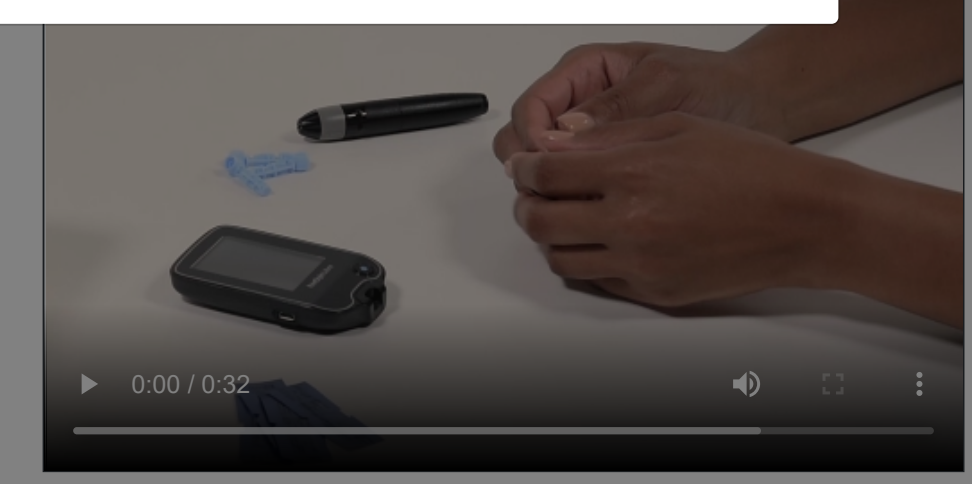

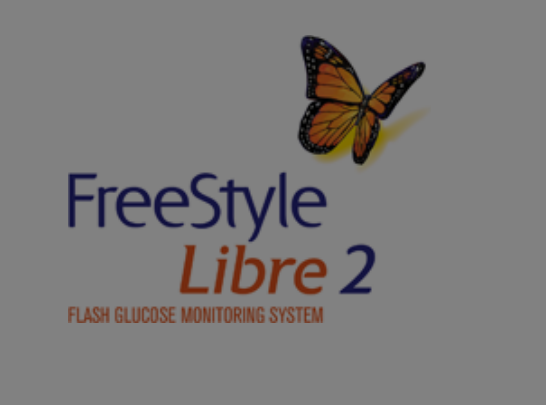

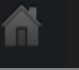

**i** 

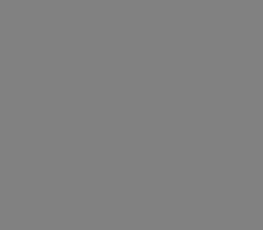

**i** 

Product Use **T** 

# Adding Notes

Both the Reader and the App let you track food, insulin and exercise.

How to do it with the Reader:

Press the Home Button to turn on the Reader. Check your glucose.

From the Glucose Reading screen, add notes by touching the *f* symbol.

Select the checkbox next to the note you would like to add. Touch the down arrow to view additional note options.

After checking the box for food and insulin notes, the + symbol appears to the right of the note. Touch + to add more specific information to the note. Then touch **OK**.

Touch **OK** to save notes.

| ſ |                                   |
|---|-----------------------------------|
|   | High Glucose                      |
|   | 289                               |
|   | 3501 I I I I I                    |
|   | 250                               |
|   | 50                                |
|   | 2pm 6pm 10pm<br>FreeStyle Libre 2 |
|   |                                   |
|   | Abbott                            |
|   |                                   |

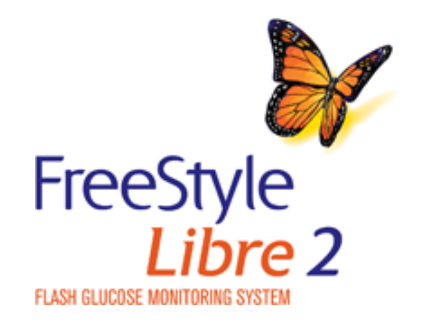

Previous
 Next

>

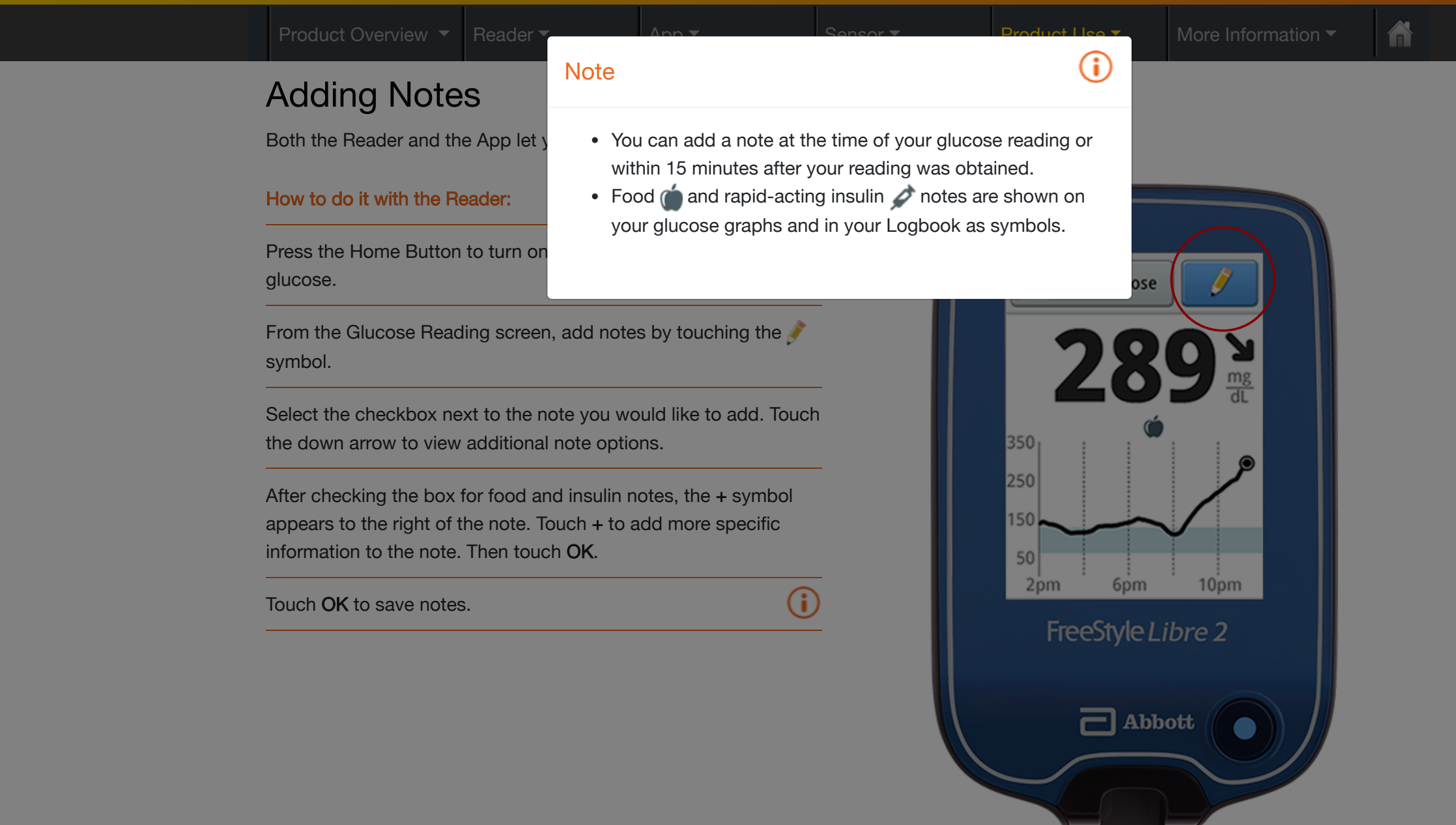

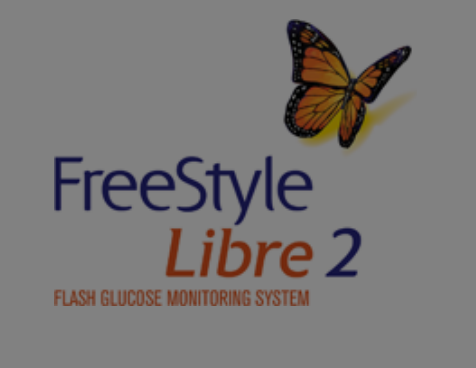

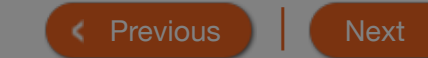

| Product Overview 🔻                   | Reader <del>▼</del>   | Арр 🔻              | Sensor <del>-</del> | Product          | t Use 🔻 🛛 Mc | re Information ▼ |
|--------------------------------------|-----------------------|--------------------|---------------------|------------------|--------------|------------------|
| Adding Note                          | es                    |                    |                     |                  |              |                  |
| How to do it with the A              | pp:                   |                    |                     | GLUCOSE IN RA    | NGE          | 8:06 AM          |
| Tap the 🧪 symbol on                  | the My Glucose scre   | een.               |                     |                  |              |                  |
| Select the checkbox ne               | ext to the note you w | ould like to add.  | <b>(i</b> )         | 1                | 1 E          | . 7              |
| After you check the bo<br>your note. | x, you can add more   | specific informati | on to               | ┛                | LO           | mg/dL            |
| Tap <b>DONE</b> to save you          | r note.               |                    | <b>(i</b> )         |                  |              |                  |
|                                      |                       |                    |                     | 350              |              |                  |
|                                      |                       |                    |                     | 300              |              |                  |
|                                      |                       |                    |                     | 250              |              |                  |
|                                      |                       |                    |                     | 200 gr           |              |                  |
|                                      |                       |                    |                     | <sup>ຂ</sup> 150 |              |                  |
|                                      |                       |                    |                     | 100              | ~            | $\sim$           |
|                                      |                       |                    |                     | 50               |              |                  |
|                                      |                       |                    |                     | Thu<br>12AM      | ЗАМ          | 6AM              |
|                                      |                       |                    |                     |                  | ADD NOT      | re.              |

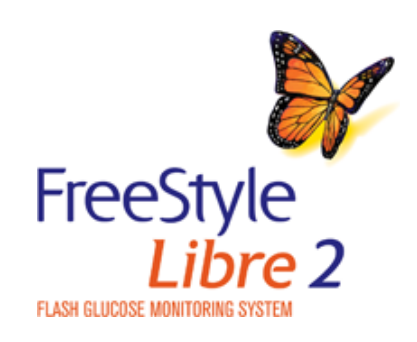

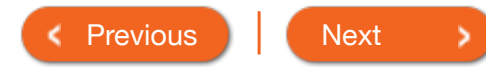

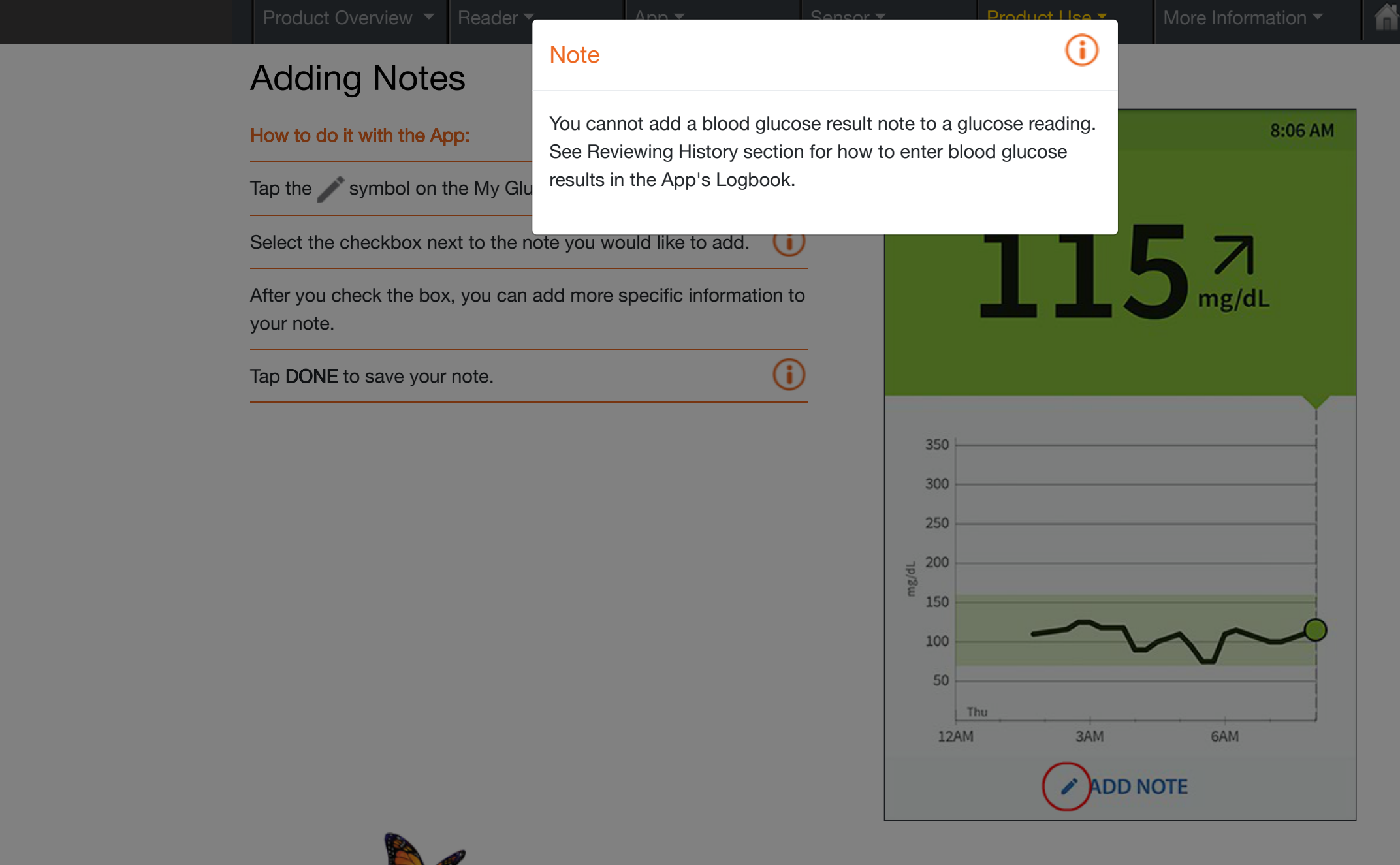

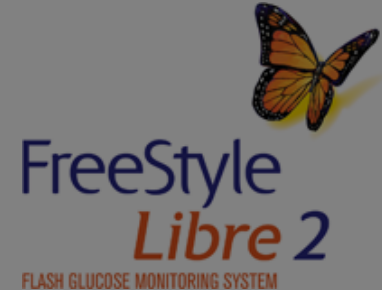

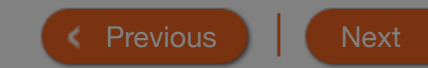

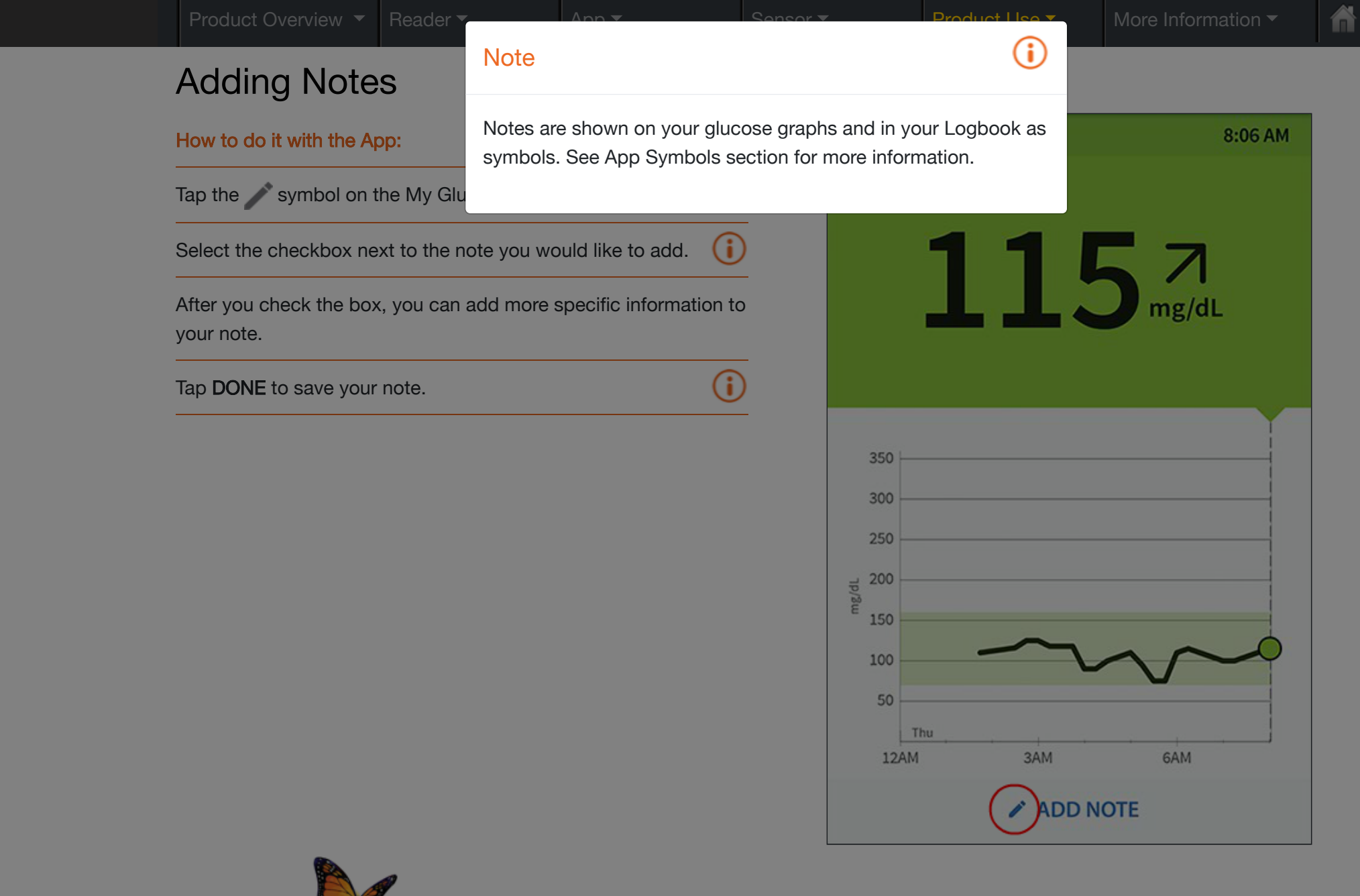

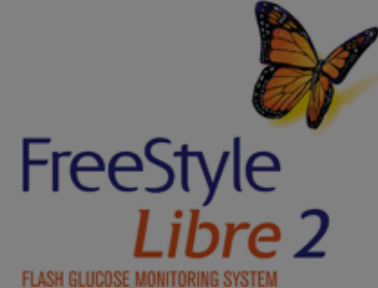

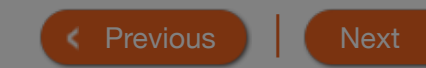

(

## **Reviewing History**

Reviewing and understanding your glucose history can be an important tool for improving your glucose control. Both the Reader and App store about 90 days of information and have several ways to review your past glucose readings, notes, and other information.

#### How to do it with the Reader:

Touch the **Review History** icon on the Home Screen.

Use the arrows to view the available options.

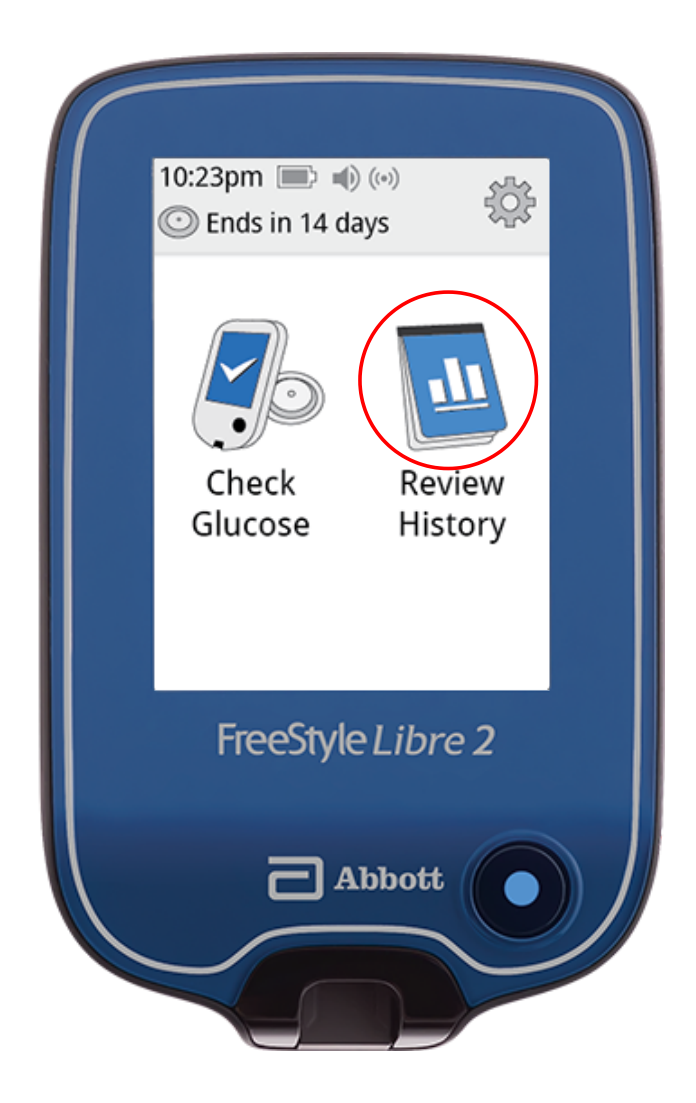

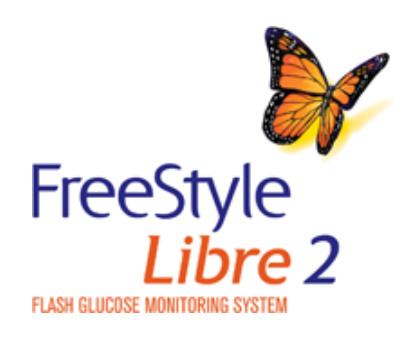

Previous

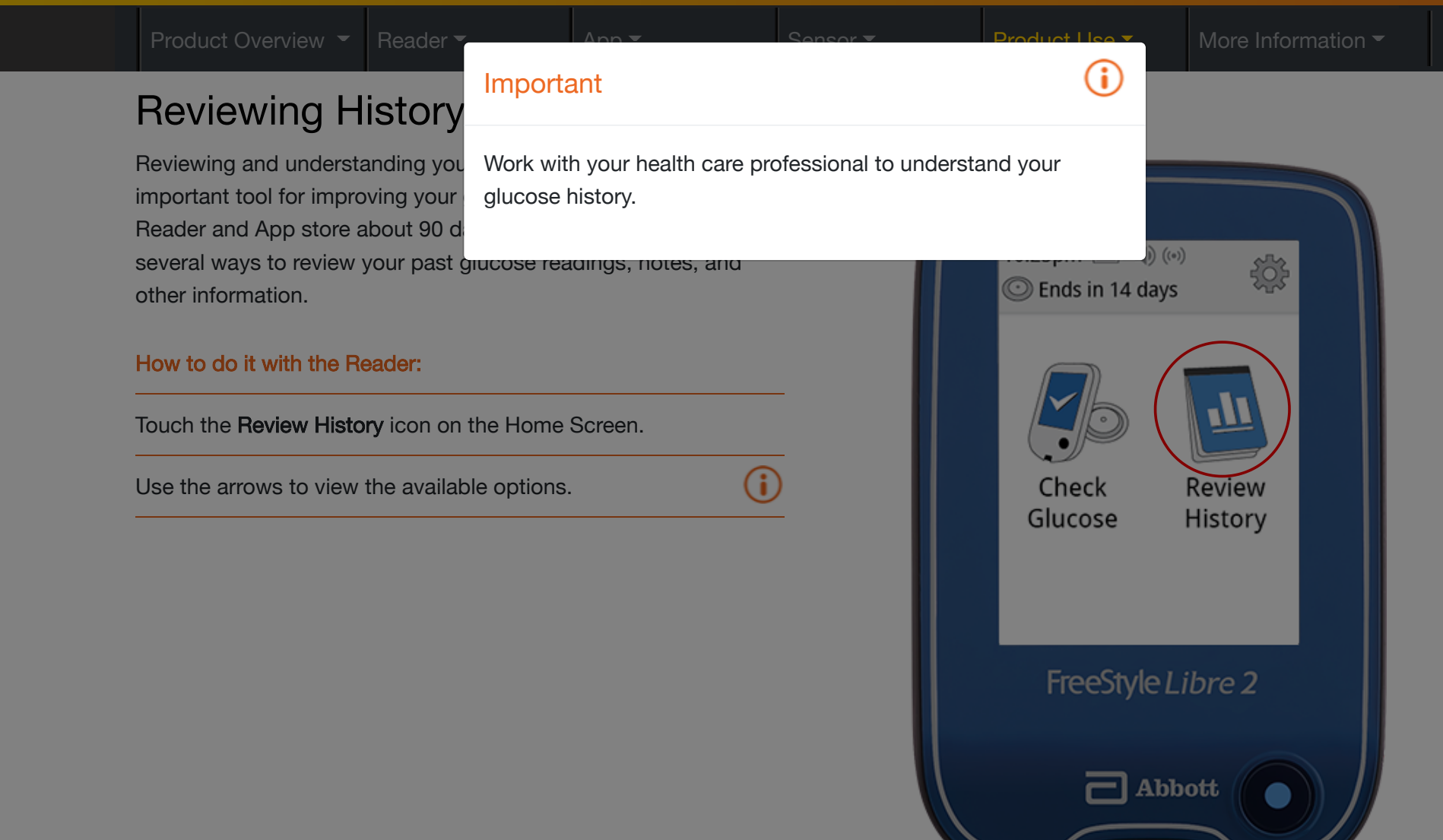

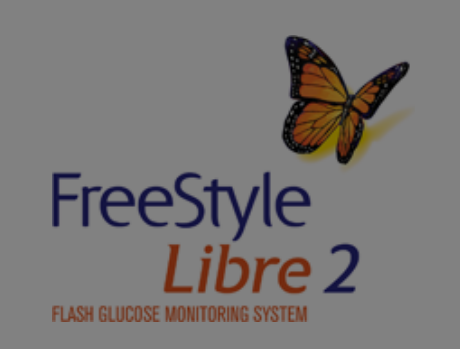

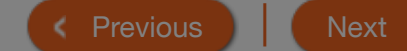

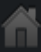

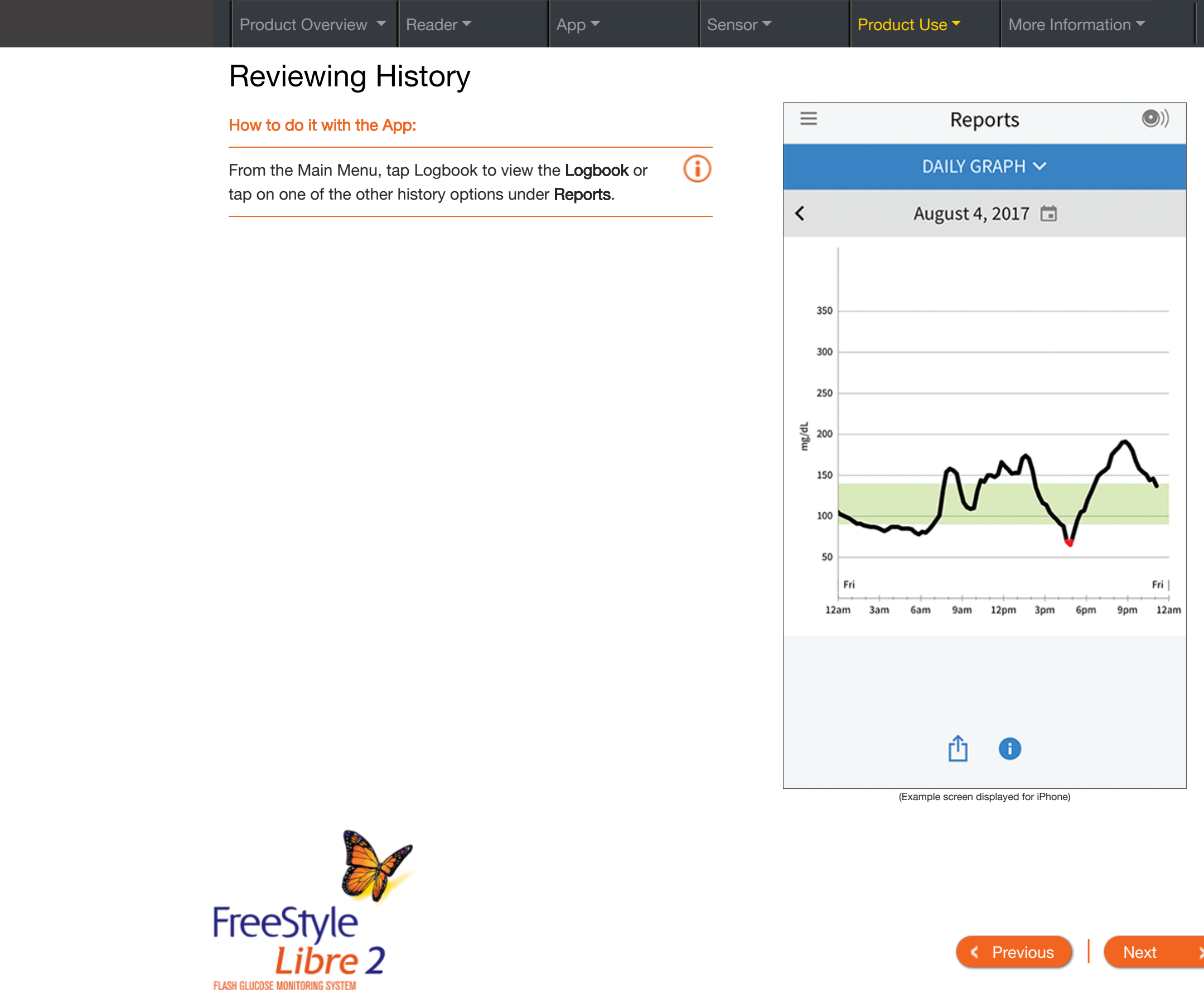

>

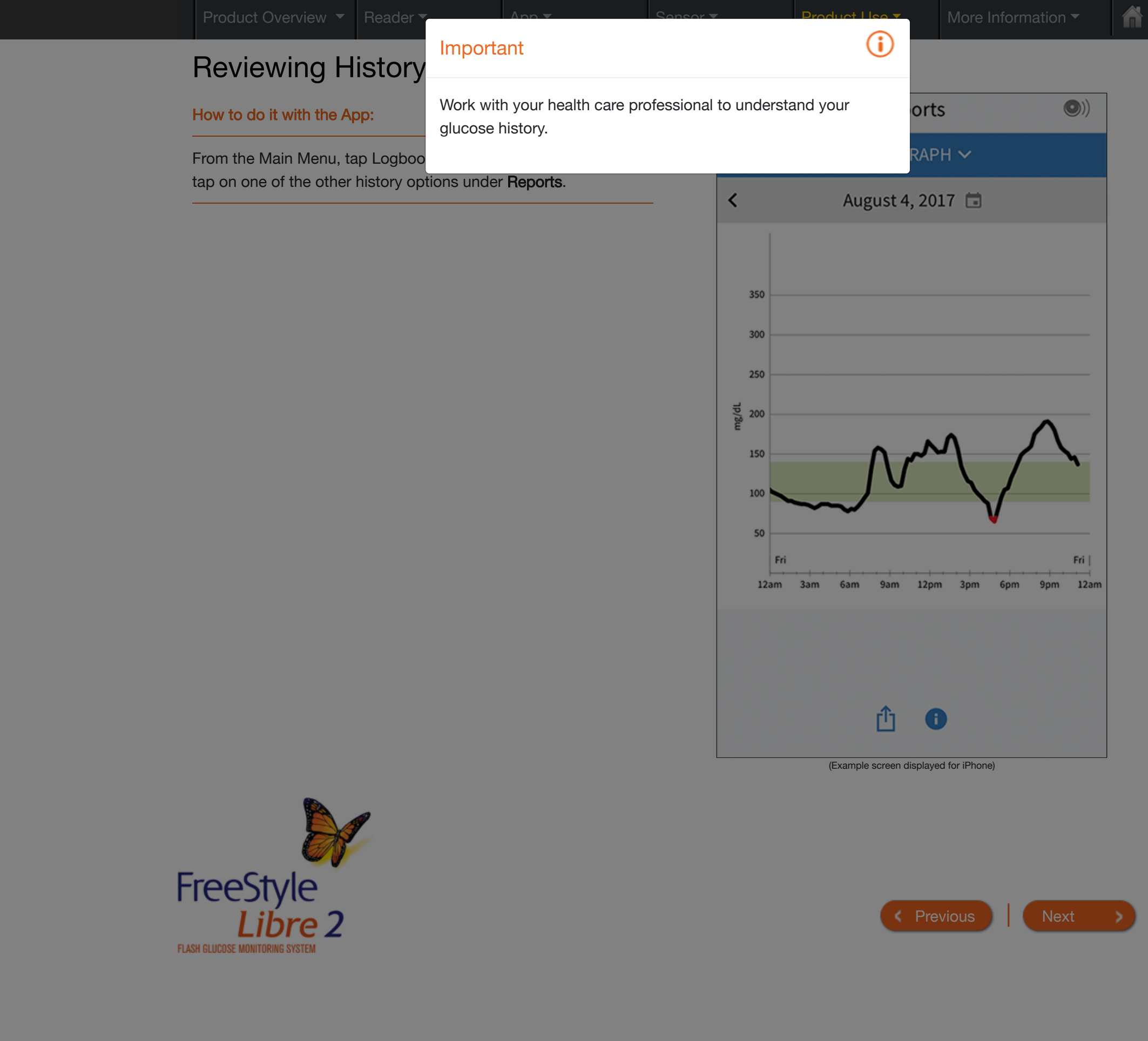

Summary of History Options - Reader

|                                | What data is used?                                              | What does this show?                                                                                         | Example                 |
|--------------------------------|-----------------------------------------------------------------|----------------------------------------------------------------------------------------------------|-------------------------|
| Logbook                        | Sensor scan results and blood<br>glucose test results from each | Shows entries for each time you scanned your Sensor or                                                       | Logbook                 |
| Daily Graph<br>Average Glucose | day.                                                            | performed a blood glucose test.<br>If you entered notes with a<br>glucose reading, the <i>reading</i> symbol | 23 Feb<br>10:23am 143→  |
| Daily Patterns                 |                                                                 | appears. Touch the entry to review detailed information                                                      | 23 Feb<br>6:37am 98 ↗   |
| Time In Target                 | _                                                               | including any notes you entered.                                                                             | 22 Feb<br>11:09pm 108 ↘ |
| Sensor Usage                   |                                                                 |                                                                                                    | mg/dL                   |
|                                |                                                                 |                                                                                                    |                         |

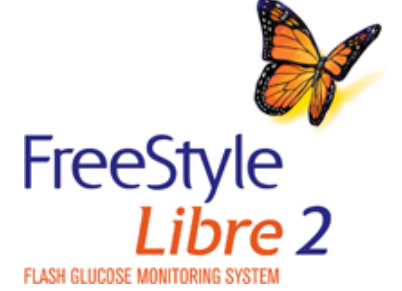

| < | Previous | Next | > |
|---|----------|------|---|
| _ |          |      |   |

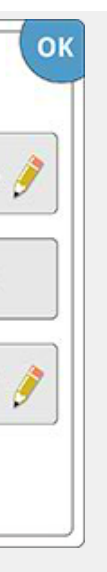

| Product Overview ▼       Reader ▼       App ▼       Sensor ▼       Product Use ▼       More Information ↑ | Product Overview 🔻 | Reader 🔻 | App 🔻 | Sensor 🔻 | Product Use - | More Information - |
|----------------------------------------------------------------------------------------------------|--------------------|----------|-------|----------|---------------|--------------------|
|----------------------------------------------------------------------------------------------------|--------------------|----------|-------|----------|---------------|--------------------|

Summary of History Options - Reader

|                    | What data is used?           | What does this show?                                     | Example                  |
|--------------------|------------------------------|----------------------------------------------------------|--------------------------|
| Logbook            | Sensor glucose readings from | Shows a graph of your Sensor                             | Daily Graph              |
| Daily Graph        | each day.                    | blue bar indicates your Target                           | (mg/dL)                  |
| Average Glucose    |                              | Glucose Range. Symbols indicate any food or rapid-acting | 250                      |
| Daily Patterns     |                              | insulin notes you have entered.                          | 150                      |
| Time In Target     |                              |                                                          | 50                       |
| Low Glucose Events |                              |                                                          | 12 6 12 6<br>am am pm pm |
| Sensor Usage       |                              |                                                          | Thursday                 |
|                    |                              |                                                          |                          |

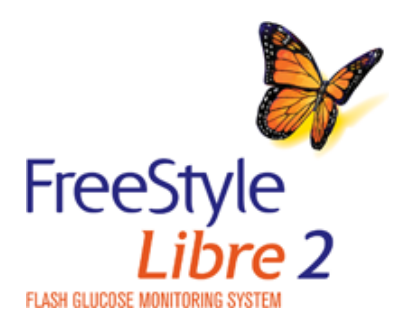

Next >

< Previous

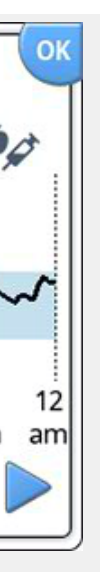

| Product Overview 🔻 Reader 🔻                              | Арр 🔻                                                    | Sensor <del>-</del>                                        | Product Use - | More Information - |  |  |  |
|----------------------------------------------------------|----------------------------------------------------------|------------------------------------------------------------|---------------|--------------------|--|--|--|
| Reviewing History<br>Summary of History Options - Reader |                                                          |                                                            |               |                    |  |  |  |
|                                                          | What data is used?                                       | What does this                                             | show?         | Example            |  |  |  |
| Logbook                                                  | Sensor glucose readings collected in the last 7, 14, 30, | Shows information about the average of your Sensor glucose |               | Average Glucose    |  |  |  |

|                    | What data is used?      | What does this show?                                             |
|--------------------|-------------------------|------------------------------------------------------------------|
| Logbook            | Sensor glucose readings | Shows information about the                                      |
| Daily Graph        | and 90 days.            | readings. It includes the overall                                |
| Average Glucose    | -                       | average and the average for four different 6-hour periods of the |
| Daily Patterns     |                         | day.                                                             |
| Time In Target     |                         |                                                                  |
| Low Glucose Events |                         |                                                                  |
| Sensor Usage       |                         |                                                                  |
|                    |                         |                                                                  |

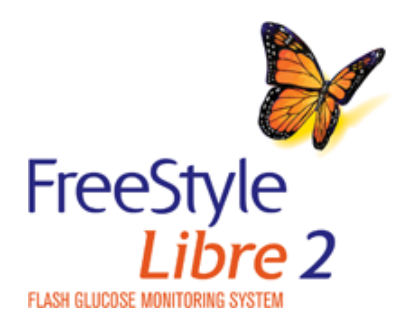

| < Previous |  | Nex |
|------------|--|-----|
|------------|--|-----|

152

Last 7 Days

121

134

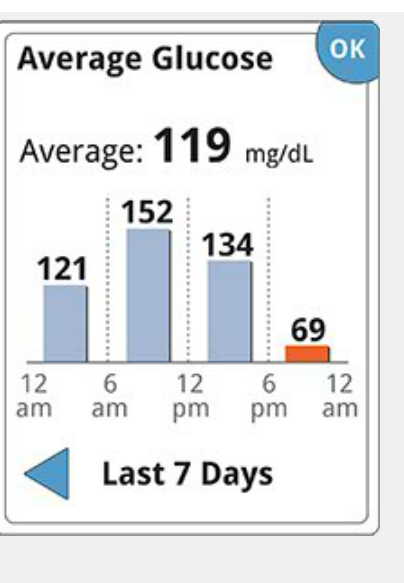

>

| Product Overview 🔻 | Reader <del>•</del> | Арр 🔻 | Sensor 🔻 | Product Use - | More Information - |
|--------------------|---------------------|-------|----------|---------------|--------------------|
|                    |                     |       |          |               |                    |

Summary of History Options - Reader

|                    | What data is used?      | What does this show?              | Example                 |
|--------------------|-------------------------|-----------------------------------|-------------------------|
| Logbook            | Sensor glucose readings | Shows the pattern and variability | Daily Patterns          |
| Daily Graph        | and 90 days.            | typical day.                      | ( <b>mg/aL</b> )<br>350 |
| Average Glucose    |                         |                                   | 250                     |
| Daily Patterns     | _                       |                                   | 150                     |
| Time In Target     |                         |                                   | 50                      |
| Low Glucose Events |                         |                                   | am am pm pm             |
| Sensor Usage       |                         |                                   | Last 7 Days             |
|                    |                         |                                   | ·                       |

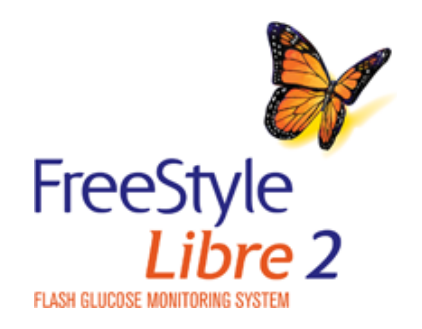

Previous
 Next

ñ

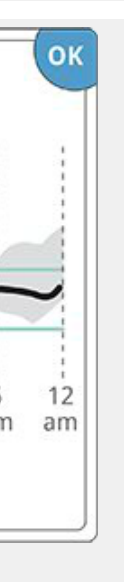

| Product Overview 🔻 F                | Reader 🔻   | Арр 🔻                   | Ser                  | nsor ▼           | Product Use <del>▼</del> | Мо      | re Inforn         | nation 🔻   |
|-------------------------------------|------------|-------------------------|----------------------|------------------|--------------------------|---------|-------------------|------------|
| Reviewing His                       | story      |                         |                      |                  |                          |         |                   |            |
| Summary of History Options - Reader |            |                         |                      |                  |                          |         |                   |            |
|                                     | What data  | is used?                | What does this show? |                  | show?                    | Example |                   |            |
| Logbook                             | Sensor glu | Sensor glucose readings |                      | Shows the perc   | entage of time           | Г       | ime In            | Target     |
| Daily Graph                         | and 90 da  | ys.                     | were abov            | were above, bel  | low, or within           |         |                   | 24         |
| Average Glucose                     |            |                         |                      | your Target Glue | cose Range.              | I       | Above<br>n Target | 34         |
| Daily Patterns                      |            |                         |                      |                  |                          |         | Below             | 12%        |
| Time In Target                      |            |                         |                      |                  |                          |         | I<br>To           | raot Bango |

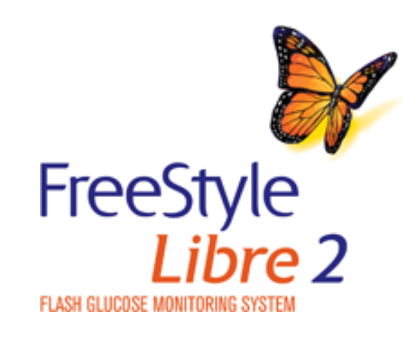

Low Glucose Events

Sensor Usage

| < Previous |  | Nex |
|------------|--|-----|
|------------|--|-----|

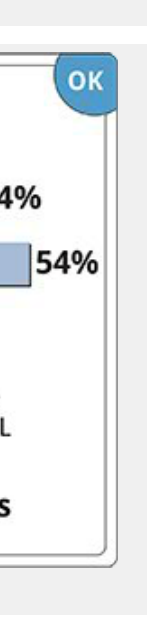

>

Target Range 80-140 mg/dL

Last 7 Days

Summary of History Options - Reader

|                    | What data is used?      | What does this show?               | Example         |  |  |
|--------------------|-------------------------|------------------------------------|-----------------|--|--|
| Logbook            | Sensor glucose readings | Shows the number of low            | Low Glucose     |  |  |
| Daily Graph        | and 90 days.            | your Sensor. It includes the total | Total Events: 1 |  |  |
| Average Glucose    | _                       | in four different 6-hour periods   |                 |  |  |
| Daily Patterns     | _                       | of the day.                        | 3               |  |  |
| Time In Target     | _                       |                                    | <b>1</b> 0      |  |  |
| Low Glucose Events | _                       |                                    | am am pm pm     |  |  |
| Sensor Usage       |                         |                                    | Last 7 Days     |  |  |
|                    |                         |                                    |                 |  |  |

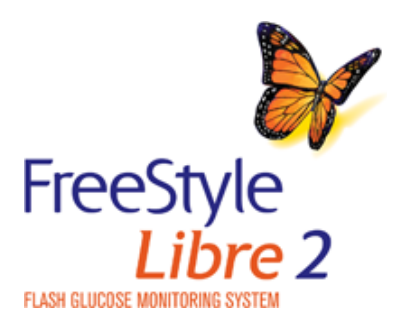

Previous

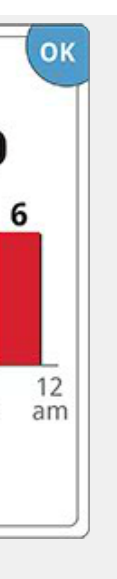

|  | Product Overview 🔻 | Reader <del>-</del> | Арр 🔻 | Sensor 🔻 | Product Use <del>-</del> | More Information - |
|--|--------------------|---------------------|-------|----------|--------------------------|--------------------|
|--|--------------------|---------------------|-------|----------|--------------------------|--------------------|

Summary of History Options - Reader

|                    | What data is used?                                       | What does this show?                                            | Example                            |
|--------------------|----------------------------------------------------------|-----------------------------------------------------------------|------------------------------------|
| Logbook            | Sensor glucose readings collected in the last 7, 14, 30, | Shows how often you scan your Sensor. It includes an average of | Sensor Usage                       |
| Daily Graph        | and 90 days.                                             | how many times you scanned                                      |                                    |
| Average Glucose    |                                                          | your Sensor each day, and the percentage of possible Sensor     | Scans Per 5<br>Day                 |
| Daily Patterns     |                                                          | data the Reader recorded from your scans.                       | Sensor Data<br>Captured <b>100</b> |
| Time In Target     |                                                          |                                                                 |                                    |
| Low Glucose Events |                                                          |                                                                 |                                    |
| Sensor Usage       |                                                          |                                                                 | Last 7 Days                        |
|                    |                                                          |                                                                 | <u> </u>                           |
|                    |                                                          |                                                                 |                                    |

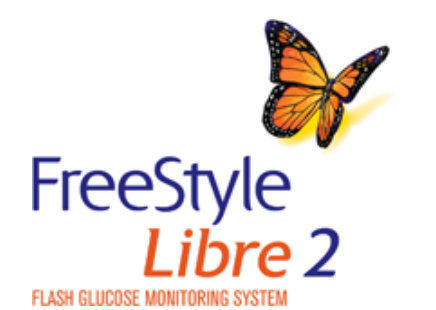

| Previous    | Next |
|-------------|------|
| - I louidad |      |

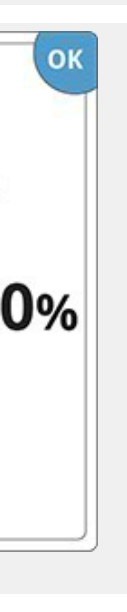

>

Summary of History Options - App (Example screens displayed for iPhone)

|                        |                    | What data is used?                                         | What does this show?                                                                           | Example            |
|------------------------|--------------------|------------------------------------------------------------|------------------------------------------------------------------------------------------------|--------------------|
|                        | Logbook            | Sensor scan results from each                              | Shows entries for each time you                                                                | November 7, 2017 🖬 |
| Daily<br>Aver<br>Daily | Daily Graph        | Logbook to manually enter your blood glucose test results. | notes you added. The Logbook<br>also lets you record a blood<br>glucose test you performed. To | 150                |
|                        | Average Glucose    |                                                            |                                                                                                |                    |
|                        | Daily Patterns     |                                                            | do this, tap the to symbol and                                                                 |                    |
|                        | Time In Target     | -                                                          |                                                                                                |                    |
| Low Glucose Events     | Low Glucose Events | -                                                          |                                                                                                |                    |
|                        | Sensor Usage       |                                                            |                                                                                                |                    |
|                        |                    |                                                            |                                                                                                |                    |
|                        |                    |                                                            |                                                                                                | 6                  |
|                        |                    |                                                            |                                                                                                |                    |

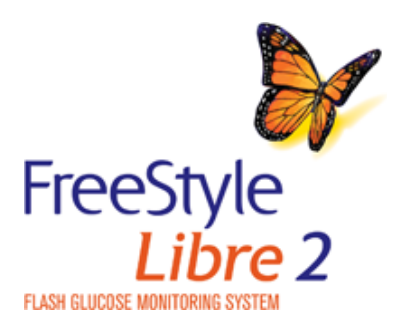

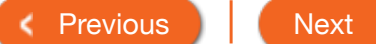

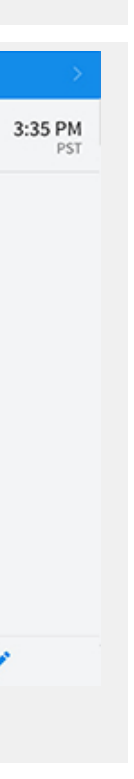

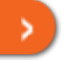

| Product Overview - Reader - | Арр 🔻 | Sensor 🔻 | Product Use - | More Information - |
|-----------------------------|-------|----------|---------------|--------------------|
|-----------------------------|-------|----------|---------------|--------------------|

Summary of History Options - App (Example screens displayed for iPhone)

|                    | What data is used?           | What does this show?                                         | Example                             |
|--------------------|------------------------------|--------------------------------------------------------------|-------------------------------------|
| Logbook            | Sensor glucose readings from | Shows a graph of your Sensor                                 | DAILY GRAPH 🗸                       |
| Daily Graph        | — each day.                  | glucose readings by day. The green bar indicates your Target | <ul> <li>July 27, 2017 🗇</li> </ul> |
| Average Glucose    |                              | Glucose Range. Symbols indicate any notes you have           | 300                                 |
| Daily Patterns     | _                            | entered.                                                     | 250<br>at 200                       |
| Time In Target     |                              |                                                              |                                     |
| Low Glucose Events |                              |                                                              |                                     |
| Sensor Usage       |                              |                                                              | 12am 3am 6am 9am 12pm 3pm 6pm       |
|                    |                              |                                                              |                                     |
|                    |                              |                                                              | <b>û O</b>                          |
|                    |                              |                                                              |                                     |
|                    |                              |                                                              |                                     |

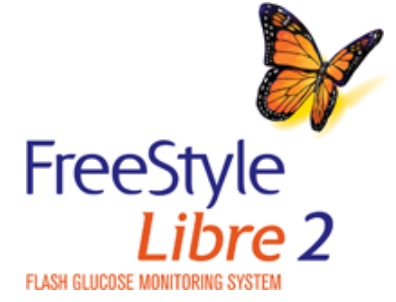

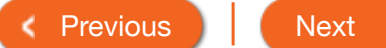

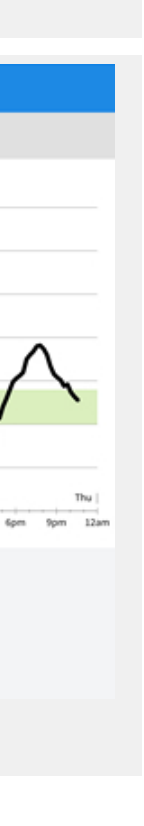

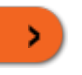

Summary of History Options - App (Example screens displayed for iPhone)

|                    | What data is used?      | What does this show?                                      | Example  | )           |                                 |
|--------------------|-------------------------|-----------------------------------------------------------|----------|-------------|---------------------------------|
| Logbook            | Sensor glucose readings | Shows information about the                               |          | AVERAGE G   | LUCOSE 🗸                        |
| Daily Graph        | and 90 days.            | readings. It includes the overall                         |          | April 29–Ju | ıly 27, 2017                    |
| Average Glucose    | -                       | average and the average for different periods of the day. |          |             |                                 |
| Daily Patterns     |                         |                                                           | 149      | 142         | 158 153                         |
| Time In Target     |                         |                                                           |          | 112         |                                 |
| Low Glucose Events |                         |                                                           |          |             |                                 |
| Sensor Usage       |                         |                                                           | 12am 3am | Average: 1  | pm 3pm 6pm<br>L <b>44 mg/dL</b> |
|                    |                         |                                                           |          | Û           | 1                               |
|                    |                         |                                                           | 7 DAYS   | 14 DAYS     | 30 DAYS                         |
|                    |                         |                                                           |          |             |                                 |

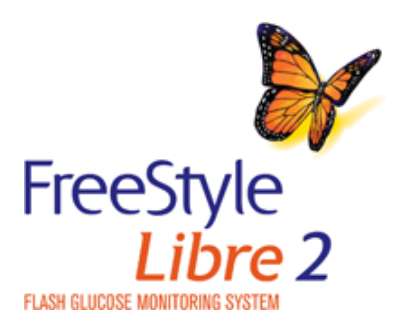

< Previous

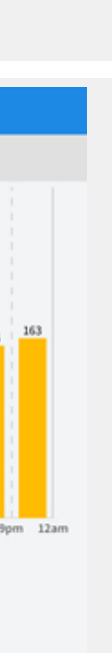

90 DAYS

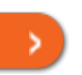

Next

| Product Overview 🔻 | Reader 🔻 | Арр 🔻 | Sensor 🔻 | Product Use - | More Information - |
|--------------------|----------|-------|----------|---------------|--------------------|
|                    |          |       |          |               |                    |

Summary of History Options - App (Example screens displayed for iPhone)

|                    | What data is used?      | What does this show?                       | Example                          |
|--------------------|-------------------------|--------------------------------------------|----------------------------------|
| Logbook            | Sensor glucose readings | Shows the pattern and variability          | DAILY PATTERNS 🗸                 |
| Daily Graph        | and 90 days.            | of your Sensor glucose over a typical day. | June 28– July 27, 2017           |
| Average Glucose    |                         |                                            | 300                              |
| Daily Patterns     |                         |                                            | 200<br>100 <sup>20</sup> -100    |
| Time In Target     |                         |                                            | 200                              |
| Low Glucose Events | _                       |                                            | 12am Jam 6am 9am 12pm 3pm 6pm    |
| Sensor Usage       | _                       |                                            | Data available for 30 of 30 days |
|                    |                         |                                            | û <b>0</b>                       |
|                    |                         |                                            | 7 DAYS 14 DAYS 30 DAYS           |
|                    |                         |                                            |                                  |

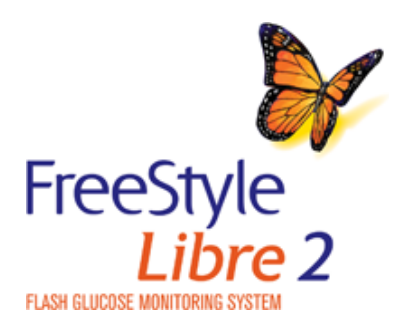

< Previous

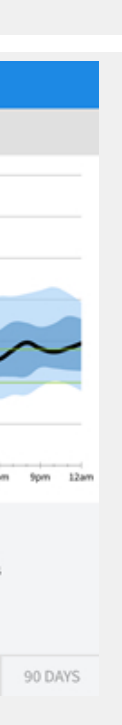

>

Next

Summary of History Options - App (Example screens displayed for iPhone)

|                    | What data is used?      | What does this show?         | Example                                                         |
|--------------------|-------------------------|------------------------------|-----------------------------------------------------------------|
| Logbook            | Sensor glucose readings | Shows the percentage of time | TIME IN TARGET 🗸                                                |
| Daily Graph        | and 90 days.            | were above, below, or within | July 14–27, 2017                                                |
| Average Glucose    |                         | your Target Glucose Range.   | >240 396                                                        |
| Daily Patterns     |                         |                              | 100-140 32%                                                     |
| Time In Target     |                         |                              | 70-99 22%                                                       |
| Low Glucose Events |                         |                              | < 70 5%                                                         |
| Sensor Usage       |                         |                              | Target Range: 100 - 140 mg/<br>Data available for 14 of 14 day: |
|                    |                         |                              | 7 DAYS 14 DAYS 30 DAYS                                          |
|                    |                         |                              |                                                                 |
|                    |                         |                              |                                                                 |

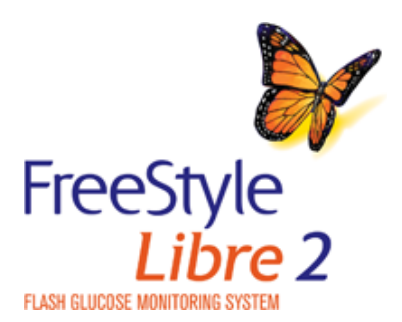

Previous
 Next

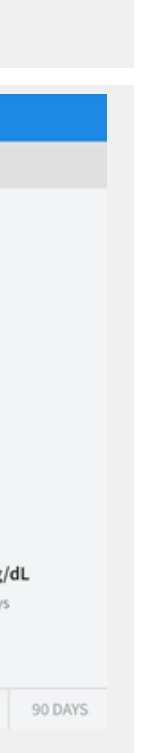

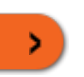

Summary of History Options - App (Example screens displayed for iPhone)

|                                | What data is used?                                 | What does this show?                                                                                                    | Example  |             |                                          |
|--------------------------------|----------------------------------------------------|----------------------------------------------------------------------------------------------------|----------|-------------|------------------------------------------|
| Logbook                        | Sensor glucose readings                            | Shows the number of low                                                                                                    |          | LOW GLUCOS  | e events 🗸                               |
| Daily Graph<br>Average Glucose | - collected in the last 7, 14, 30,<br>and 90 days. | glucose events measured by<br>your Sensor. It includes the total<br>number of events and the events<br>in different periods of the day. |          | June 28–Ju  | ıly 27, 2017                             |
|                                |                                                    |                                                                                                    |          |             |                                          |
| Daily Patterns                 | -                                                  |                                                                                                    |          |             |                                          |
| Time In Target                 | -                                                  |                                                                                                    |          |             | 4                                        |
| Low Glucose Events             | -                                                  |                                                                                                    |          | 1 1         |                                          |
| Sensor Usage                   | -                                                  |                                                                                                    | 12am 3am | 6am 9am 12p | om 3pm 6pm<br>ents: 19                   |
|                                |                                                    |                                                                                                    |          |             | 1 (1) (1) (1) (1) (1) (1) (1) (1) (1) (1 |
|                                |                                                    |                                                                                                    | 7 DAYS   | 14 DAYS     | 30 DAYS                                  |
|                                |                                                    |                                                                                                    |          |             |                                          |

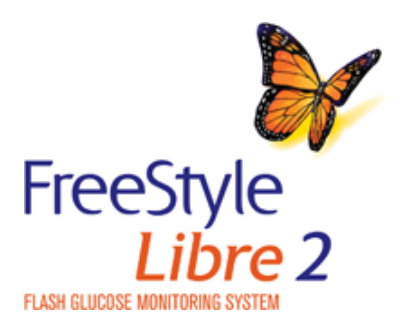

Previous
 Next

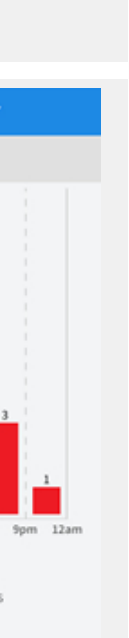

90 DAYS

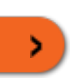

Summary of History Options - App (Example screens displayed for iPhone)

|                                                                                             | What data is used?                                                          | What does this show?                                                                                                    | Example                                                                        |                                                                |
|---------------------------------------------------------------------------------------------|-----------------------------------------------------------------------------|----------------------------------------------------------------------------------------------------|--------------------------------------------------------------------------------|----------------------------------------------------------------|
| LogbookDaily GraphAverage GlucoseDaily PatternsTime In TargetLow Glucose EventsSensor Usage | Sensor glucose readings<br>collected in the last 7, 14, 30,<br>and 90 days. | Shows how often you scan your<br>Sensor. It includes the total<br>number of scans, an average of<br>how many times you scanned<br>your Sensor each day, and the<br>percentage of possible Sensor<br>data the App recorded from your<br>scans. | SENSOR<br>July 14-<br>51 Total Scar<br>4 Scans Per<br>92 % of Sense<br>14 DAYS | USAGE V<br>27, 2017<br>s<br>Day<br>or Data Captured<br>30 DAYS |
|                                                                                             |                                                                             |                                                                                                    |                                                                                |                                                                |

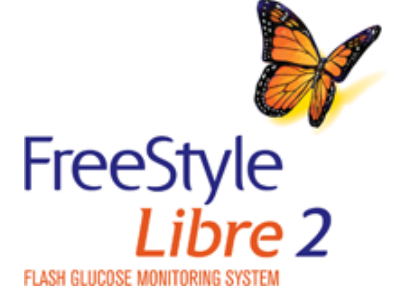

Previous
 Next

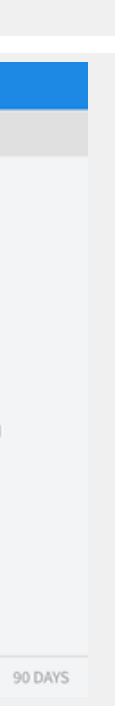

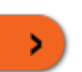

| Pro | oduct Overview 👻 | Reader <del>-</del> | Арр 🔫 | Sensor 👻 | Product Use <del>-</del> | More Information - |
|-----|------------------|---------------------|-------|----------|--------------------------|--------------------|
|     | More Information | l.                  |       |          |                          |                    |
|     | Important Safety | Information         |       |          |                          |                    |
|     | Reader Symbols   |                     |       |          |                          |                    |
|     | App Symbols      |                     |       |          |                          |                    |
|     | System Specifica | ations              |       |          |                          |                    |
|     |                  |                     |       |          |                          |                    |

facilitating both acute and long-term therapy adjustments. Interpretation of the System readings should be based on the glucose trends and several sequential readings over time.

The System is also intended to autonomously communicate with digitally connected devices. The System can be used alone or in conjunction with these digitally connected devices where the user manually controls actions for therapy decisions.

### Compatible Devices, Apps, and Software

For a list of compatible devices, apps, and software that can be used with the FreeStyle Libre 2 Sensor, please go to: https://FreeStyleLibre.us/support/overview.html

Use of the Sensor with devices, apps, and software that are not listed may cause inaccurate glucose readings.

FreeStyle Libre 2 app is only compatible with certain mobile devices and operating systems. Please check www.FreeStyleLibre.com for more information about device compatibility before upgrading your phone or its operating system.

### Contraindications

Automated Insulin Dosing: The System must not be used with automated insulin dosing (AID) systems, including closed loop and insulin suspend systems.

MRI/CT/Diathermy: The System must be removed prior to Magnetic Resonance Imaging (MRI), Computed Tomography (CT) scan, or high-frequency electrical heat (diathermy) treatment. The effect of MRI, CT scans, or diathermy on the performance of the System has not been evaluated. The exposure may damage the Sensor and may impact proper function of the device which could cause incorrect readings.

### WARNINGS:

- Do not ignore symptoms that may be due to low or high blood glucose: if you are experiencing symptoms that are not consistent with your glucose readings, consult your health care professional.
- Use your blood glucose meter to make diabetes treatment decisions when you see the 风 symbol during the first 12 hours of wearing a Sensor, if your Sensor glucose reading does not match how you feel, or if the reading does not include a number.
- If you are using the FreeStyle Libre 2 app, you must also have access to a blood glucose monitoring system as the App does not provide one.
- Choking hazard: The System contains small parts that may be dangerous if swallowed.

### **Cautions and Limitations**

Below are important cautions and limitations to keep in mind so you can use the System safely. They are grouped into categories for easy reference.

Product Use -

## Important information about the FreeStyle Libre 2 System

### Important Safety Information

### Indications for Use

The FreeStyle Libre 2 Flash Glucose Monitoring System is a continuous glucose monitoring (CGM) device with real time alarms capability indicated for the management of diabetes in persons age 4 and older. It is intended to replace blood glucose testing for diabetes treatment decisions, unless otherwise indicated .

The System also detects trends and tracks patterns and aids in the detection of episodes of hyperglycemia and hypoglycemia, facilitating both acute and long-term therapy adjustments. Interpretation of the System readings should be based on the glucose trends and several sequential readings over time.

The System is also intended to autonomously communicate with digitally connected devices. The System can be used alone or in conjunction with these digitally connected devices where the user manually controls actions for therapy decisions.

#### Compatible Devices, Apps, and Software

For a list of compatible devices, apps, and software that can be used with the FreeStyle Libre 2 Sensor, please go to: https://FreeStyleLibre.us/support/overview.html

Use of the Sensor with devices, apps, and software that are not listed may cause inaccurate glucose readings.

FreeStyle Libre 2 app is only compatible with certain mobile devices and operating systems. Please check www.FreeStyleLibre.com for more information about device compatibility before upgrading your phone or its operating system.

#### Contraindications

Automated Insulin Dosing: The System must not be used with automated insulin dosing (AID) systems, including closed loop and insulin suspend systems.

MRI/CT/Diathermy: The System must be removed prior to Magnetic Resonance Imaging (MRI), Computed Tomography (CT) scan, or high-frequency electrical heat (diathermy) treatment. The effect of MRI, CT scans, or diathermy on the performance of the System has not been evaluated. The exposure may damage the Sensor and may impact proper function of the device which could cause incorrect readings.

#### WARNINGS:

- Do not ignore symptoms that may be due to low or high blood glucose: if you are experiencing symptoms that are not consistent with your glucose readings, consult your health care professional.
- Use your blood glucose meter to make diabetes treatment decisions when you see the  $ho_{
  m N}$  symbol during the first 12 hours of wearing a Sensor, if your Sensor glucose reading does not match how you feel, or if the reading does not include a number.
- If you are using the FreeStyle Libre 2 app, you must also have access to a blood glucose monitoring system as the App does not provide one.
- Choking hazard: The System contains small parts that may be dangerous if swallowed.

#### Cautions and Limitations

Below are important cautions and limitations to keep in mind so you can use the System safely. They are grouped into categories for easy reference.

#### What to know about Alarms:

- For you to receive alarms, they must be on and your device should be within 20 feet of you at all times. The transmission range is 20 feet unobstructed. If you are out of range, you may not receive alarms.
- To prevent missed alarms, make sure your device has sufficient charge. If using the Reader, make sure that sounds and/or vibration are turned on.
- Alarms you receive do not include your glucose reading so you must scan your Sensor to check your glucose.
- If your phone is not configured properly, you will not be able to use the App, so you will not receive alarms or be able to ch your glucose. Refer to the User Manual to make sure you have the correct settings and permissions enabled on your photo

### What to know before using the System:

- · Review all product information before use.
- Take standard precautions for transmission of blood borne pathogens to avoid contamination.
- Make sure that your devices and Sensor kits are kept in a safe place, and maintain your devices under your control during This is important to help prevent anyone from accessing or tampering with the System.

### Who should not use the System:

- Do not use the System in people less than 4 years of age. The System is not cleared for use in people under 4 years of ag
- Do not use the System if you are pregnant, on dialysis, or critically ill. The System is not cleared for use in these groups ar not known how different conditions or medications common to these populations may affect performance of the System.
- · Performance of the System when used with other implanted medical devices, such as pacemakers, has not been evaluated

#### What should you know about wearing a Sensor:

- Wash application site on the back of your upper arm using a plain soap, dry, and then clean with an alcohol wipe. This will remove any oily residue that may prevent the Sensor from sticking properly. Allow site to air dry before proceeding. Carefu preparing the site according to these instructions will help the Sensor stay on your body for the full 14 day wear period an prevent it from falling off early.
- The Sensor can be worn for up to 14 days. Remember to always have your next Sensor available before your current one so you can keep getting your glucose readings.
- You must scan the Sensor to get your real-time current glucose level as both the Reader and App will not provide this info without a scan.
- In the event that your Sensor stops working and you do not have another Sensor readily available, you must use an altern method to measure your glucose levels and inform your treatment decisions.
- The System is designed to detect certain conditions which may occur where the Sensor is not working as intended and sl off, telling you to replace your Sensor. This may occur if the Sensor gets knocked off from the skin or if the System detects that the Sensor may not be performing as intended. Contact Customer Service if you receive a Replace Sensor message before the end of the 14 day wear period. Customer Service is available at 1-855-632-8658 7 Days a Week from 8AM to 8PM Eastern Standard Time.
- Some individuals may be sensitive to the adhesive that keeps the Sensor attached to the skin. If you notice significant skin irritation around or under your Sensor, remove the Sensor and stop using the System. Contact your health care professional before continuing to use the System.

| neck<br>ne.                |
|----------------------------|
|                            |
|                            |
| y use.                     |
| ge.                        |
| nd it is                   |
| ed.                        |
| ll help<br>ully<br>nd help |
| ends                       |
| ormation                   |
| nate                       |
| hut it                     |

- Intense exercise may cause your Sensor to loosen due to sweat or movement of the Sensor. If the Sensor is becoming loose or if the Sensor tip is coming out of your skin, you may get no readings or unreliable low readings. Remove and replace your Sensor if it starts to loosen and follow the instructions to select an appropriate application site. Do not attempt to reinsert the Sensor. Contact Customer Service if your Sensor becomes loose or falls off before the end of the wear period. Customer Service is available at 1-855-632-8658 7 Days a Week from 8AM to 8PM Eastern Standard Time.
- Do not reuse Sensors. The Sensor and Sensor Applicator are designed for single use. Reuse may result in no glucose readings and infection. Not suitable for re-sterilization. Further exposure to irradiation may cause unreliable low results.
- If a Sensor breaks inside your body, call your health care professional.

### How to Store the Sensor Kit:

- Store the Sensor Kit between 36°F and 82°F. Storage outside of this range may cause inaccurate Sensor glucose readings.
- If you suspect that the temperature may exceed 82°F (for example, in an un-airconditioned home in summer), you should refrigerate your Sensor Kit. Do not freeze your Sensor Kit.
- Store your Sensor Kit in a cool, dry place. Do not store your Sensor Kit in a parked car on a hot day.
- Store the Sensor Kit between 10-90% non-condensing humidity.

### When not to use the System:

- Do NOT use if the Sensor Kit package, Sensor Pack or Sensor Applicator appear to be damaged or already opened due to risk of no results and/or infection.
- Do NOT use if Sensor Kit contents are past expiration date.
- Do NOT use if the Reader appears to be damaged due to risk of electric shock and/or no results.

### What to know before you Apply the Sensor:

• The Sensor Pack and Sensor Applicator are packaged as a set (separately from the Reader) and have the same Sensor code. Check that the Sensor codes match before using your Sensor Pack and Sensor Applicator. Do not use tobe xxx Sensor Packs and Sensor Applicators with different Sensor codes together as this will result in incorrect glucose readings.

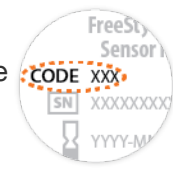

- Wash application site on the back of your upper arm using a plain soap, dry, and then clean with an alcohol wipe. This will help remove any oily residue that may prevent the Sensor from sticking properly. Allow site to air dry before proceeding. Carefully preparing the site according to these instructions will help the Sensor stay on your body for the full 14 day wear period and help prevent it from falling off early.
- Clean hands prior to Sensor handling/insertion to help prevent infection.
- Change the application site for the next Sensor application to prevent discomfort or skin irritation.
- Only apply the Sensor to the back of the upper arm. If placed in other areas, the Sensor may not function properly.
- Select an appropriate Sensor site to help the Sensor stay attached to the body and prevent discomfort or skin irritation. Avoid areas with scars, moles, stretch marks, or lumps. Select an area of skin that generally stays flat during normal daily activities (no bending or folding). Choose a site that is at least 1 inch away from an insulin injection site.

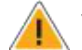

When is Sensor Glucose different from Blood Glucose:

 Physiological differences between the interstitial fluid and capillary blood may result in differences in glucose readings between the System and results from a fingerstick test using a blood glucose meter. Differences in glucose readings between interstitial fluid and capillary blood may be observed during times of rapid change in blood glucose, such as after eating, dosing insulin, or exercising.

### What to know about X-Rays:

 The Sensor should be removed prior to exposing it to an X-ray machine. The effect of X-rays on the performance of the System has not been evaluated. The exposure may damage the Sensor and may impact proper function of the device to detect trends and track patterns in glucose values during the wear period.

### When to remove the Sensor:

- If the Sensor is becoming loose or if the Sensor tip is coming out of your skin, you may get no readings or unreliable readings, which may not match how you feel. Check to make sure your Sensor has not come loose. If it has come loose, remove it, apply a new one, and contact Customer Service.
- If you believe your glucose readings are not correct or are inconsistent with how you feel, perform a blood glucose test on your finger to confirm your glucose. If the problem continues, remove the current Sensor, apply a new one, and contact Customer Service. Customer Service is available at 1-855-632-8658 7 Days a Week from 8AM to 8PM Eastern Standard Time.

### What to know about the Reader's Built-in Meter:

- The FreeStyle Libre 2 Reader has a built-in blood glucose meter that is designed to be used only with FreeStyle Precision Neo blood glucose test strips and MediSense Glucose and Ketone Control Solution. Using other test strips with the Reader's built-in meter will produce an error or cause the Reader's built-in meter to not turn on or start a test. The Reader's built-in meter does not have ketone testing functionality.
- The Reader's built-in meter is not for use on people who are dehydrated, hypotensive, in shock, or for individuals in hyperglycemic-hyperosmolar state, with or without ketosis.
- The Reader's built-in meter is not for use on neonates, in critically-ill patients, or for diagnosis or screening of diabetes.
- · See Using the Reader's Built-in meter section of the User's Manual for additional important information on the use of the Reader's built-in meter.

### What to know about charging your Reader:

- Be sure to select a location for charging that allows the power adapter to be easily unplugged. Do NOT block access to the charger due to the potential risk of electrical shock.
- The maximum surface temperature of the Reader and/or the power adapter could go as warm as 49 °C when it's charging or 47 °C during normal use. Under these conditions, do not hold the Reader or the power adapter for five minutes or more. People with disorders of peripheral circulation or sensation should use caution at this temperature.

### What to know about the System:

- The FreeStyle Libre 2 System is intended for use by a single person. It must not be used by more than one person due to the risk of misinterpreting glucose information.
- FreeStyle Libre 2 app and FreeStyle Libre 2 Readers do not share data.

#### Interfering Substances:

Taking ascorbic acid (vitamin C) supplements while wearing the Sensor may falsely raise Sensor glucose readings. Taking more than 500 mg of ascorbic acid per day may affect the Sensor readings which could cause you to miss a severe low glucose event. Ascorbic acid can be found in supplements including multivitamins. Some supplements, including cold remedies such as Airborne® and Emergen-C®, may contain high doses of 1000 mg of ascorbic acid and should not be taken while using the Sensor. See your health care professional to understand how long ascorbic acid is active in your body.

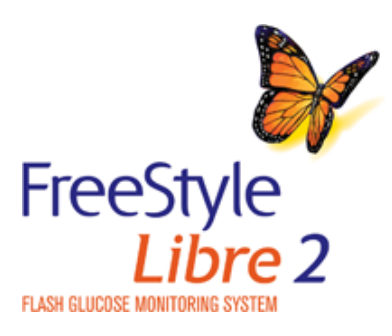

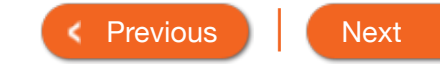

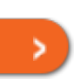

| Product Over  | view - Reader -                                           | Арр 🔻                                 | Sensor 🔻 |   | Product Use <del>•</del> | More Information - |  |  |  |  |
|---------------|-----------------------------------------------------------|---------------------------------------|----------|---|--------------------------|--------------------|--|--|--|--|
| Reader        | Reader Symbols                                            |                                       |          |   |                          |                    |  |  |  |  |
| $\odot$       | Active Sensor                                             |                                       |          | 1 | Notes                    |                    |  |  |  |  |
| ↑ א → א ↑     | <ul> <li>Direction glucose is going</li> </ul>            |                                       | -        | ł | Add more informati       | ion to notes       |  |  |  |  |
|               | Caution                                                   |                                       | C        | Ó | Food note                |                    |  |  |  |  |
|               | View previous/next screen                                 |                                       | ¢        | Þ | Rapid-acting insuli      | n note             |  |  |  |  |
| <b>■</b> () } | Sound and Vibration ON                                    |                                       |          | 9 | Time changed on F        | Reader             |  |  |  |  |
|               | Sound <b>ON</b> , Vibration <b>OFF</b>                    |                                       |          |   | Blood glucose test       |                    |  |  |  |  |
| <b>₩</b> ≷    | Sound OFF, Vibration ON                                   |                                       | 4        | 5 | Settings                 |                    |  |  |  |  |
| ***           | Sound and Vibration OFF                                   |                                       | ٢        | > | Control solution tes     | st result          |  |  |  |  |
| ((-))         | Sensor communicating with                                 | n Reader                              |          | 7 | Low battery              |                    |  |  |  |  |
| 2             | Sensor not communicating                                  | with Reader                           |          | - | Battery charging         |                    |  |  |  |  |
| ~             | When you see this symbol of hours of wearing a Sensor.    | during the first 12<br>confirm Sensor | Į        | L | Sensor too cold          |                    |  |  |  |  |
|               | glucose readings with a blo<br>making treatment decisions | od glucose test befor                 | e        |   | Sensor too hot           |                    |  |  |  |  |
|               |                                                           |                                       |          |   |                          |                    |  |  |  |  |

FreeStyle Libre 2

Previous
 Next
 Next
 Next
 Next
 Next
 Next
 Next
 Next
 Next
 Next
 Next
 Next
 Next
 Next
 Next
 Next
 Next
 Next
 Next
 Next
 Next
 Next
 Next
 Next
 Next
 Next
 Next
 Next
 Next
 Next
 Next
 Next
 Next
 Next
 Next
 Next
 Next
 Next
 Next
 Next
 Next
 Next
 Next
 Next
 Next
 Next
 Next
 Next
 Next
 Next
 Next
 Next
 Next
 Next
 Next
 Next
 Next
 Next
 Next
 Next
 Next
 Next
 Next
 Next
 Next
 Next
 Next
 Next
 Next
 Next
 Next
 Next
 Next
 Next
 Next
 Next
 Next
 Next
 Next
 Next
 Next
 Next
 Next
 Next
 Next
 Next
 Next
 Next
 Next
 Next
 Next
 Next
 Next
 Next
 Next
 Next
 Next
 Next
 Next
 Next
 Next
 Next
 Next
 Next
 Next
 Next
 Next
 Next
 Next
 Next
 Next
 Next
 Next
 Next
 Next
 Next
 Next
 Next
 Next
 Next
 Next
 Next
 Next
 Next
 Next
 Next
 Next
 Next
 Next
 Next
 Next
 Next
 Next
 Next
 Next
 Next
 Next
 Next
 Next
 Next
 Next
 Next
 Next
 Next
 Next
 Next
 Next
 Next
 Next
 Next
 Next
 Next
 Next
 Next
 Next
 Next
 Next
 Next
 Next
 Next
 Next
 Next
 Next
 Next
 Next
 Next
 Next
 Next
 Next
 Next
 Next
 Next
 Next
 Next
 Next
 Next
 Next
 Next
 Next
 Next
 Next
 Next
 Next
 Next
 Next
 Next
 Next
 Next
 Next
 Next
 Next
 Next
 Next
 Next
 Next
 Next
 Next
 Next
 Next
 Next
 Next
 Next
 Next
 Next
 Next
 Next
 Next
 Next
 Next
 Next
 Next
 Next
 Next
 Next
 Next
 Next
 Next
 Next
 Next
 Next
 Next
 Next
 Next
 Next
 Next

\_\_\_\_

\_\_\_\_

\_\_\_\_\_

\_\_\_\_\_

\_\_\_\_\_

\_\_\_\_\_

.

|             | Product Over           | view 👻                                                         | Reader <del>-</del>   | Арр 👻               | Sens | or 🔻                   | Product Use -        | More Information - |  |
|-------------|------------------------|----------------------------------------------------------------|-----------------------|---------------------|------|------------------------|----------------------|--------------------|--|
| App Symbols |                        |                                                                |                       |                     |      |                        |                      |                    |  |
|             | C2<br>FreeStyle        | App ic                                                         | on                    |                     |      | <b>A</b>               | Insulin (Rapid or Lo | ong-acting) note   |  |
| _           | Ļ                      | Alarms                                                         | are unavailable       |                     |      | Å                      | Exercise note        |                    |  |
| _           | •)                     | Scan b                                                         | outton                |                     |      | 0                      | Time change          |                    |  |
| _           | ע<≁אנ                  | Directi                                                        | on glucose is going   |                     |      |                        | Main menu            |                    |  |
| _           |                        | Cautio                                                         | n                     |                     |      | -5                     | Multiple/Custom n    | otes               |  |
| _           | When you see this syml |                                                                | you see this symbol o | during the first 12 |      | ப்                     | Share report         |                    |  |
|             |                        | glucose readings with a blood glucose test befor<br>treatment. |                       | e                   | 0    | Additional information |                      |                    |  |
| _           |                        | Add/eo                                                         | dit notes             |                     |      |                        | Calendar             |                    |  |
| _           | Ċ                      | Manua                                                          | Ily entered blood glu | cose result note    |      | ß                      | Sensor too cold      |                    |  |
| _           | ( +                    | Add bl                                                         | ood glucose result no | ote                 |      | L                      | Sensor too hot       |                    |  |
| -           | Ó                      | Food r                                                         | note                  |                     |      |                        |                      |                    |  |
|             |                        |                                                                | <b>\$</b>             |                     |      |                        |                      |                    |  |
| Fr          |                        |                                                                |                       |                     |      |                        |                      |                    |  |
|             | Libr                   | e 2                                                            |                       |                     |      |                        | < 1                  | Previous           |  |
| FLASH       | GLUCOSE MONITORING SYS | STEM                                                           |                       |                     |      |                        |                      |                    |  |

\_\_\_\_\_

\_\_\_\_

>

| Product Overview - Re   | eader <del>-</del> | Арр 🕶           | Sensor 👻                                          | Product Use 🔻                                       | More Information -                                     |
|-------------------------|--------------------|-----------------|---------------------------------------------------|-----------------------------------------------------|--------------------------------------------------------|
| System Specif           | fications          |                 |                                                   |                                                     |                                                        |
| Sensor Specifications   | Reader Specific    | cations         |                                                   |                                                     |                                                        |
| Sensor glucose assay r  | method             |                 | Amperometric                                      | electrochemical sens                                | sor                                                    |
| Sensor glucose reading  | g range            |                 | 40 to 400 mg/c                                    | dL                                                  |                                                        |
| Sensor size             |                    |                 | 5 mm height a                                     | nd 35 mm diameter                                   |                                                        |
| Sensor weight           |                    |                 | 5 grams                                           |                                                     |                                                        |
| Sensor power source     |                    |                 | One silver oxid                                   | le battery                                          |                                                        |
| Sensor data             |                    |                 | Up to 14 days                                     |                                                     |                                                        |
| Sensor memory           |                    |                 | 8 hours (glucos                                   | se readings stored ev                               | ery 15 minutes)                                        |
| Operating temperature   |                    |                 | 50 °F to 113 °F                                   | :                                                   |                                                        |
| Sensor Applicator and   | Sensor Pack stora  | age temperature | 36 °F to 82 °F                                    |                                                     |                                                        |
| Operating and storage   | relative humidity  |                 | 10-90%, non-c                                     | condensing                                          |                                                        |
| Sensor water resistance | e and ingress prot | ection          | IP27: Can with<br>up to 30 minut<br>12 mm diamete | stand immersion into<br>es. Protected against<br>er | 3 ft (one meter) of water for the section of objects > |
| Operating and storage   | altitude           |                 | -1,250 ft (-381                                   | meters) to 10,000 ft (                              | (3,048 meters)                                         |
| Radio Frequency         |                    |                 | 2.402-2.480 G                                     | Hz BLE; GFSK; 0dBn                                  | n EIRP                                                 |
| Sensor transmission ra  | inge               |                 | 20 ft unobstruc                                   | cted                                                |                                                        |
|                         |                    |                 |                                                   |                                                     |                                                        |

Please refer to the User's Manual for updates to the information.

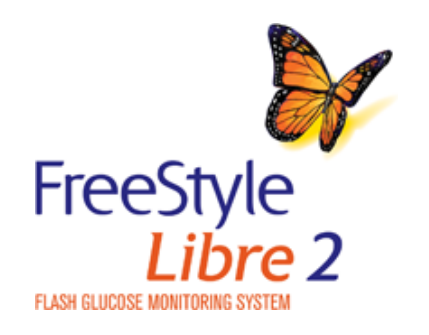

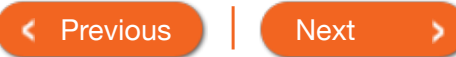

for

|                  | Product Overview - Re                                                   | eader 🔻                       | Арр 👻                                       | Sensor 👻                     | Product Use - | More Information -                                                     |  |
|------------------|-------------------------------------------------------------------------|-------------------------------|---------------------------------------------|------------------------------|---------------|------------------------------------------------------------------------|--|
|                  | System Specif                                                           | ications                      |                                             |                              |               |                                                                        |  |
|                  | Sensor Specifications                                                   | Reader Specific               | cations                                     |                              |               |                                                                        |  |
|                  | Blood glucose assay ra                                                  | nge 20 to 50                  | 00 mg/dL                                    | Radio Frequ                  | ency          | Near Field Communication                                               |  |
|                  | Reader size                                                             | 95 mm                         | x 60 mm x 16 mm                             |                              |               | Modulation; 124 dBuV/m;                                                |  |
|                  | Reader weight                                                           |                               | ns                                          |                              |               | 1.5 inch communication<br>range; 2.402-2.480 GHz                       |  |
| Reader power sou |                                                                         | One lith<br>battery           | ium-ion rechargeable                        | e<br>Data port               |               | Micro USB                                                              |  |
|                  | Reader battery life<br>Reader memory<br>Reader operating<br>temperature |                               | 4 days of typical use                       |                              | omputer       | System must only be used                                               |  |
|                  |                                                                         |                               | s of typical use                            | Requirement                  | ts            | with EN60950-1 rated computers                                         |  |
|                  |                                                                         |                               | 50 °F to 113 °F                             |                              | e life        | 3 years of typical use                                                 |  |
|                  | Reader storage temperation                                              | <b>ature</b> -4 °F to         | 140 °F                                      | Reader clear<br>disinfection | ning and      | The Reader has a mean use<br>life of 3 years, which is 156             |  |
|                  | Operating and storage relative humidity                                 | 10-90%                        | ó, non-condensing                           |                              |               | cleaning and disinfection<br>cycles (1 cycle per week for<br>3 years). |  |
|                  | Reader moisture protec                                                  | tion Keep d                   | ry                                          | Power Adap                   | ter           | Abbott Diabetes Care                                                   |  |
|                  | Operating and storage altitude                                          | -1,250 <sup>-</sup><br>10,000 | ft (-381 meters) to<br>ft (3,048 meters)    | ·                            |               | PRT25611 Operating temperature: 50 °F to 104 °F                        |  |
|                  | Reader display timeout                                                  | 60 seco<br>when te            | onds (120 seconds<br>est strip is inserted) | USB Cable                    |               | Abbott Diabetes Care<br>PRT21373 Length: 37 inche<br>(94 cm)           |  |
|                  |                                                                         |                               |                                             |                              |               |                                                                        |  |

Please refer to the User's Manual for updates to the information.

#### Security Measures and Quality of Service:

Security Measures:

• The communication between the Reader and Sensor during a scan is a short range Near Field Communication (NFC) method which makes it difficult to interfere with or intercept during transmission. The transmitted data is protected by a proprietary data format, encryption, and memory map. The integrity of transmitted data is ensured by a cyclic redundancy check (CRC) generated by the Sensor and verified by the Reader. The communication between the Reader and Sensor for Alarm data is a standard Bluetooth Low Energy (BLE) connection. The pairing of the Sensor to the Reader is accomplished during activation with an authenticated login procedure that uses an Out-of-band key exchange (NFC). This prevents unauthorized devices from connecting to the Sensor. The transmitted data is protected by a proprietary data format and encryption. This prevents unauthorized devices from accessing the data if they are within range and intercept the transmission. Under normal operation, the industry standard BLE protocols allow for many users to be in the same vicinity. In the case where the connection is lost due to out-of-range or interference, reconnection is only possible with the authenticated Reader that activated the Sensor.

ñ

s

• The communication between the App and Sensor during a scan is a short range Near Field Communication (NFC) method which makes it difficult to interfere with or intercept during transmission. The transmitted data is protected by a proprietary data format, encryption, and memory map. The integrity of transmitted data is ensured by a cyclic redundancy check (CRC) generated by the Sensor and verified by the App. The communication between the App and Sensor for Alarm data is a standard Bluetooth Low Energy (BLE) connection. The pairing of the Sensor to the App is accomplished during activation with an authenticated login procedure that uses an Out-of-band key exchange (NFC). This prevents unauthorized devices from connecting to the Sensor. The transmitted data is protected by a proprietary data format and encryption. This prevents unauthorized devices from accessing the data if they are within range and intercept the transmission. Under normal operation, the industry standard BLE protocols allow for many users to be in the same vicinity. In the case where the connection is lost due to out-of-range or interference, reconnection is only possible with the authenticated App logged in to the same LibreView account that activated the Sensor.

#### Quality of Service (QoS):

- QoS for the FreeStyle Libre 2 Reader and Sensor wireless communications using NFC is assured within the effective range of 4 cm between the Sensor and Reader that is specified to occur within 15 seconds. QoS for the wireless communication using BLE is assured between the Reader and Sensor at regular 1-minute intervals. If connection is lost between the Reader and Sensor for 5-minutes, the connection lost symbol displays. If connection is lost for 20 minutes, the Reader alarms the user if the alarm is turned on. If connection is lost between the Sensor and the Reader, up to 8 hours of glucose results can be retrieved by performing a scan with the Reader. The Reader is designed to only accept radio frequency (RF) communications from recognized and paired Sensors.
- QoS for the FreeStyle Libre 2 App and Sensor wireless communications using NFC is assured within the effective range of 1 cm between the Sensor and phone. QoS for the FreeStyle Libre 2 App and Sensor wireless communications using BLE is assured at regular 1-minute intervals. If connection is lost between the App and Sensor for 5-minutes, the alarms unavailable symbol displays. If connection is lost for 20 minutes, the App alarms the user if the alarm is turned on. If connection is lost between the Sensor and the App, up to 8 hours of glucose results can be retrieved by performing a scan with the App. The App is designed to only accept radio frequency (RF) communications from recognized and paired Sensors.

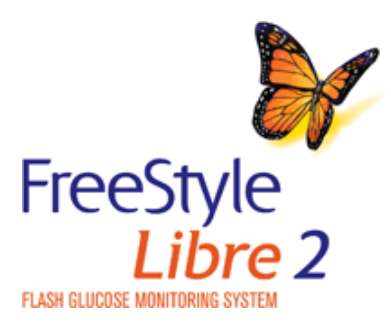

< Previous

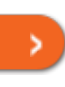

Next
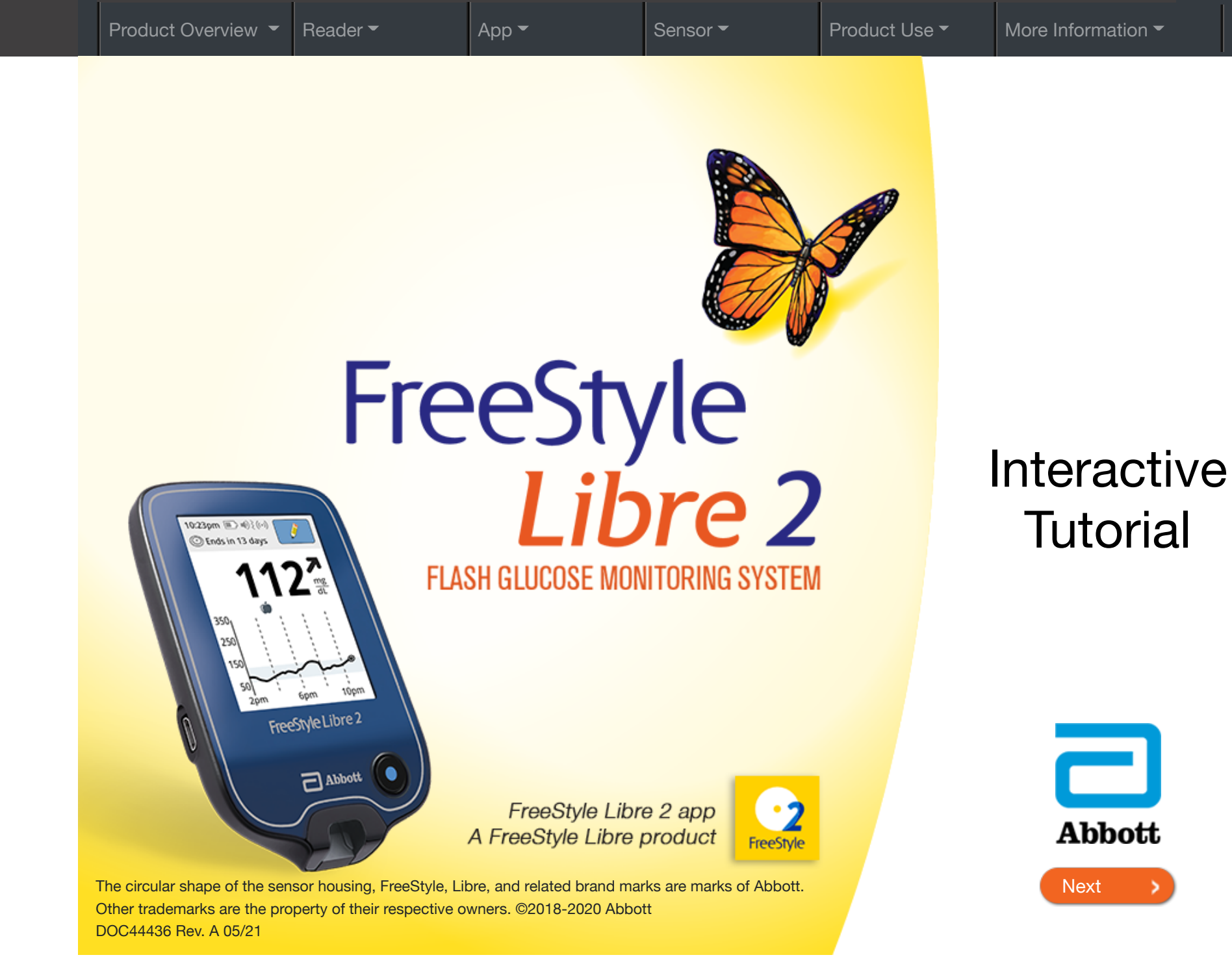

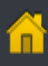

-